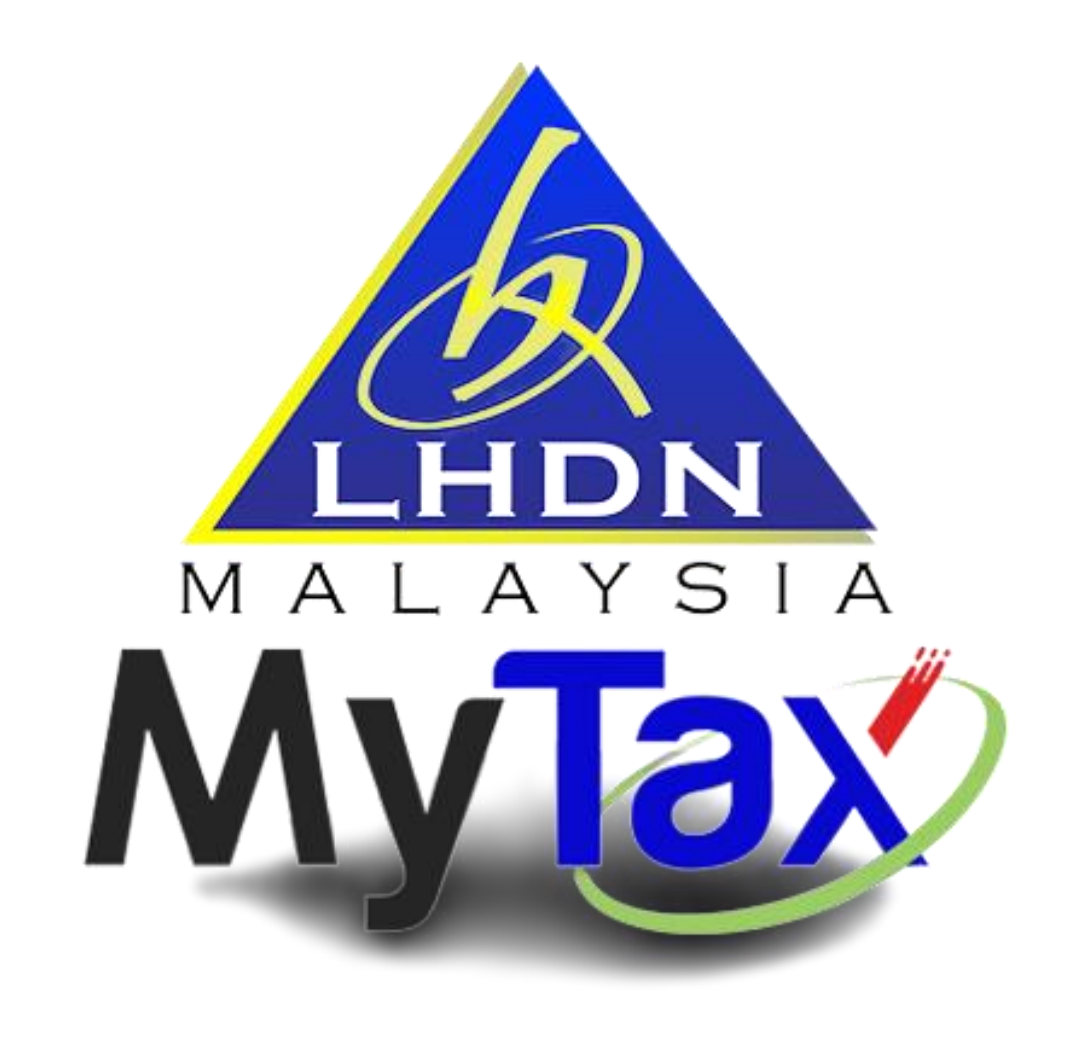

# User Manual MyTax (Mobile)

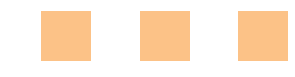

MyTax 2.0 – Bahasa Malaysia 3/11/2022

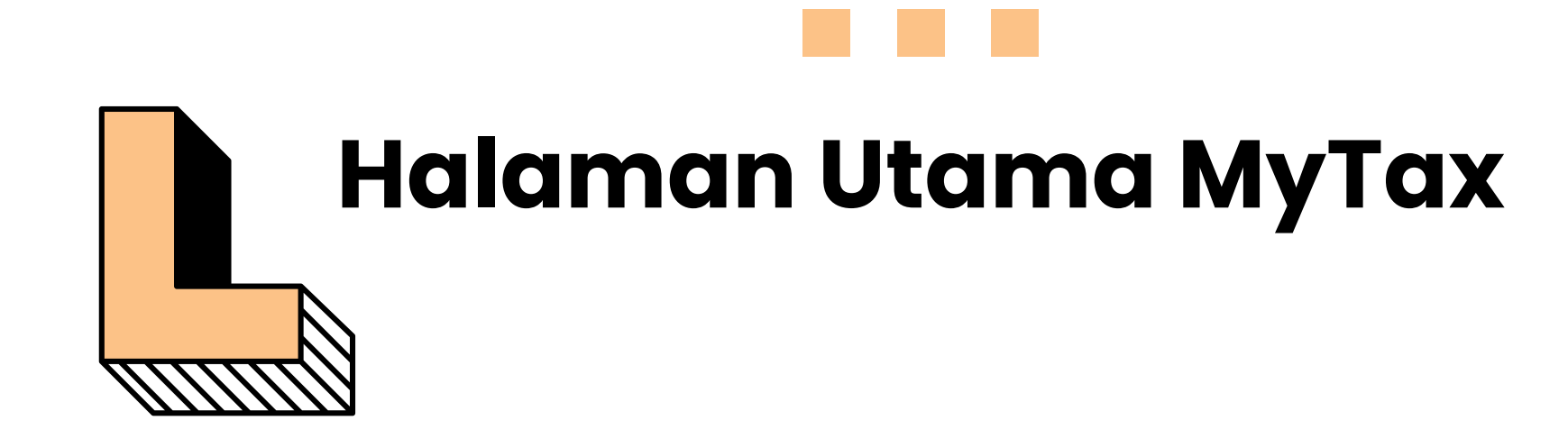

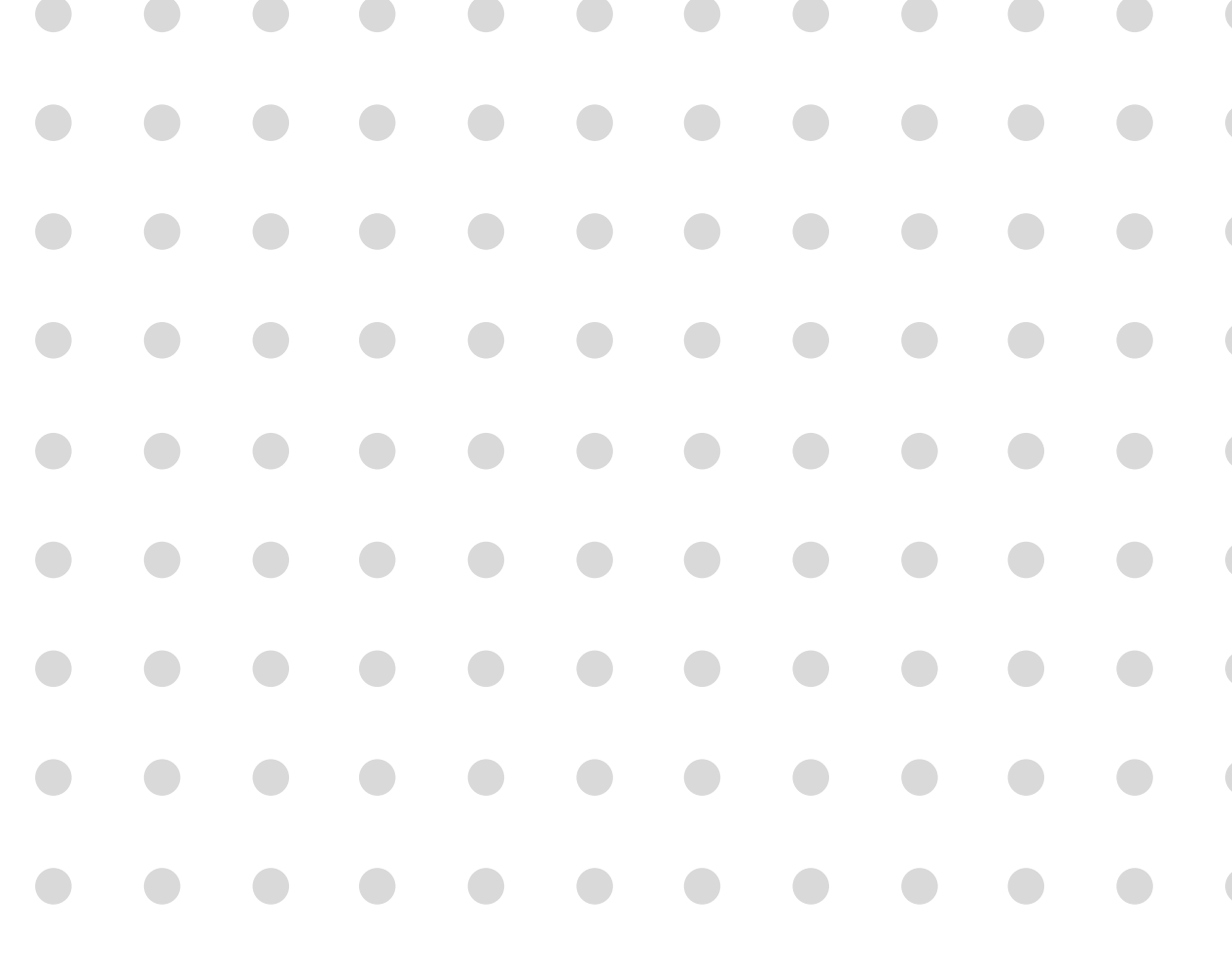

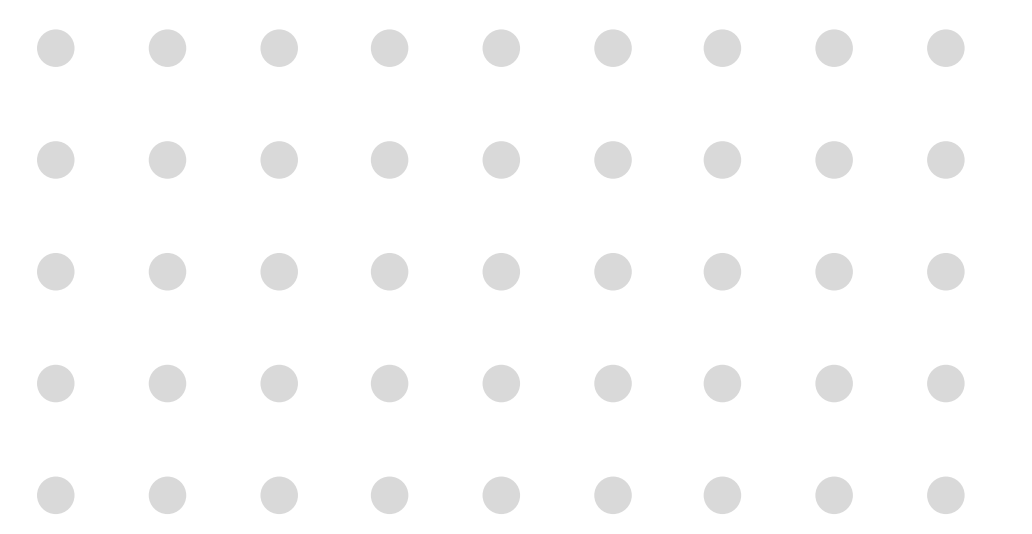

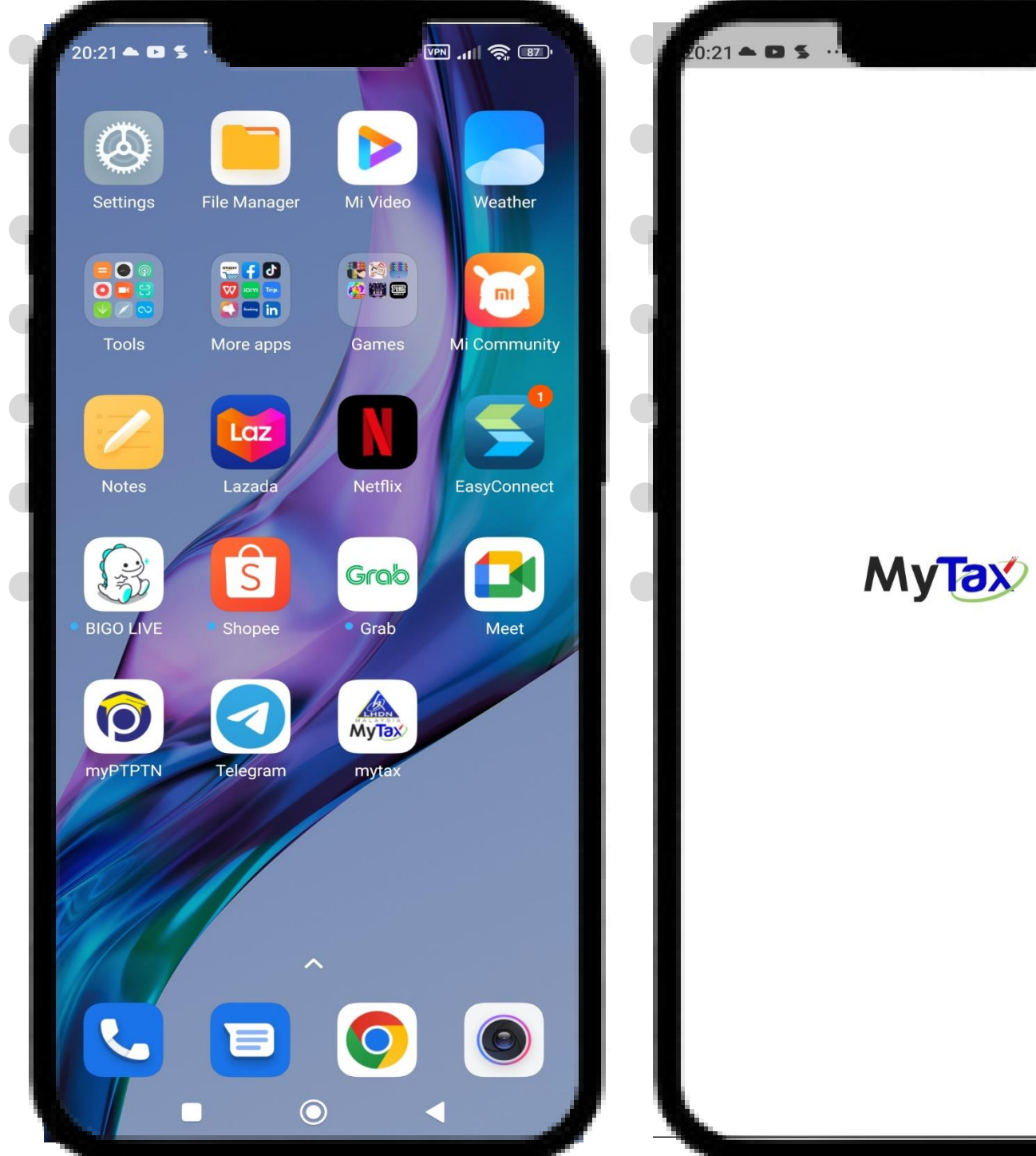

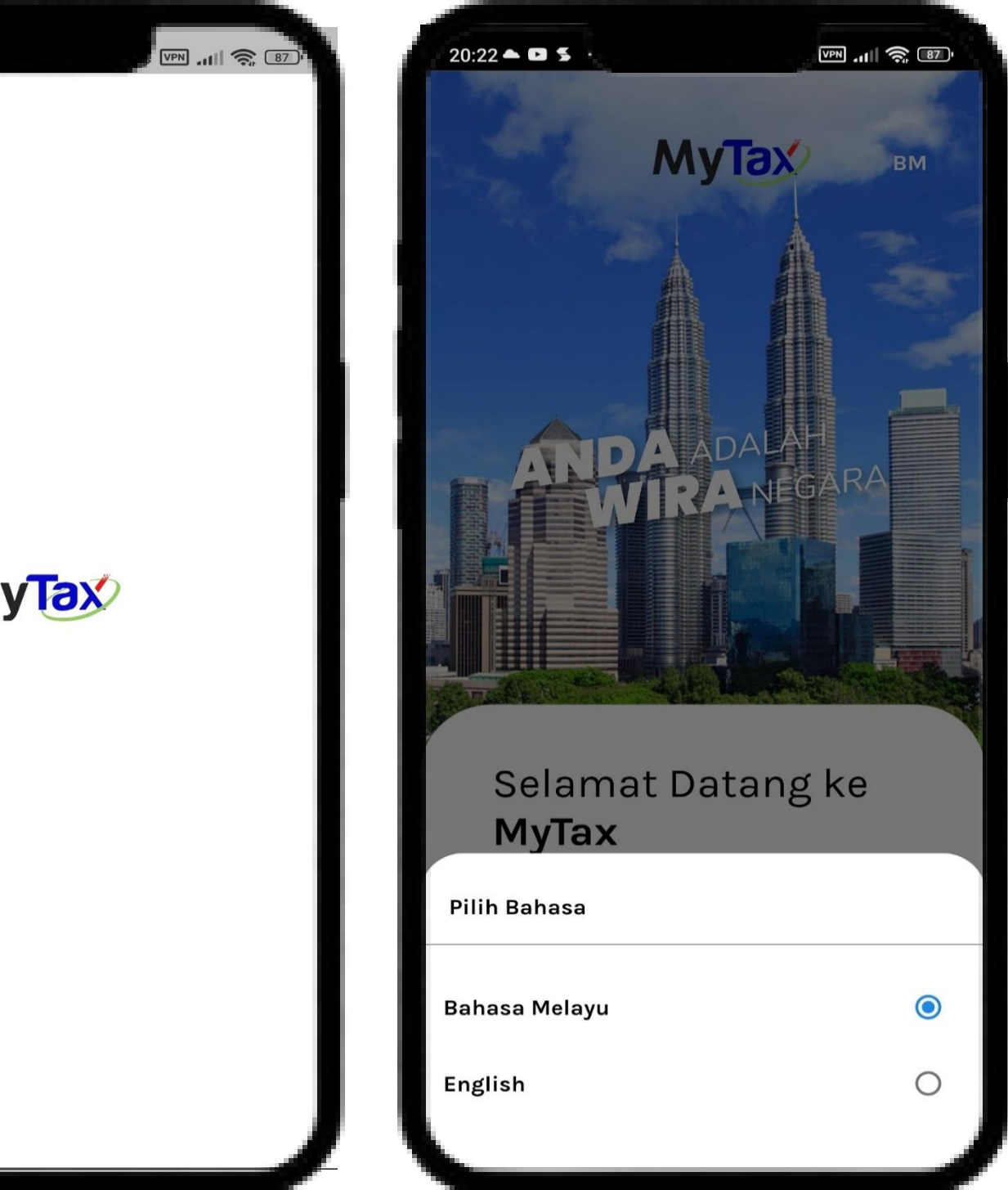

# Halaman Utama MyTax Sebelum Log Masuk

- Masuk ke halaman utama menggunakan Aplikasi **MyTax**.
- 2. Paparan MyTax akan dipaparkan.
- 3. Pilih **Bahasa** untuk memulakan Aplikasi.

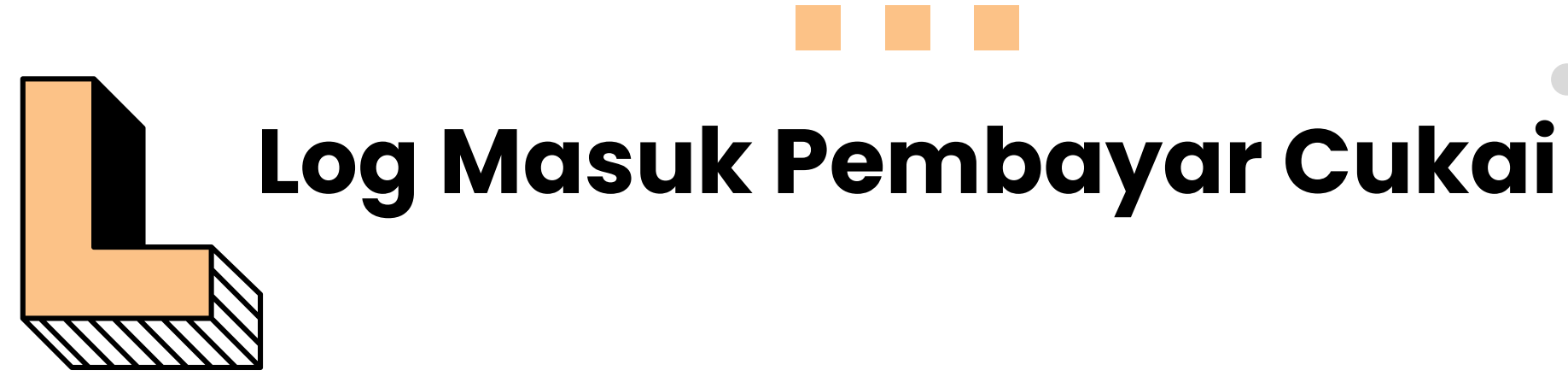

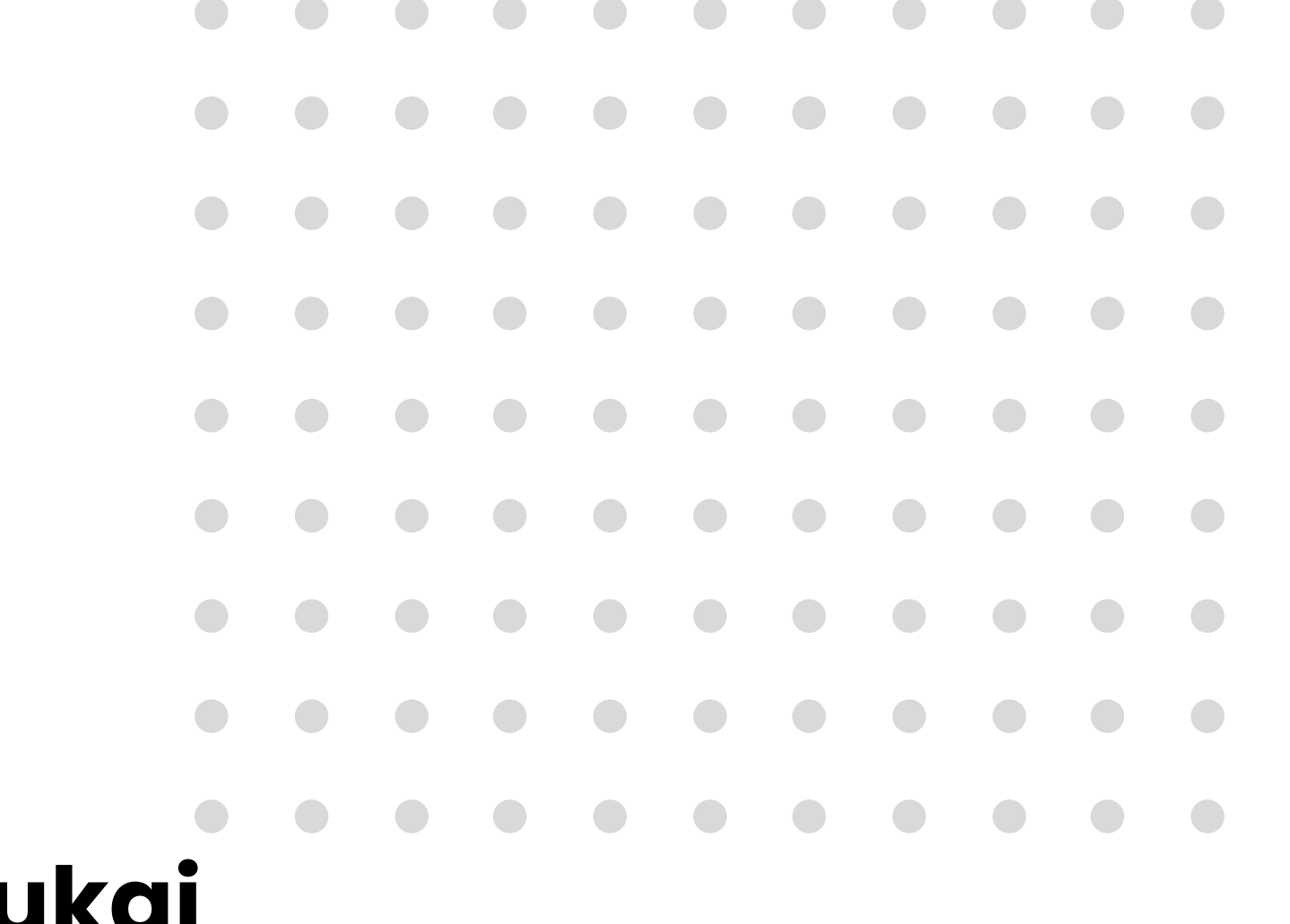

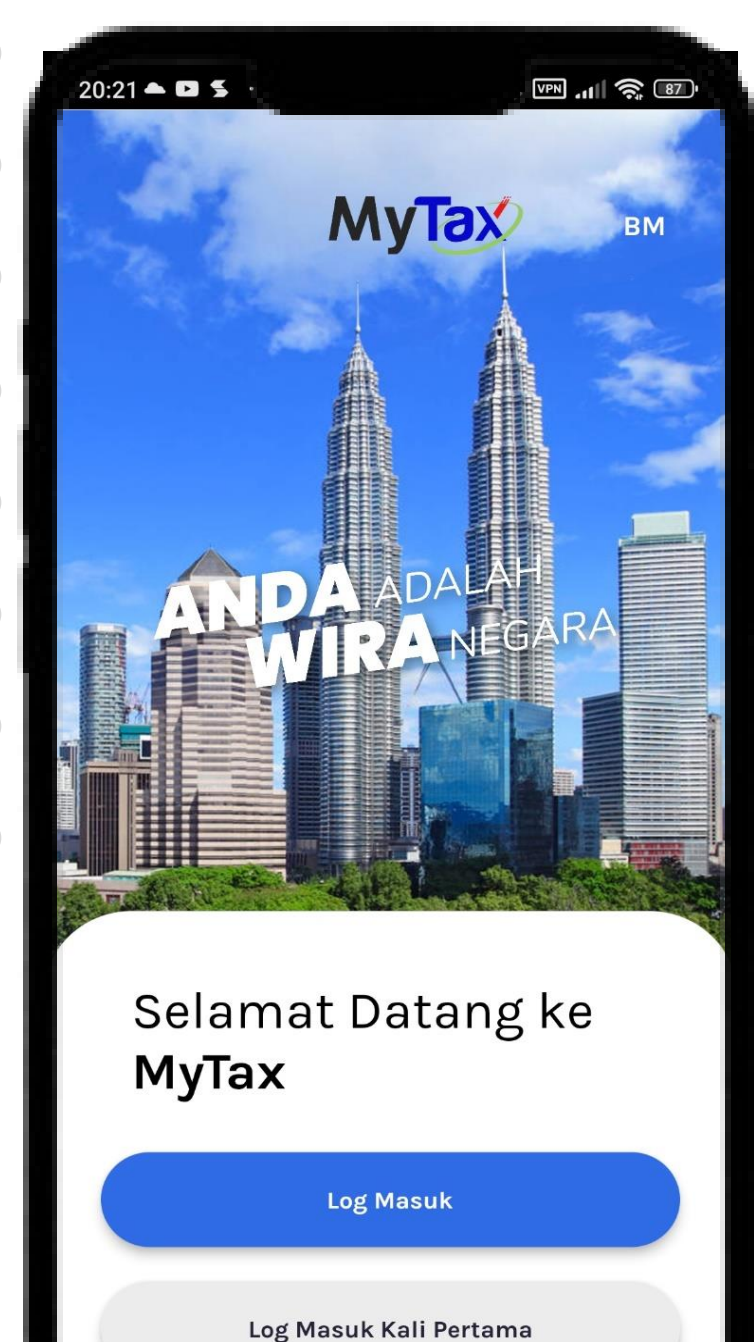

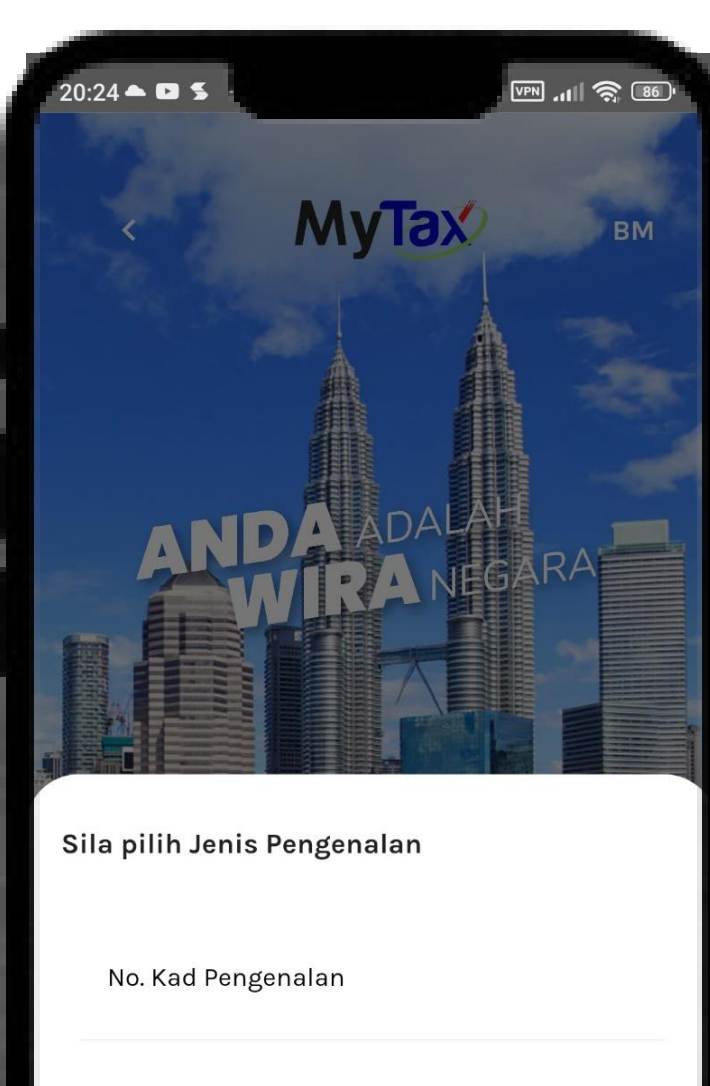

No. Pasport

No. Tentera

No. Polis

# Log Masuk Pembayar Cukai

- 1. Klik butang Log Masuk.
- 2. Sila Pilih Jenis Pengenalan.
- 3. Aplikasi memaparkan Jenis Pengenalan :
  - •
  - •
  - •

۲

- No.Kad Pengenalan
- No.Pasport
- No.Tentera
- No.Polis

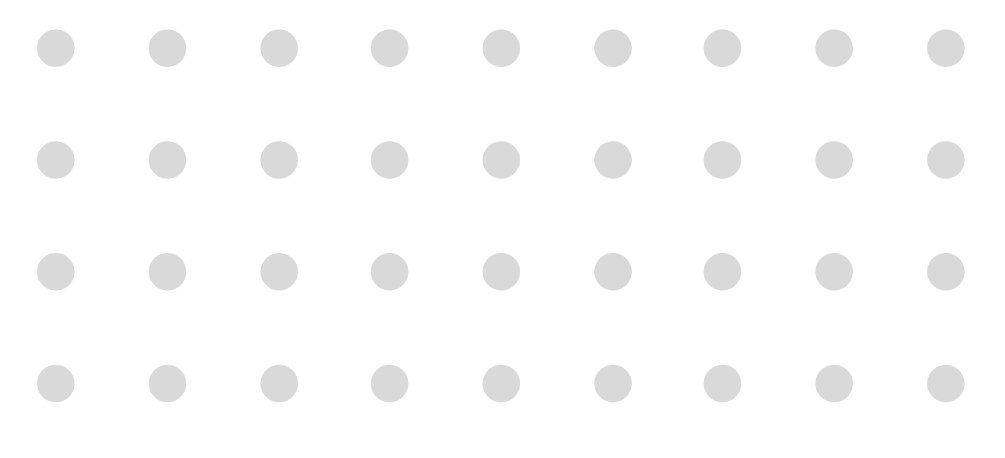

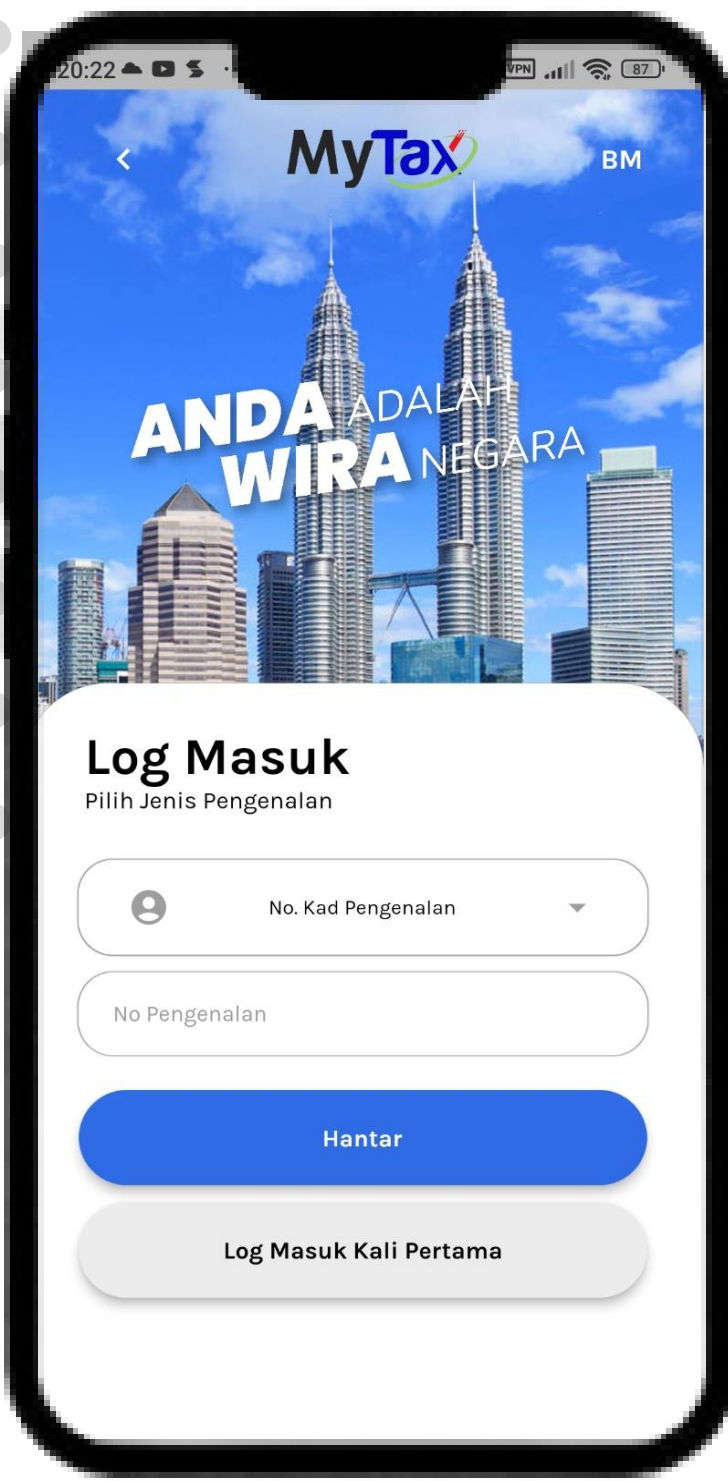

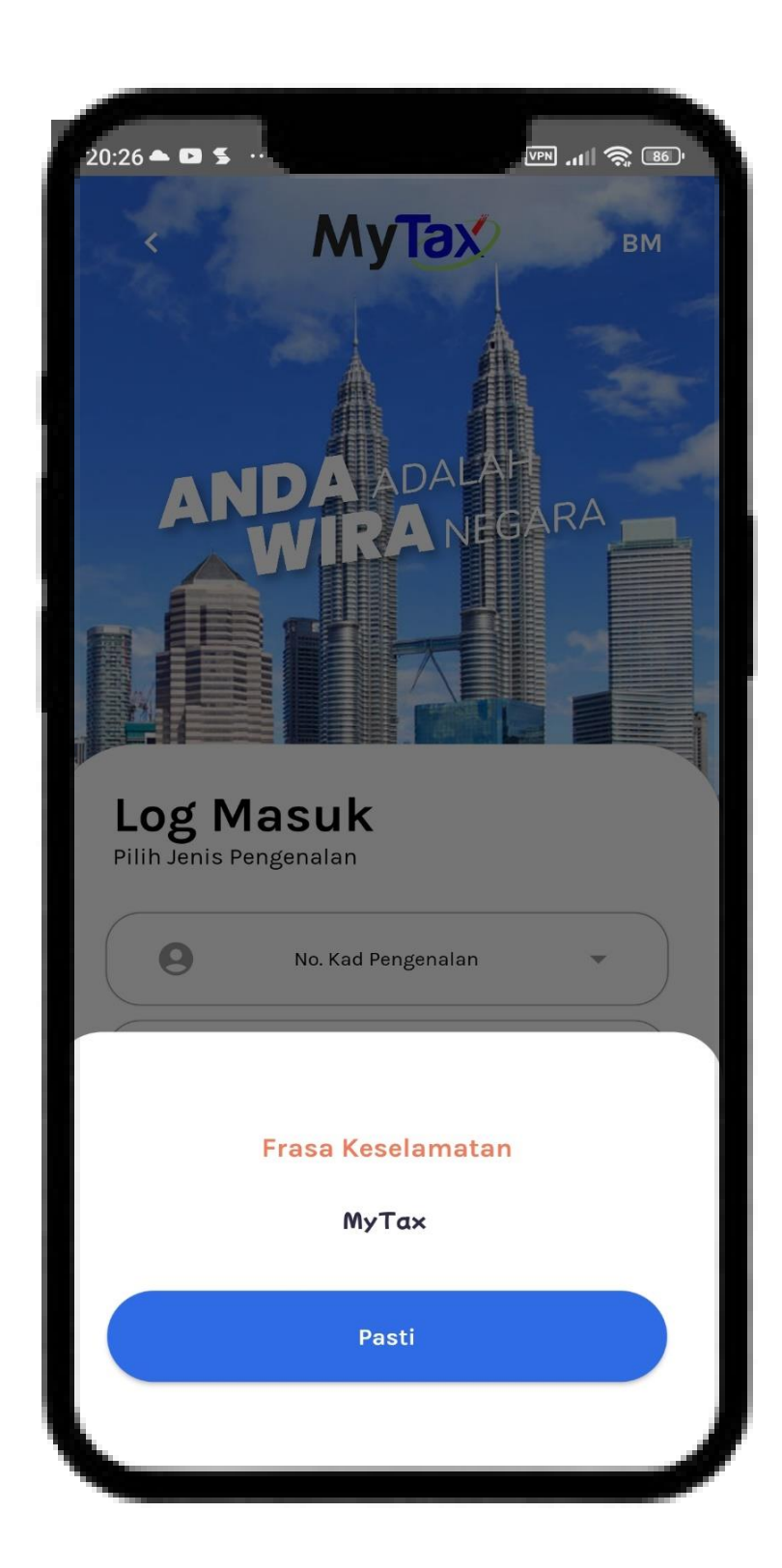

# Log Masuk Pembayar Cukai

- 1. Masukkan **No. Pengenalan**.
- 2. Semak paparan Frasa Keselamatan.
- Sila klik butang **Pasti**, jika frasa keselamatan adalah 3. betul.

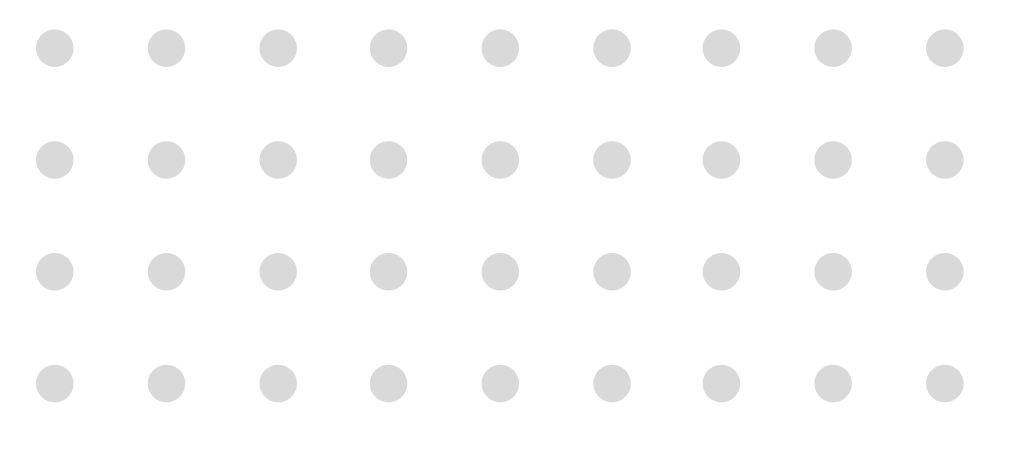

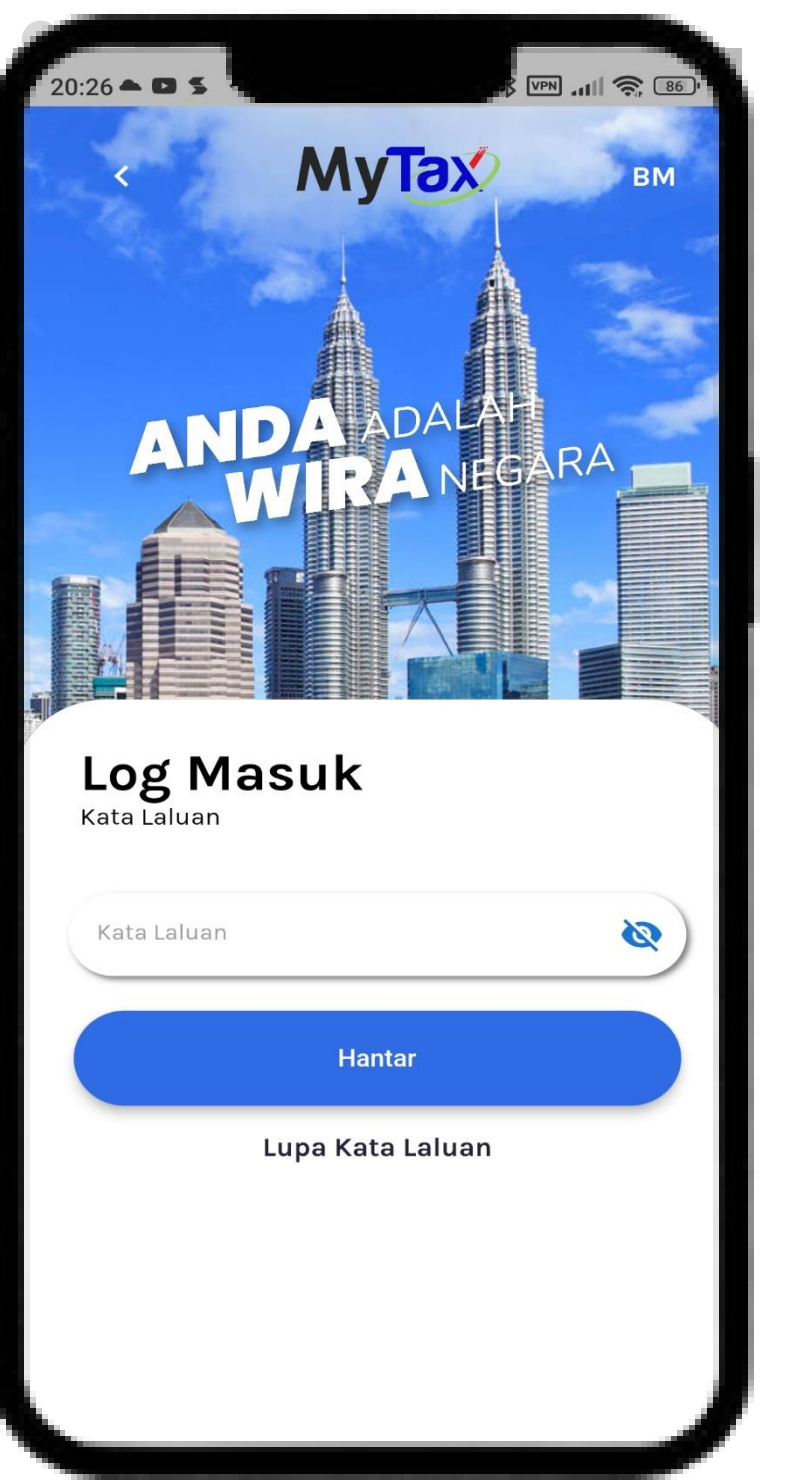

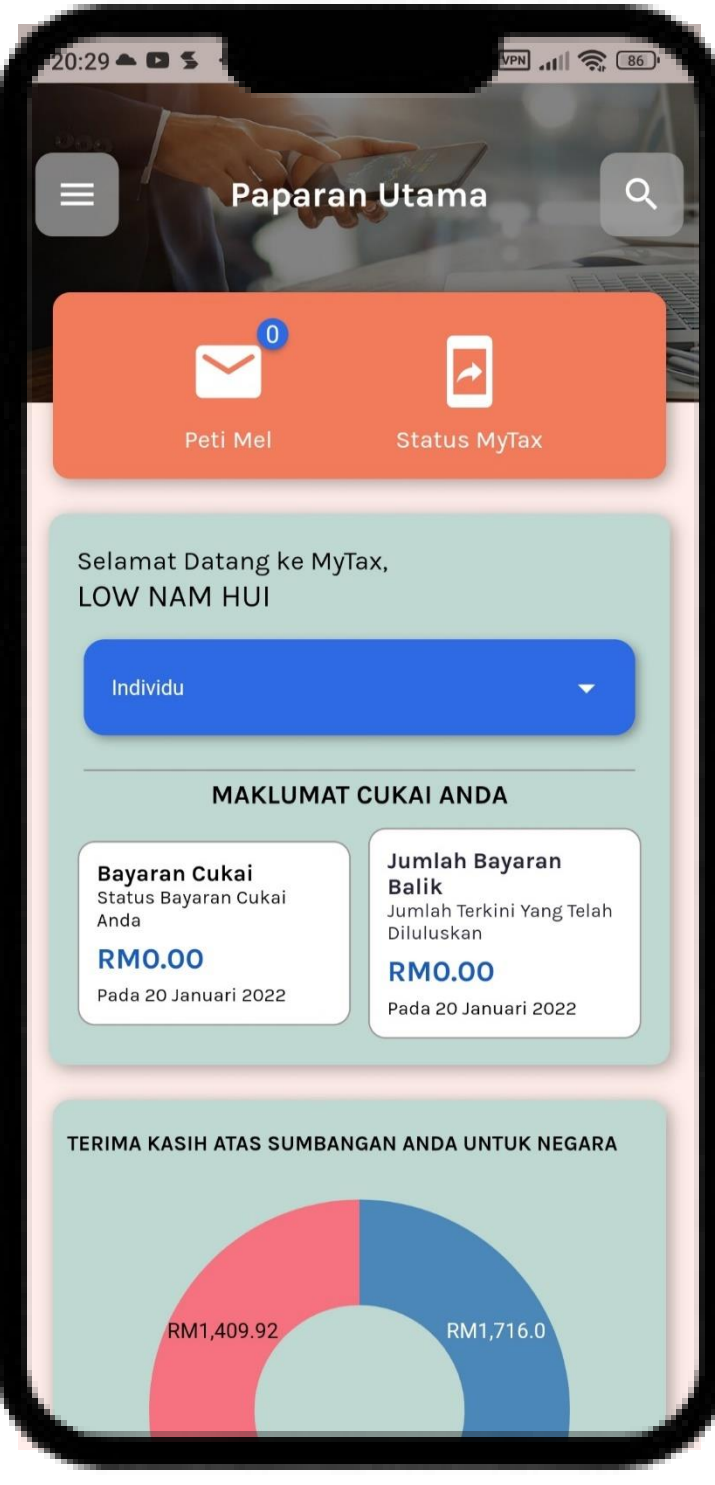

# Log Masuk Pembayar Cukai

1. Klik bu

Klik butang **Hantar** untuk log masuk ke

paparan Utama MyTax.

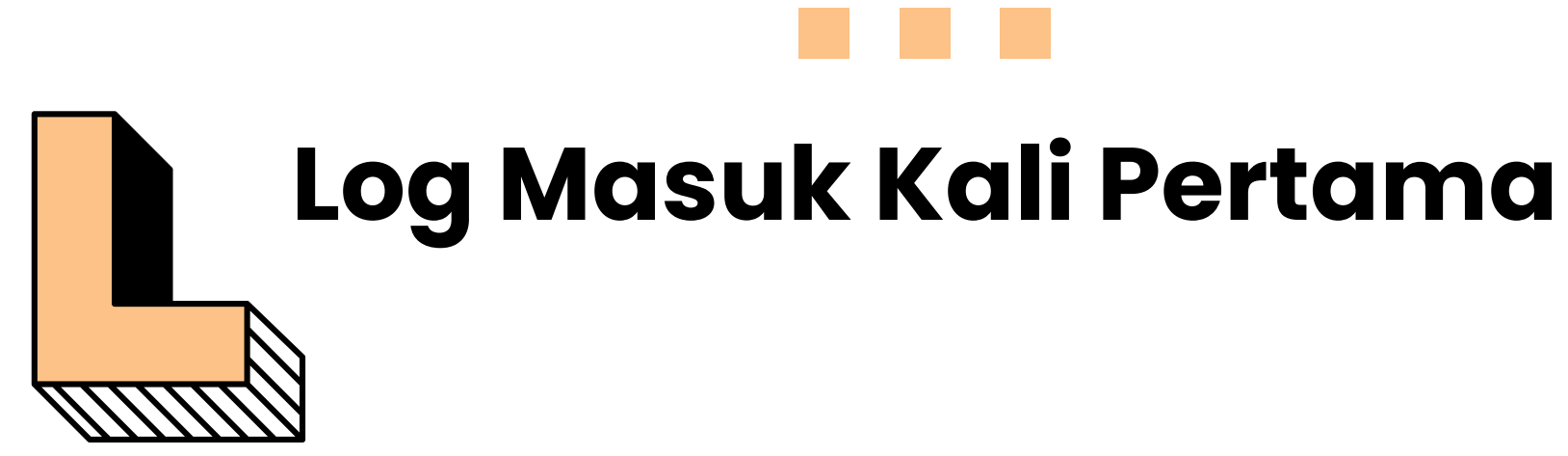

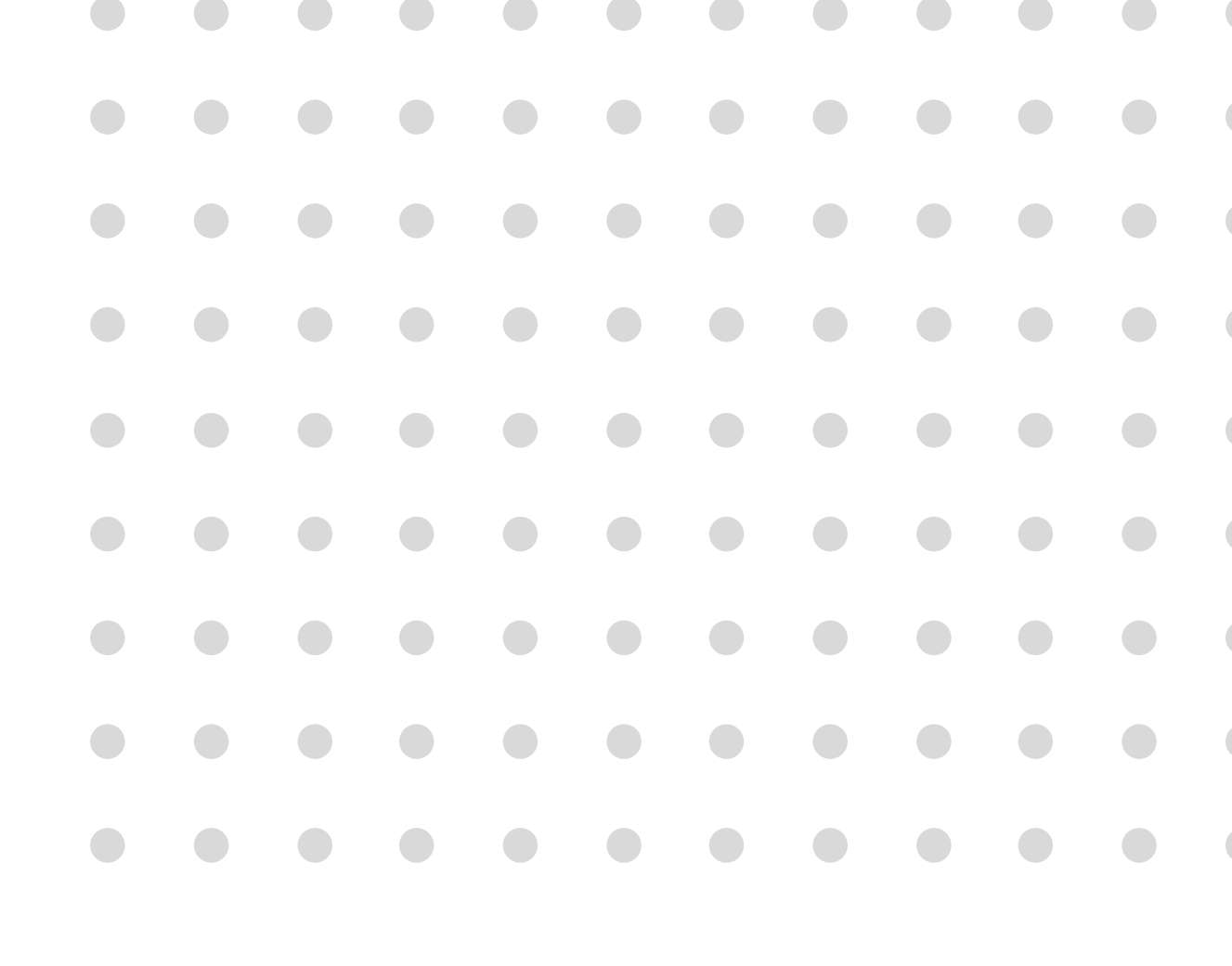

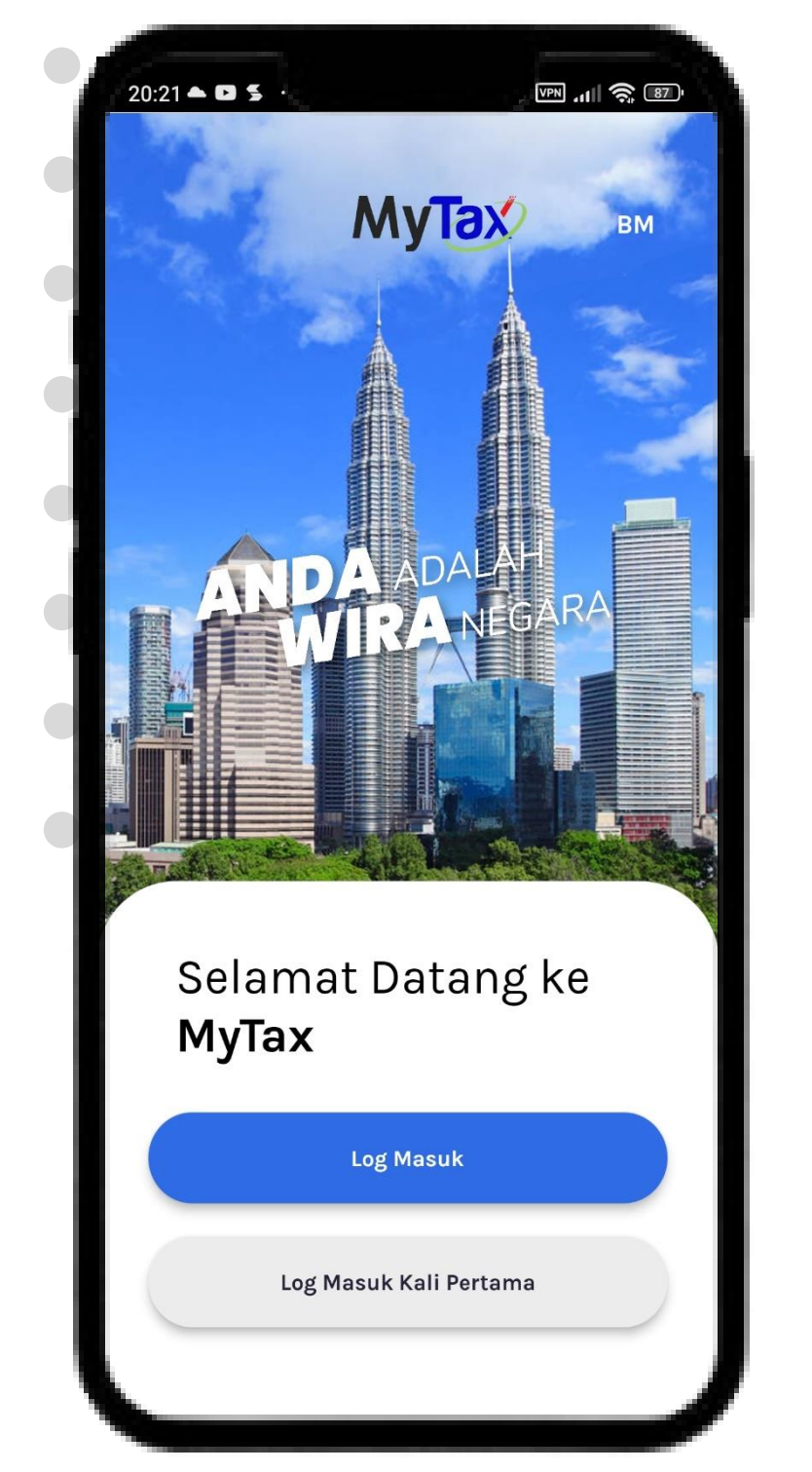

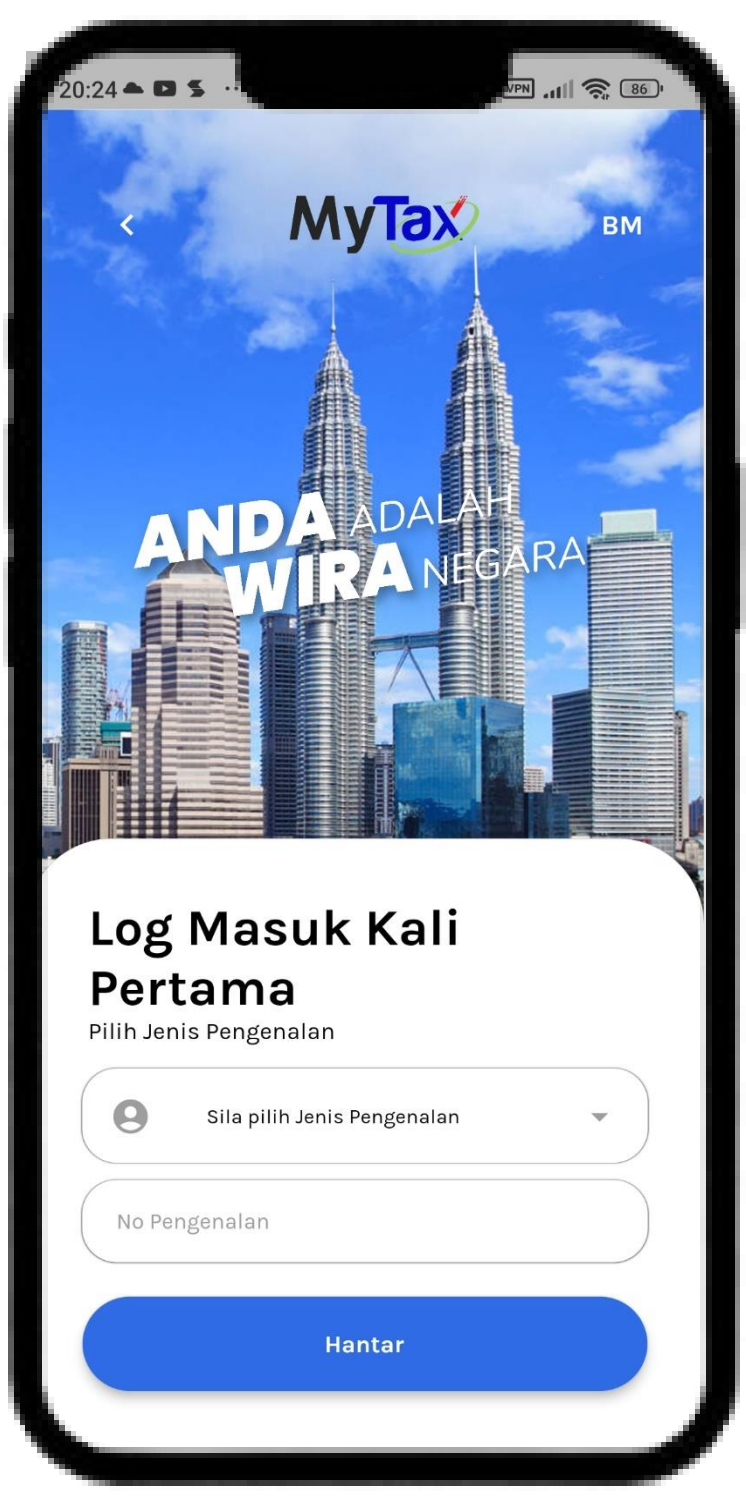

# Yang Telah Berdaftar Tetapi **Tiada Sijil Digital**

- Klik butang Log Masuk Kali Pertama. 1.
- 2. Sila Pilih Jenis Pengenalan, masukkan No.

## Pengenalan.

Klik butang **Hantar**. 3.

# Log Masuk Kali Pertama

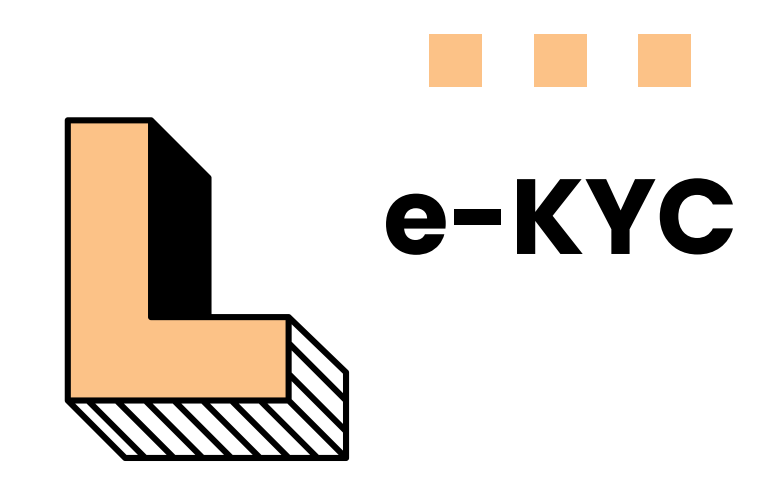

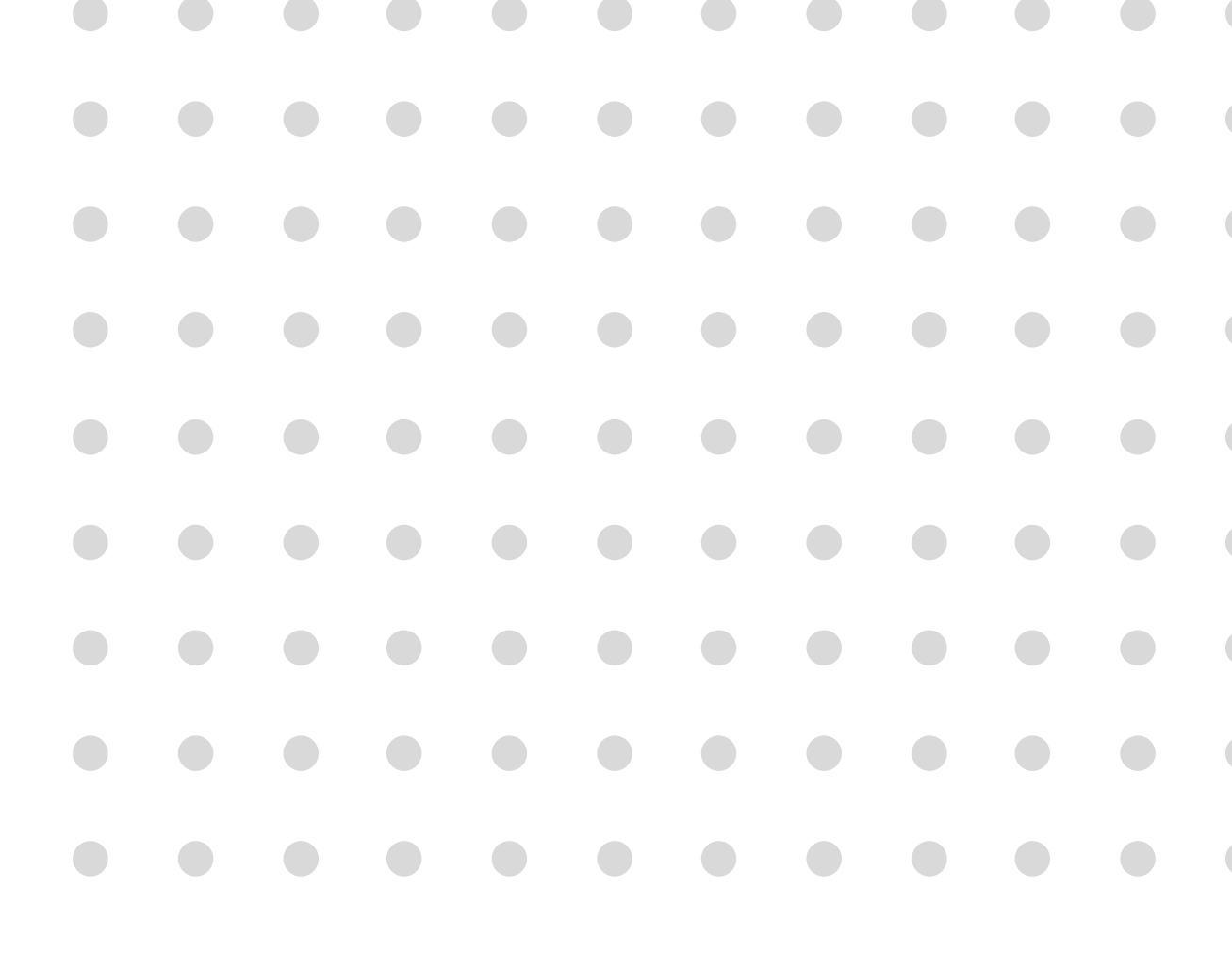

## e-KYC Yang Telah Berdaftar Tetapi **Tiada Sijil Digital**

- - lanjut.
- 2.
- 3. Pengguna perlu mengambil gambar kad
  - pengenalan hadapan.

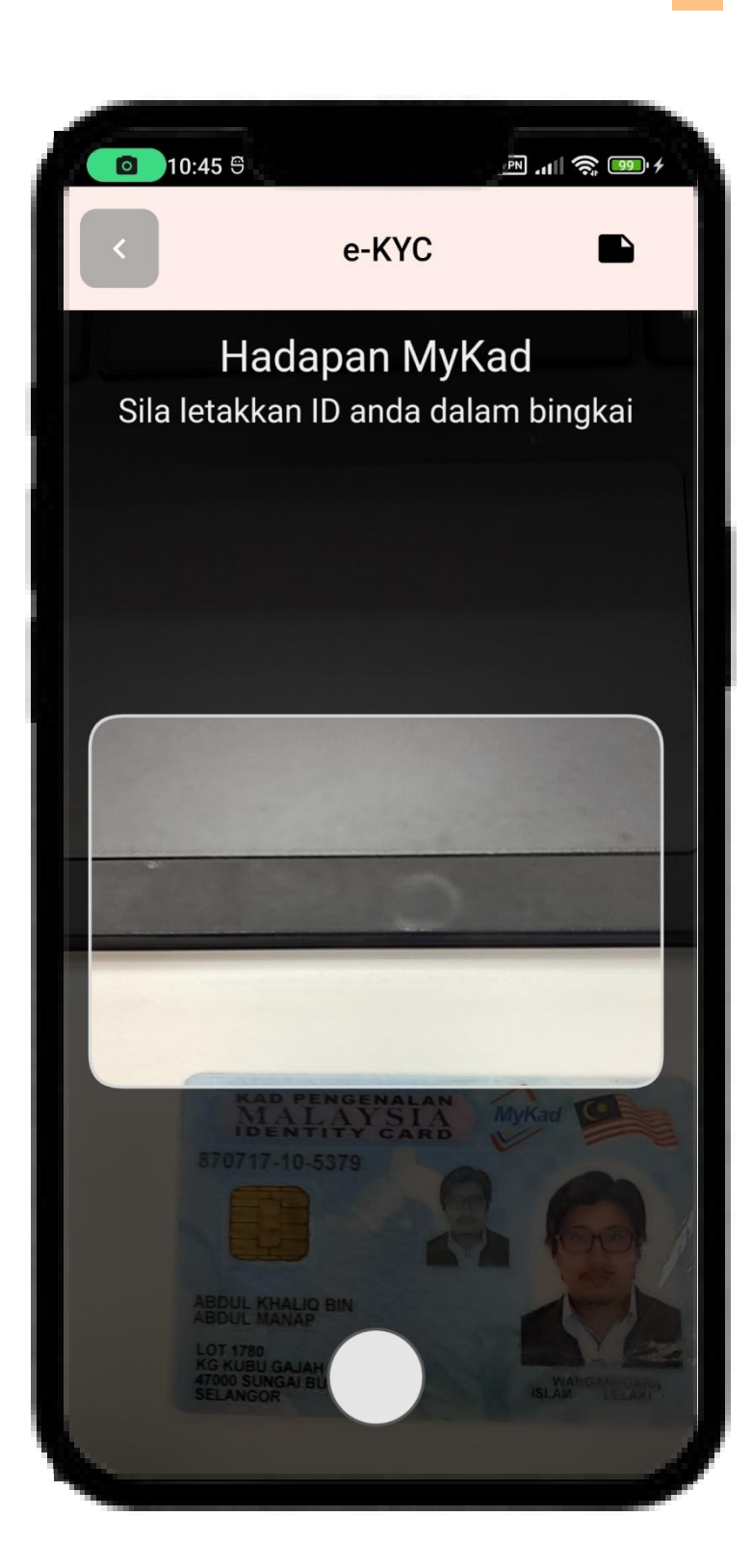

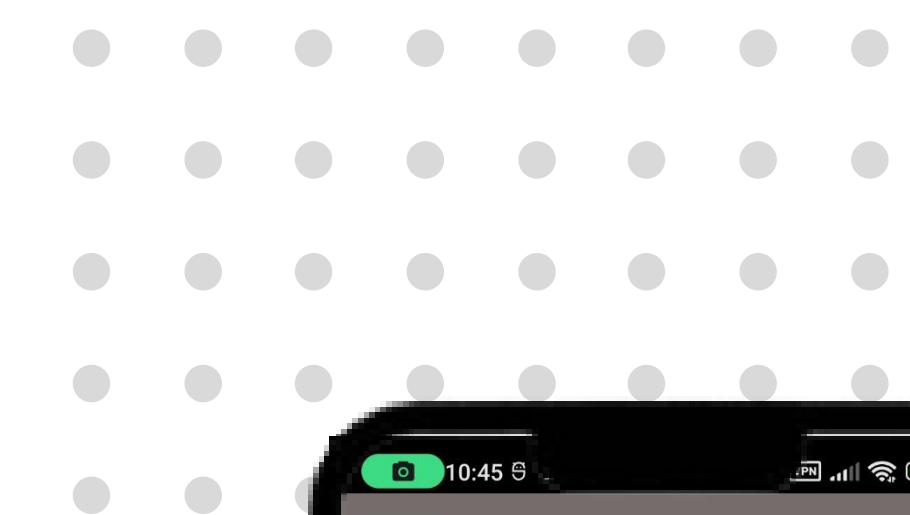

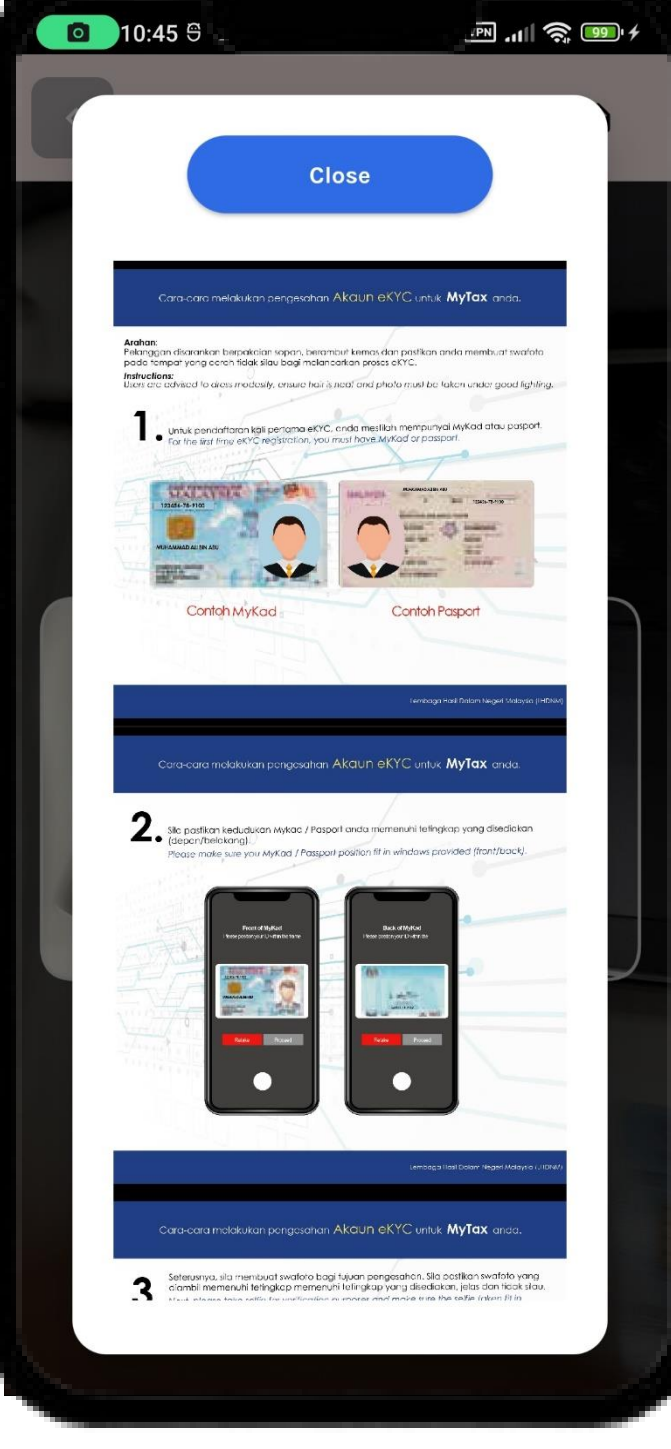

- 1. Sila ikut arahan di paparan bagi penerangan
  - Klik butang **Teruskan** untuk meneruskan
  - permohonan.

## Log Masuk Kali Pertama Yang Telah Berdaftar Tetapi **Tiada Sijil Digital**

- ۲
- 2.

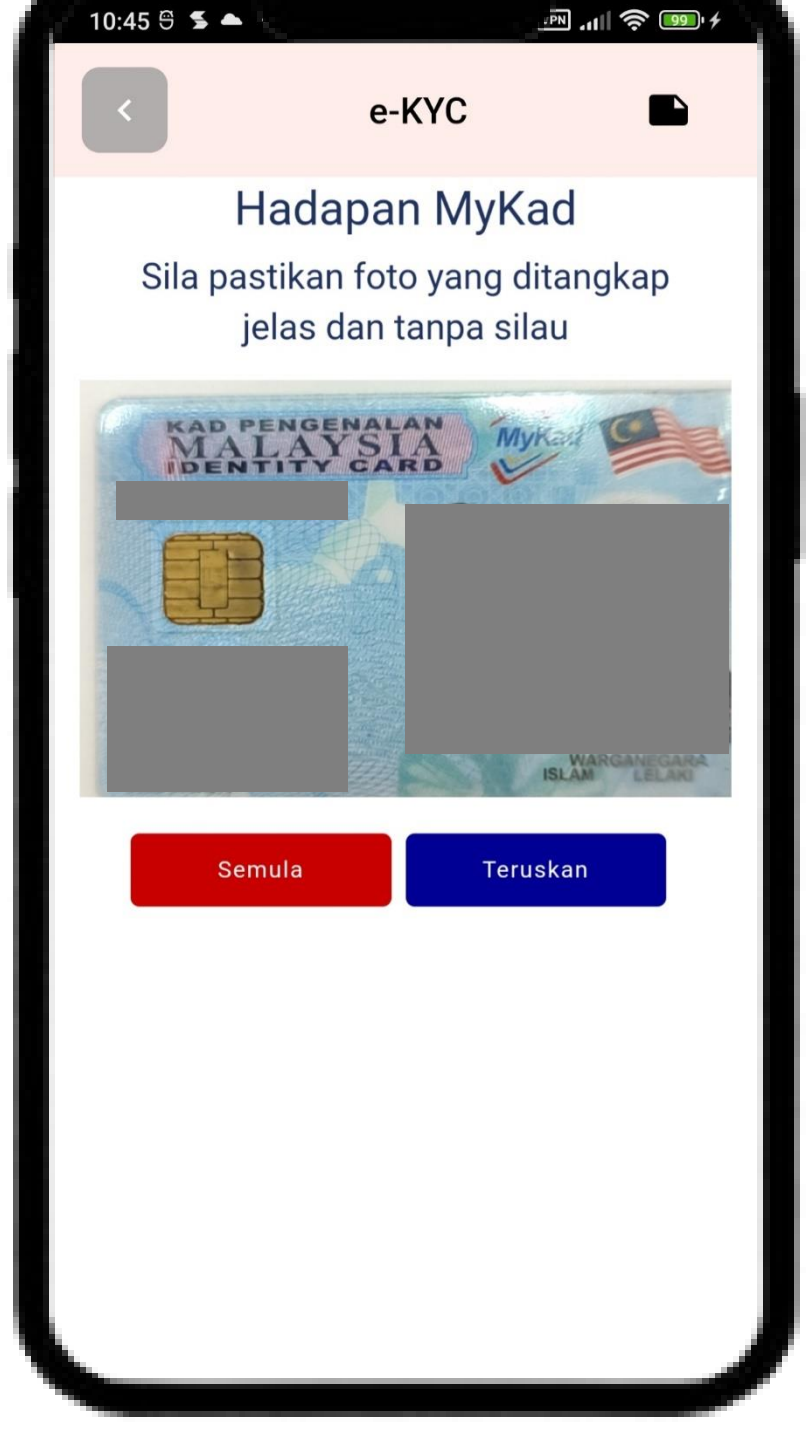

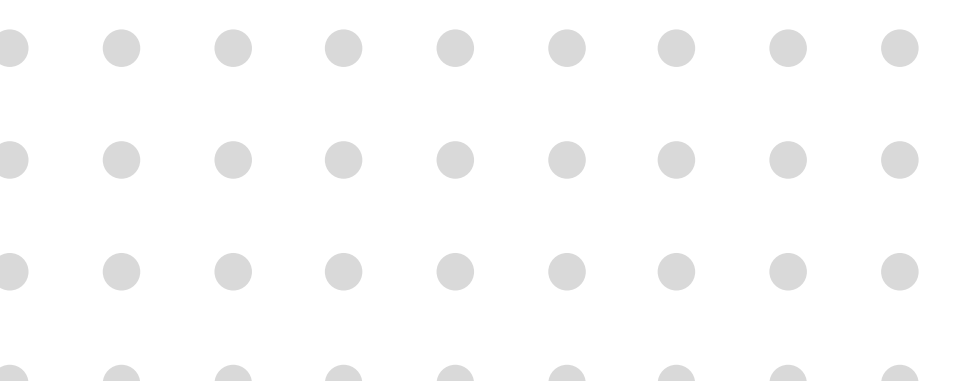

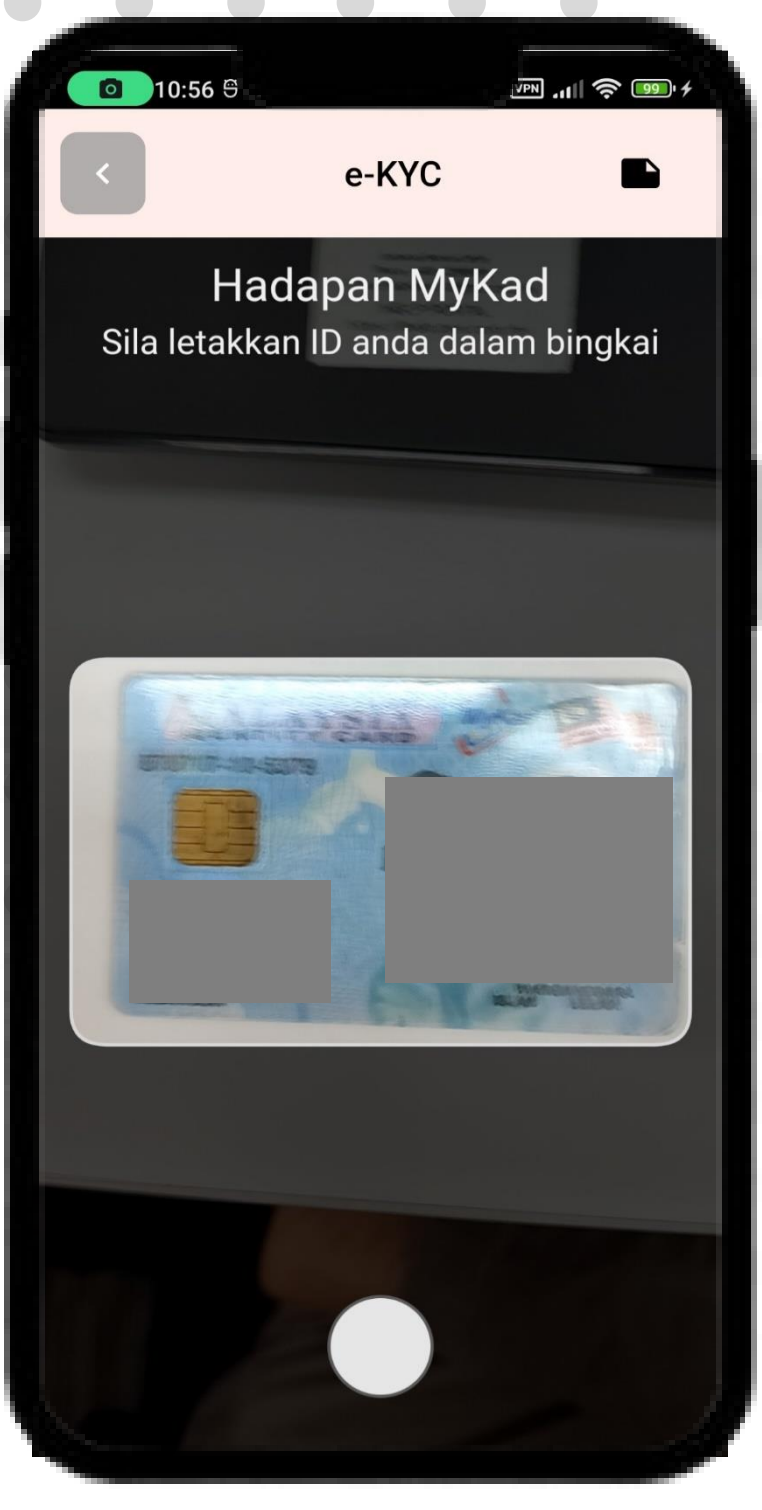

1. Sila lakukan pengesahan maklumat :

- No. Pengenalan.
- Nama Penuh.
- Emel.
- Klik butang **Hantar**, jika semua maklumat
- adalah betul.

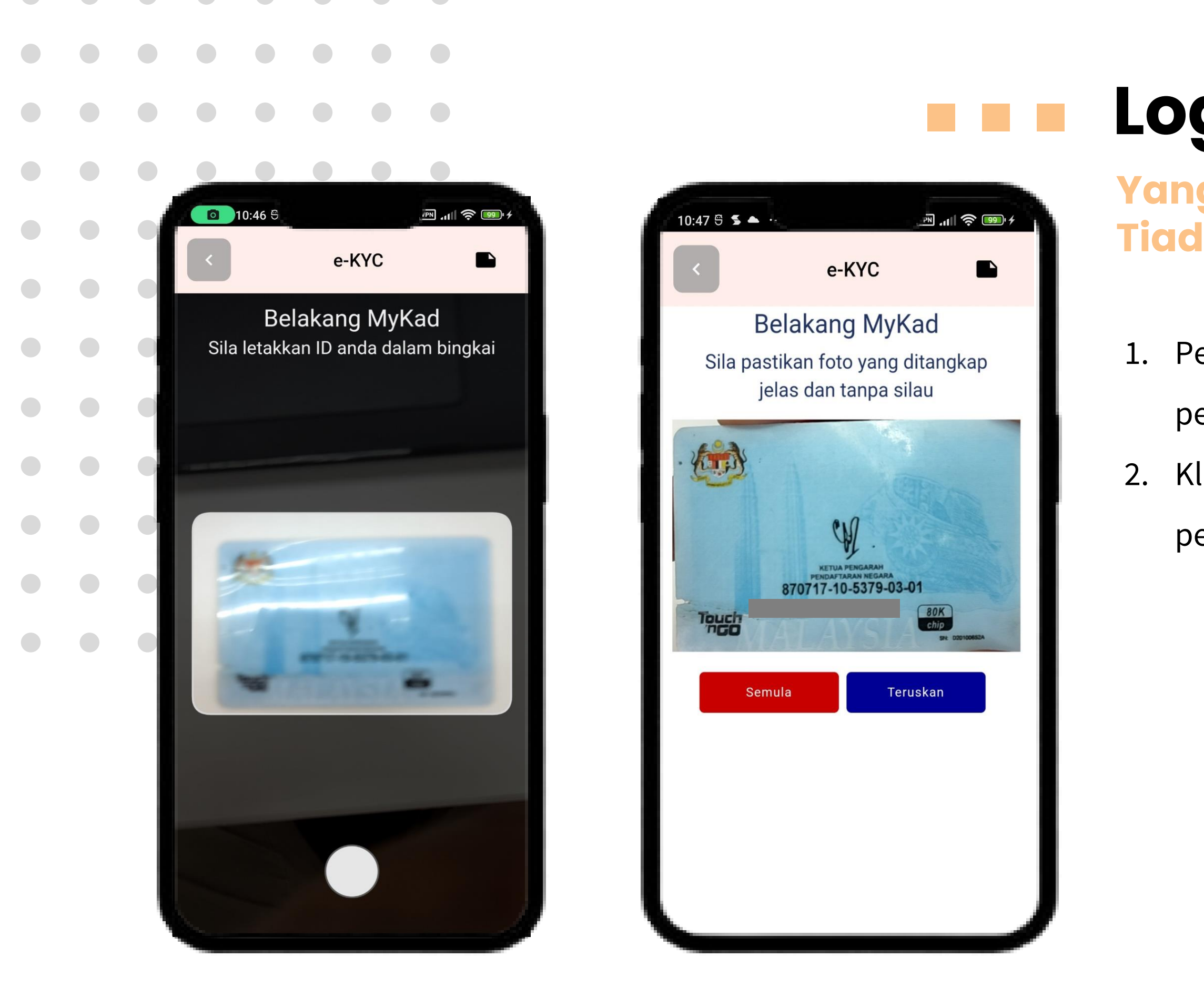

## Log Masuk Kali Pertama Yang Telah Berdaftar Tetapi Tiada Sijil Digital

- Pengguna perlu mengambil gambar kad
- pengenalan belakang.
- Klik butang **Hantar** untuk meneruskan
- permohonan.

|  |   | 10:47 <sup>©</sup> |        |       | _™.ul 🤅     | <b>99</b> 1 |
|--|---|--------------------|--------|-------|-------------|-------------|
|  | < |                    | e-     | KYC   |             |             |
|  |   | S<br>Men           | elfie  | Pemil | ik<br>tahan |             |
|  |   |                    | ungkup |       |             |             |
|  |   | l                  | 400    |       |             |             |
|  |   |                    |        |       |             |             |
|  |   |                    |        |       |             |             |
|  |   |                    |        |       |             |             |

|                  | e-KYC                                                                                                    |
|------------------|----------------------------------------------------------------------------------------------------|
|                  | Password                                                                                                    |
|                  | Password                                                                                                    |
|                  | Passwords must contain numbers, lowercase and uppercase letters                                                                                                    |
|                  | Password (Again)                                                                                                    |
|                  | Password (Again)                                                                                                    |
|                  | Safety Phrase                                                                                                    |
|                  | Safety Phrase                                                                                                    |
|                  | You are advised not to use Name or<br>IdentificationNo as a Security Phrase.                                                                                                    |
| T<br>F           | ERMS AND CONDITIONS FOR DIGITAL CERTIFICATE                                                                                                    |
| l<br>t<br>r<br>( | hereby agree to provide my personal information<br>hat is true, accurate, current and complete as<br>equired in the digital certificate registration form<br>hereinafter referred to as 'Certificate') and |

referred to as 'POS DIGICERT') as a licensed ertification authority to verify such informati

## Log Masuk Kali Pertama Yang Telah Berdaftar Tetapi **Tiada Sijil Digital**

- 1.
- Masukkan Kata Laluan adalah betul. 2.
- Masukkan Frasa Keselamatan. 3.
- Klik butang **Teruskan** untuk meneruskan 4.
  - permohonan.
- \*\*\* mohon ubah ayat di gambar tersebut

- Pengguna perlu mengambil gambar sendiri untuk
- mengesahkan identiti pengguna kad pengenalan.

Sila tunggu sebentar sementara proses dilakukan

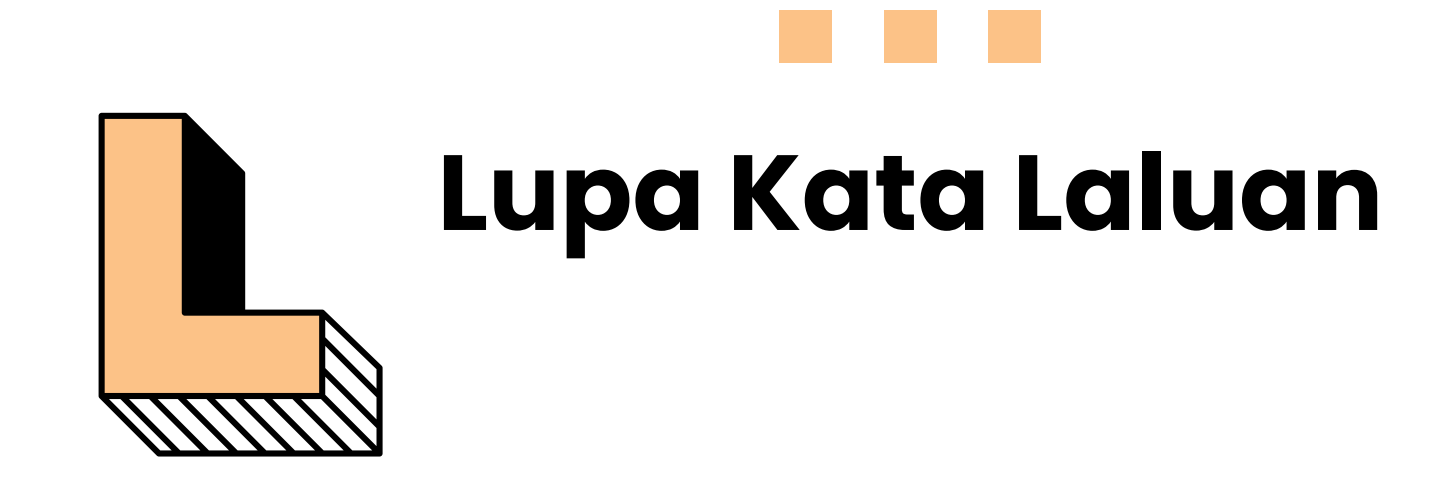

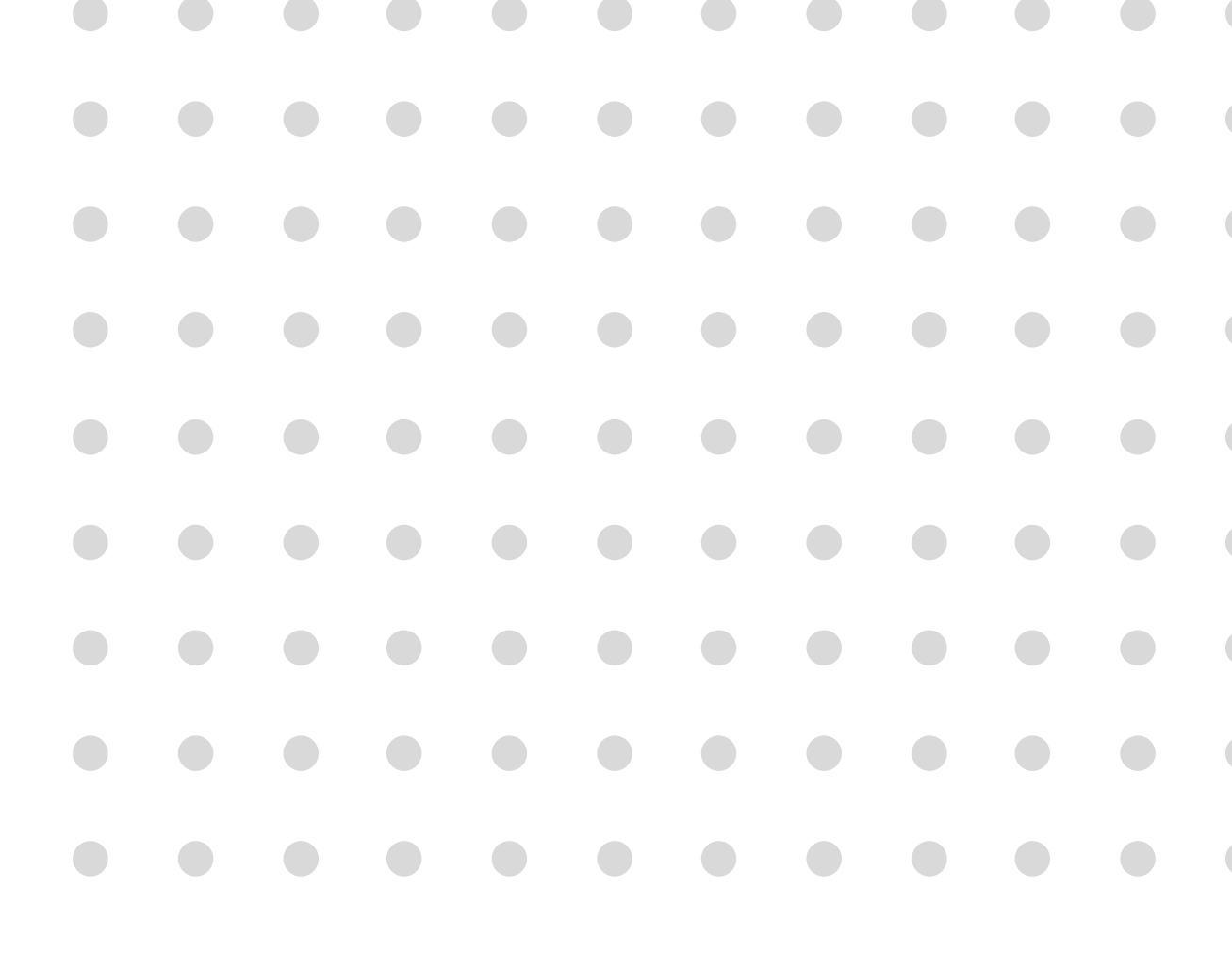

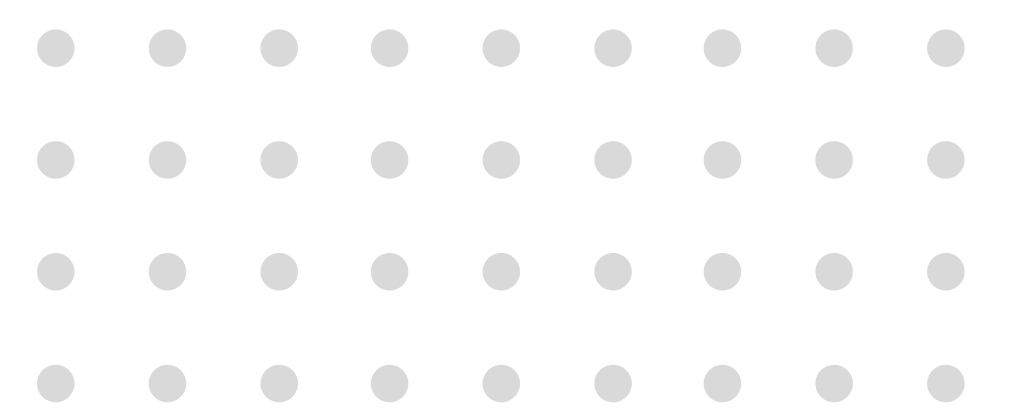

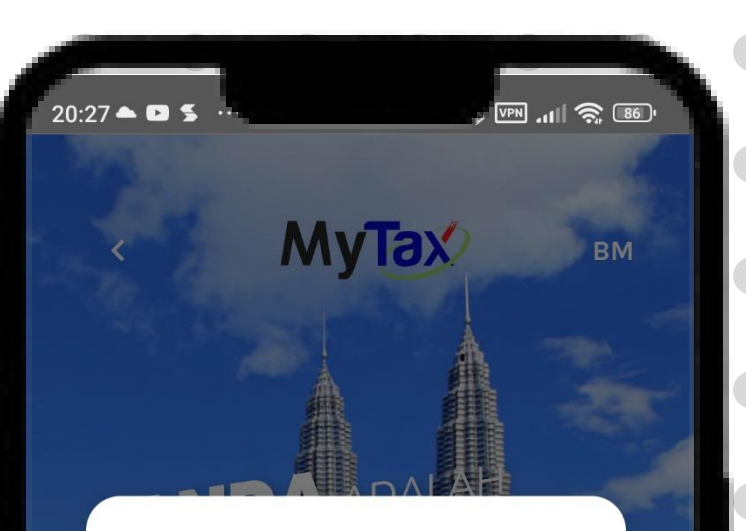

### Maklumat

 Jika mempunyai e-mel berdaftar dengan LHDNM, sila ke Terlupa Kata Laluan; atau
 Jika mempunyai no. telefon bimbit berdaftar dengan LHDNM, Panduan permohonan Kod Pengaktifan Sementara melalui SMS berada di halamannya.
 Hadir ke Cawangan LHDNM yang berdekatan.
 Untuk pertanyaan, sila hubungi HASiL Care Line di talian 03-8911 1000 (LHDN)

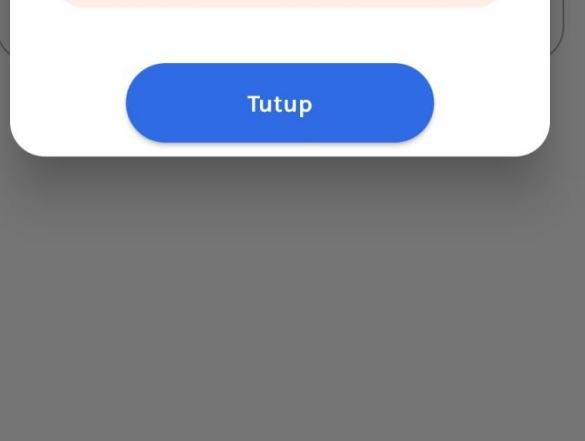

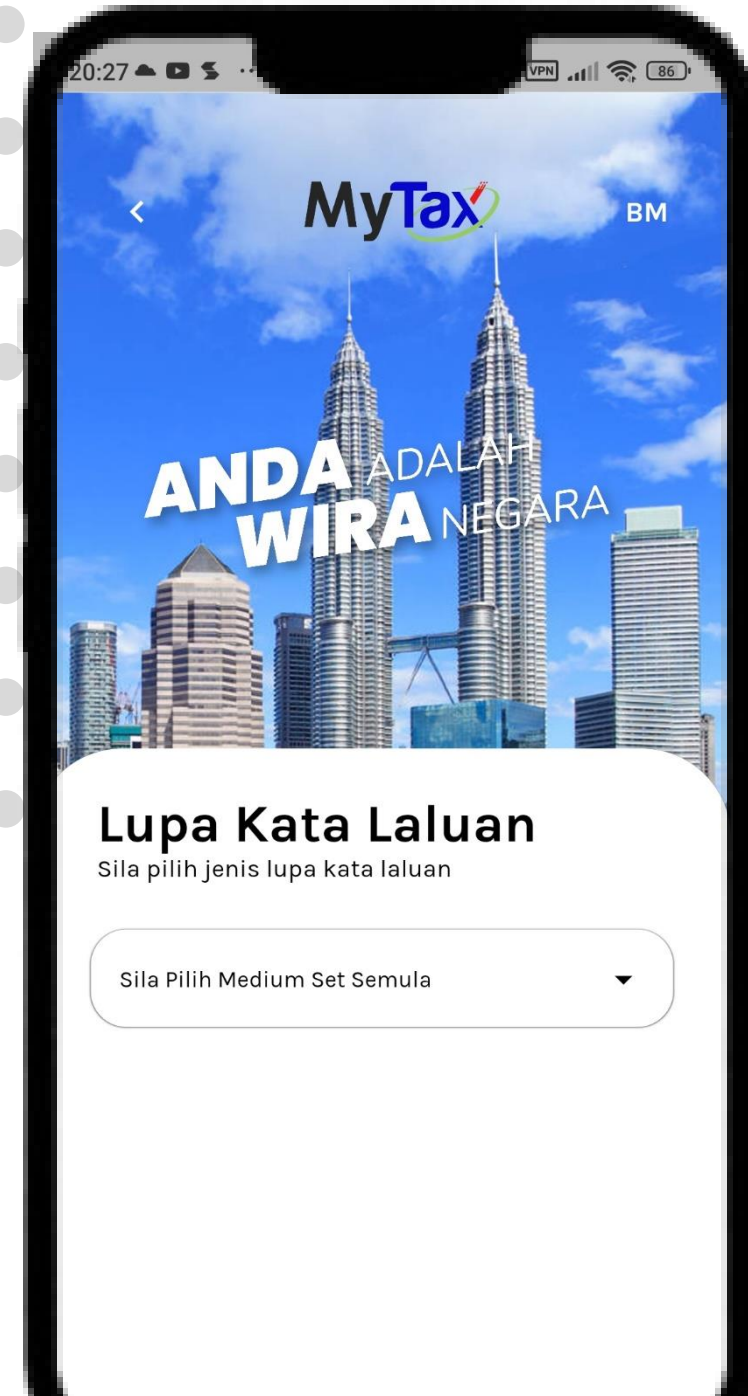

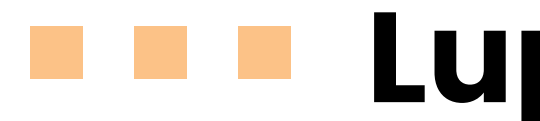

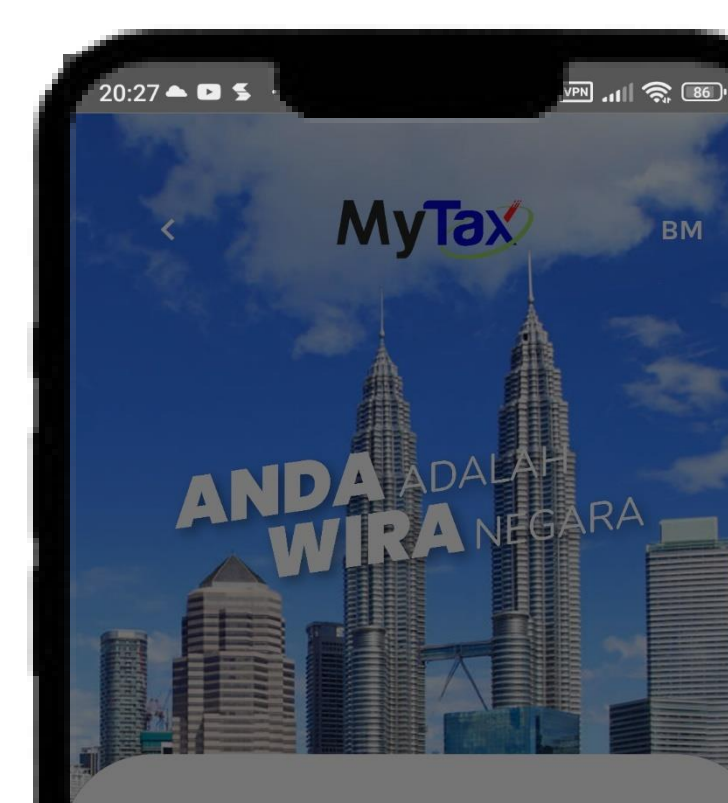

### Lupa Kata Laluan Sila pilih jenis lupa kata laluan

Sila Pilih Medium Set Semula

e-Mel berdaftar dengan LHDN

Kod Pengaktifan Sementara

# Lupa Kata Laluan

- 1. Klik butang Lupa Kata Laluan.
- Makluman Maklumat akan
   dipaparkan adalah tatacara
   mendapatkan semula kata laluan.
- 3. Terdapat dua pilihan medium set semula :
  - Emel berdaftar dengan LHDN.
  - Kod Pengaktifan Sementara.

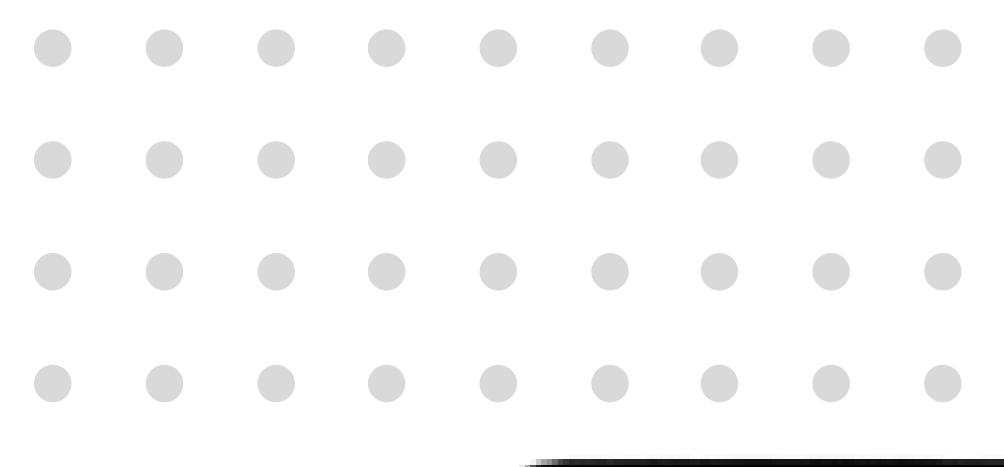

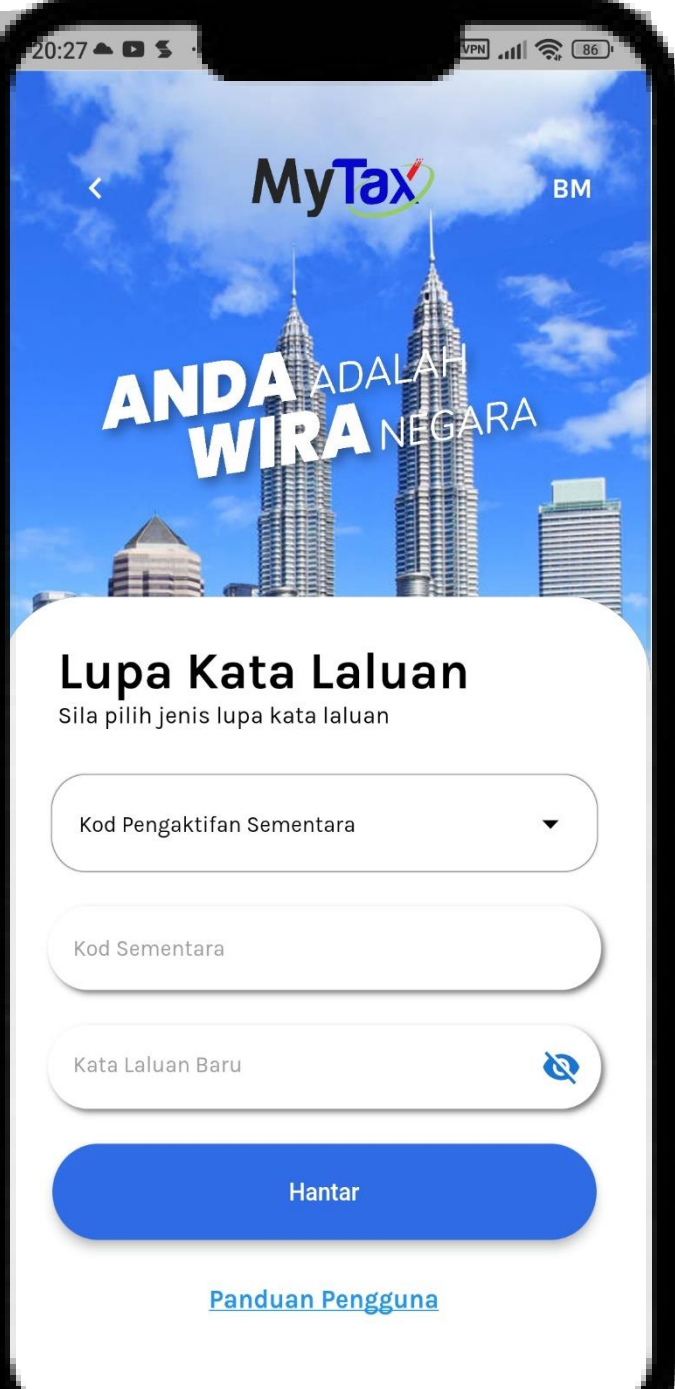

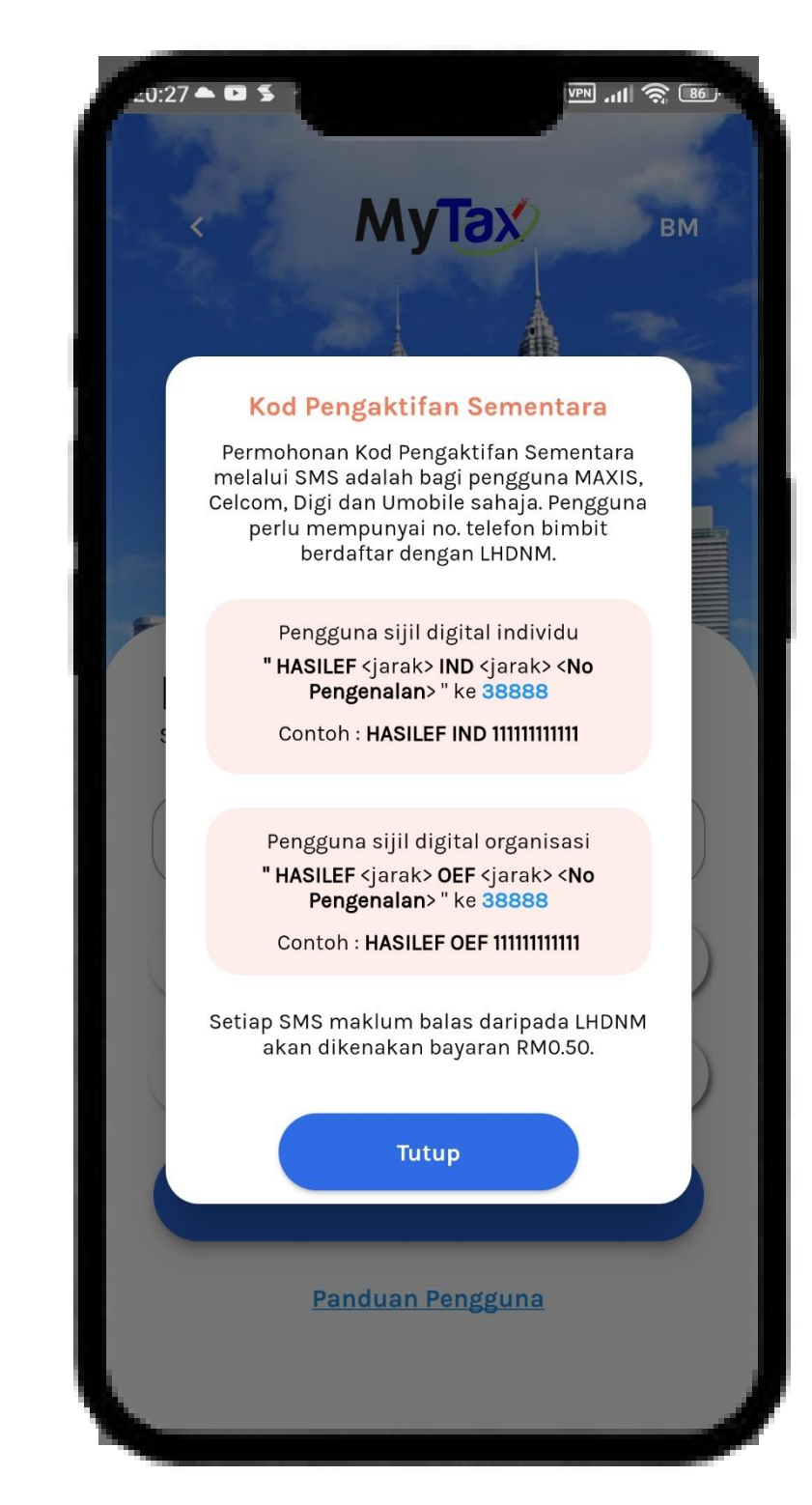

## Lupa Kata Laluan Kod Pengaktifan Sementara

- 1. Pilih Medium Set Semula kata laluan
- 2. Masukkan Kod Sementara dan kata laluan
  - baru.
- 3. Klik butang **Hantar** bagi meneruskan proses.
- 4. Aplikasi memaparkan makluman tatacara
  - mengikut medium yang dipilih.

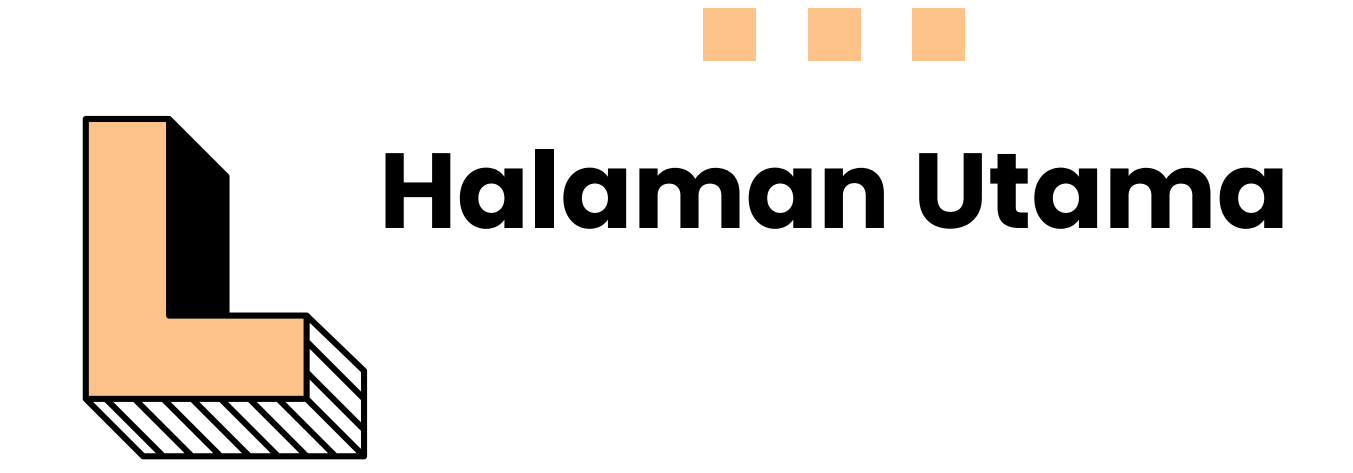

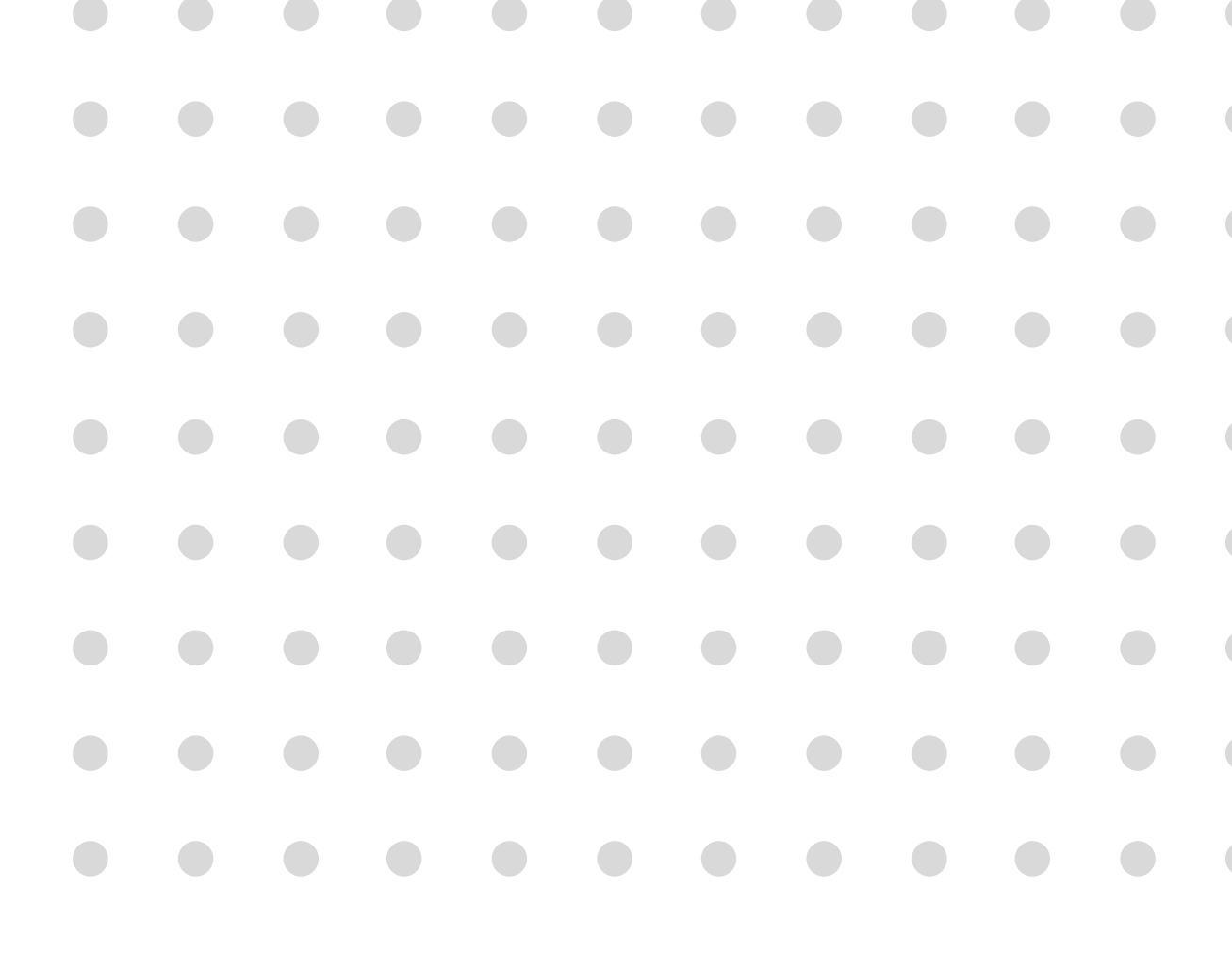

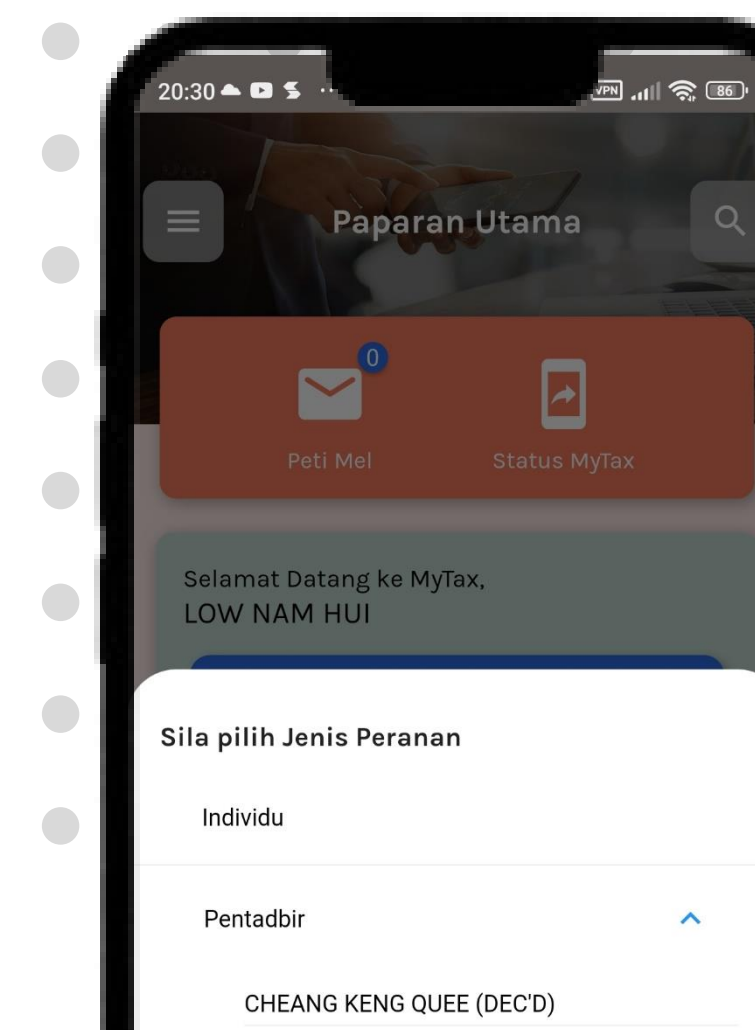

HARUN

LOW NAM HUI

~ LIM KANG FATT (DEC'D) CHUA LIP CHAY (SIMATI) PUTEH KABARIAH (DEC'D) LINDA SAUNDARI A/P MUNIANDY HARTA PUSAKA NG PIANG HUAT TENGKU AMIRA FARHANA BINTI TENGKU WING FOONG COMPANY SDN BHD

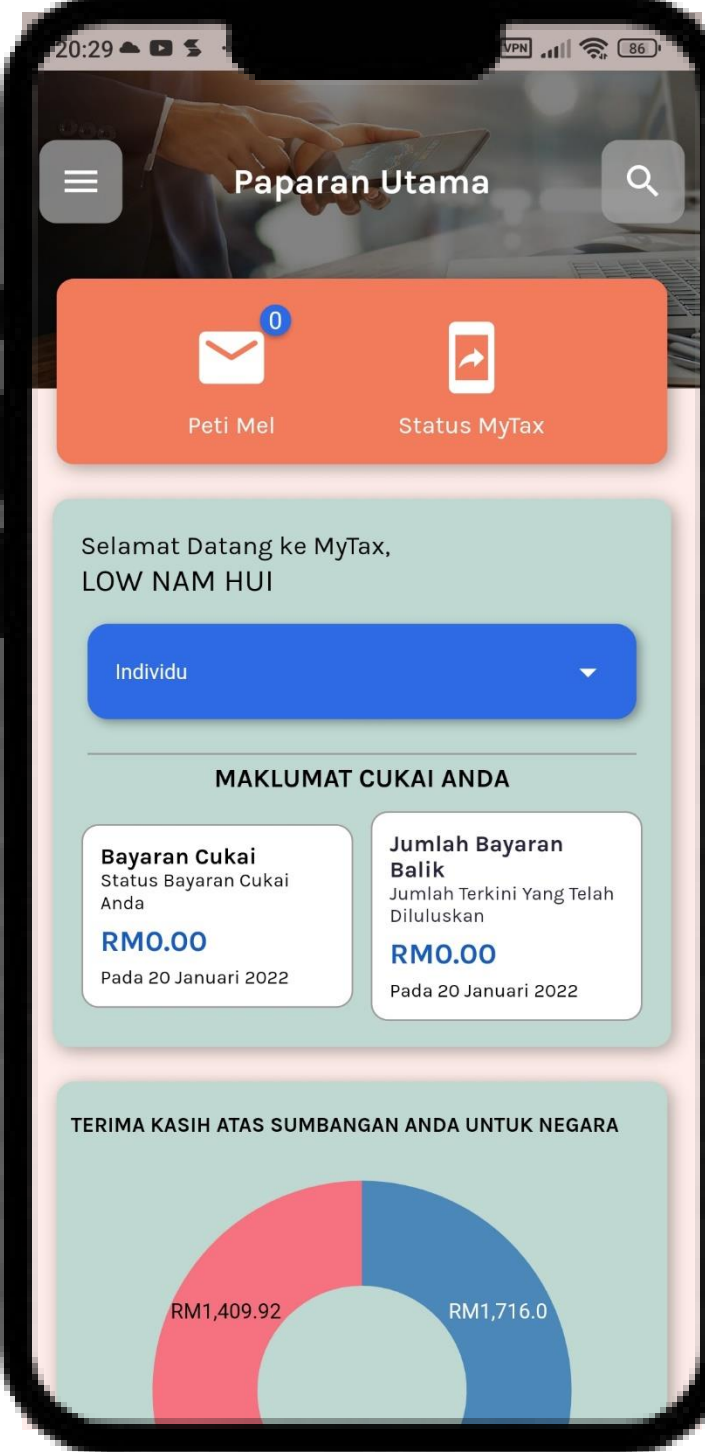

# Halaman Utama

1. Log Masuk **Berjaya** di paparan Utama. 2. Sila Pilih **Jenis Peranan**.(jika perlu) 3. Aplikasi MyTax di paparan.

# Halaman Utama

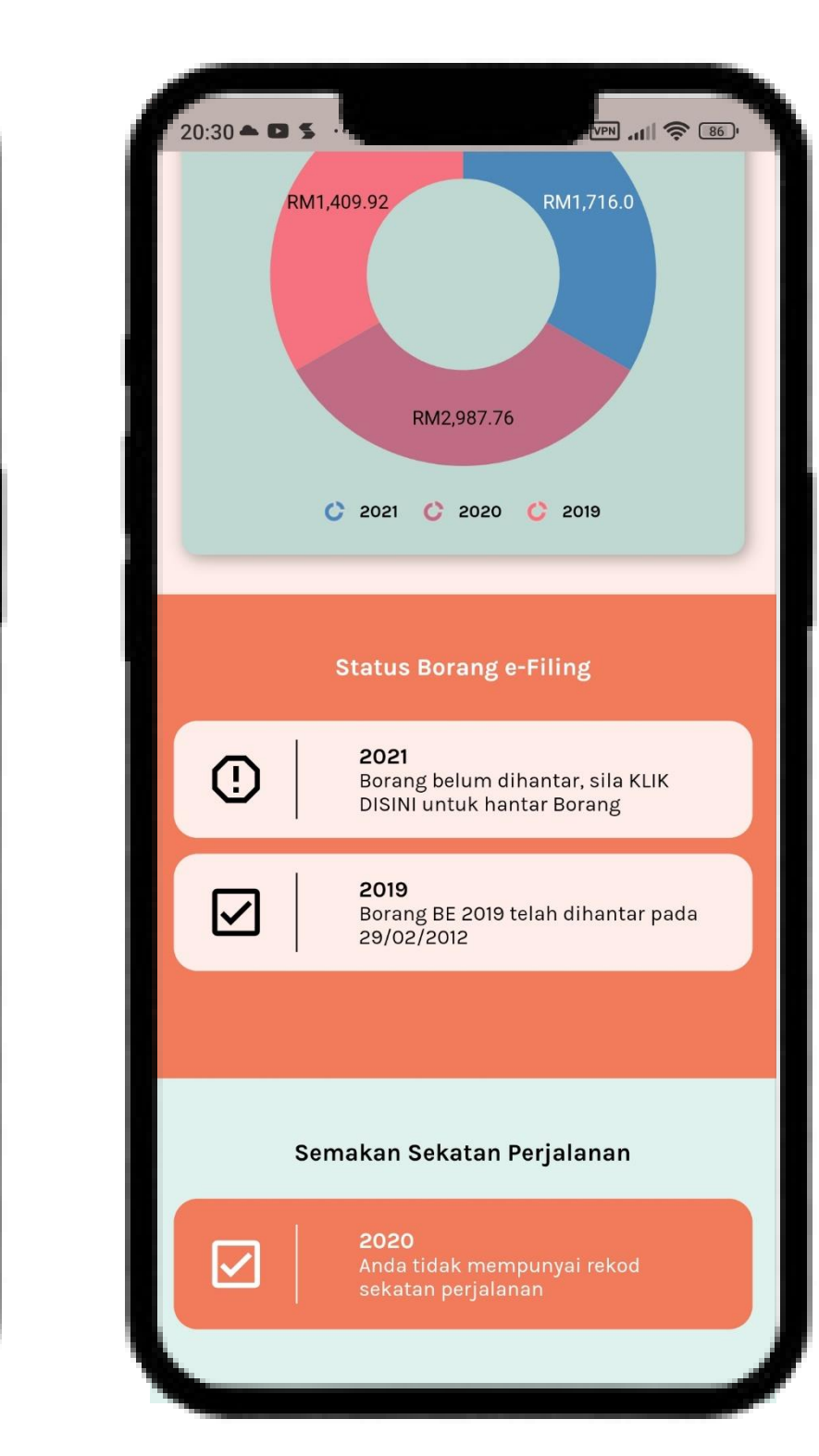

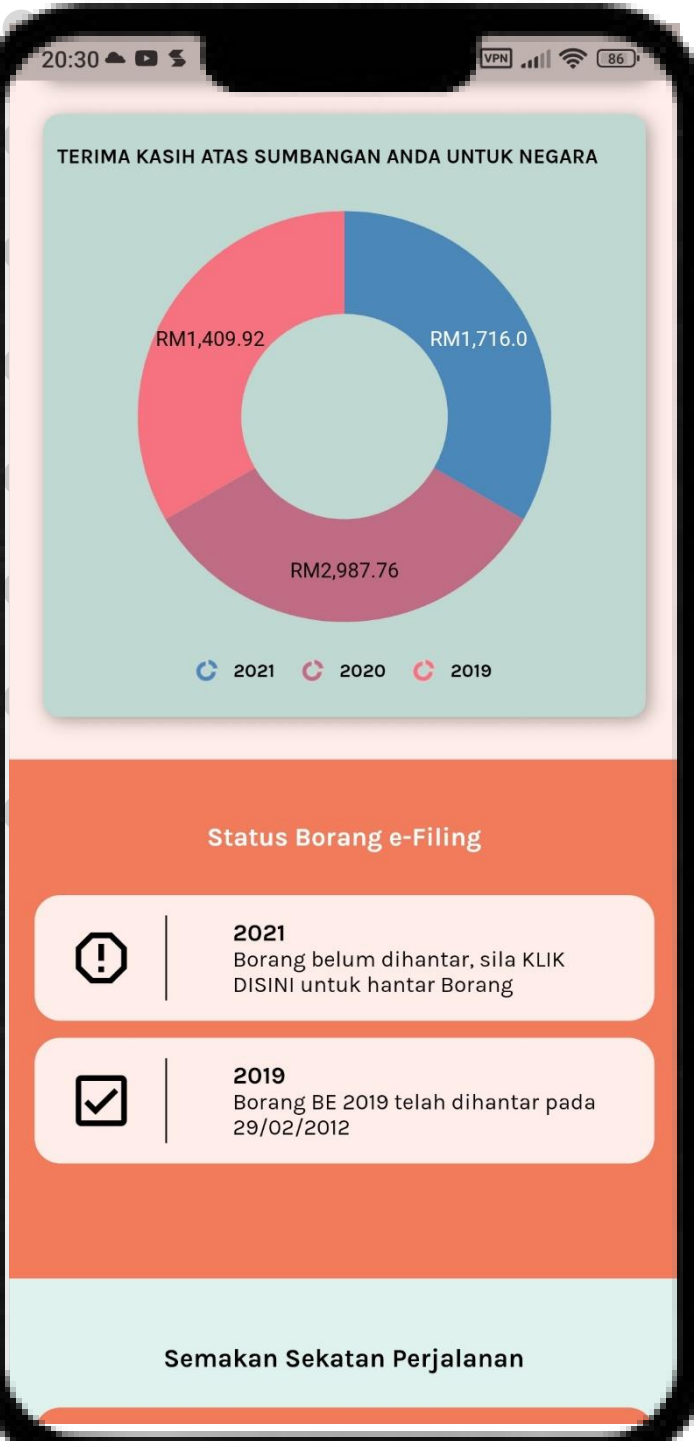

1. Paparan utama Aplikasi akan dipaparkan berdasarkan pilihan peranan.

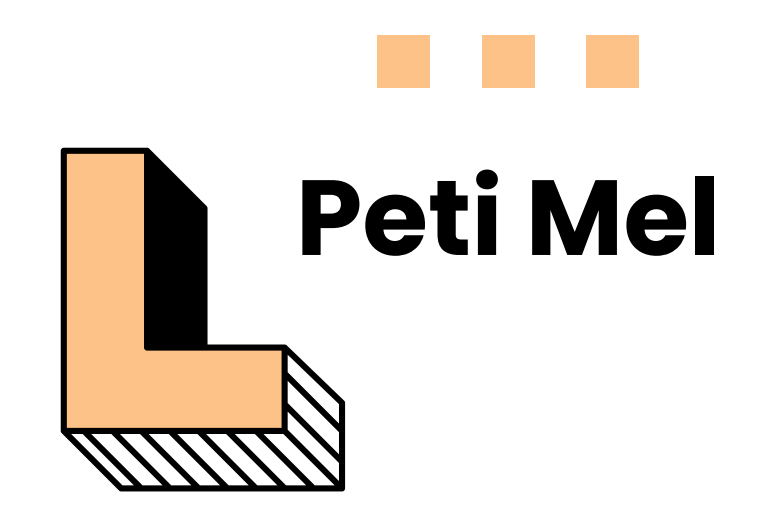

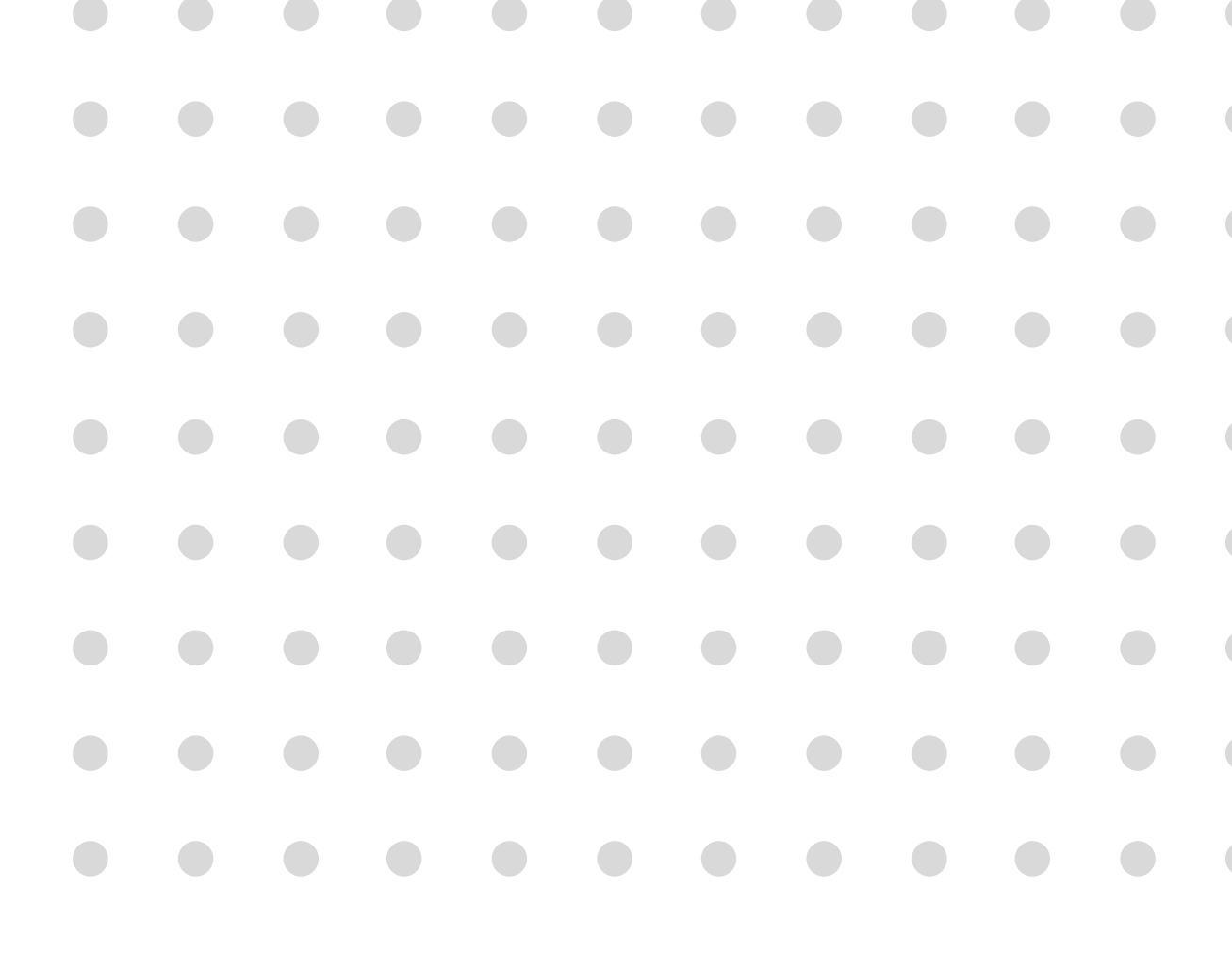

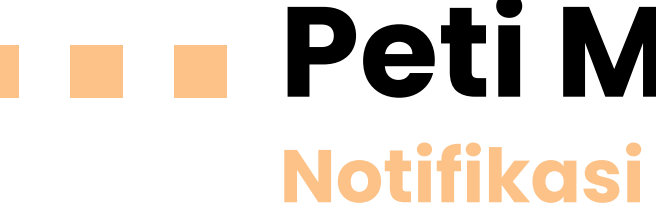

- 1. Ruangan Peti Mel akan dipaparkan.
- 2. Terdapat pilihan menu :
  - •
  - Notis Taksiran •
  - Surat •
  - Pendakwaan/ Guaman Sivil •
- 3. Paparan adalah menu Notifikasi.

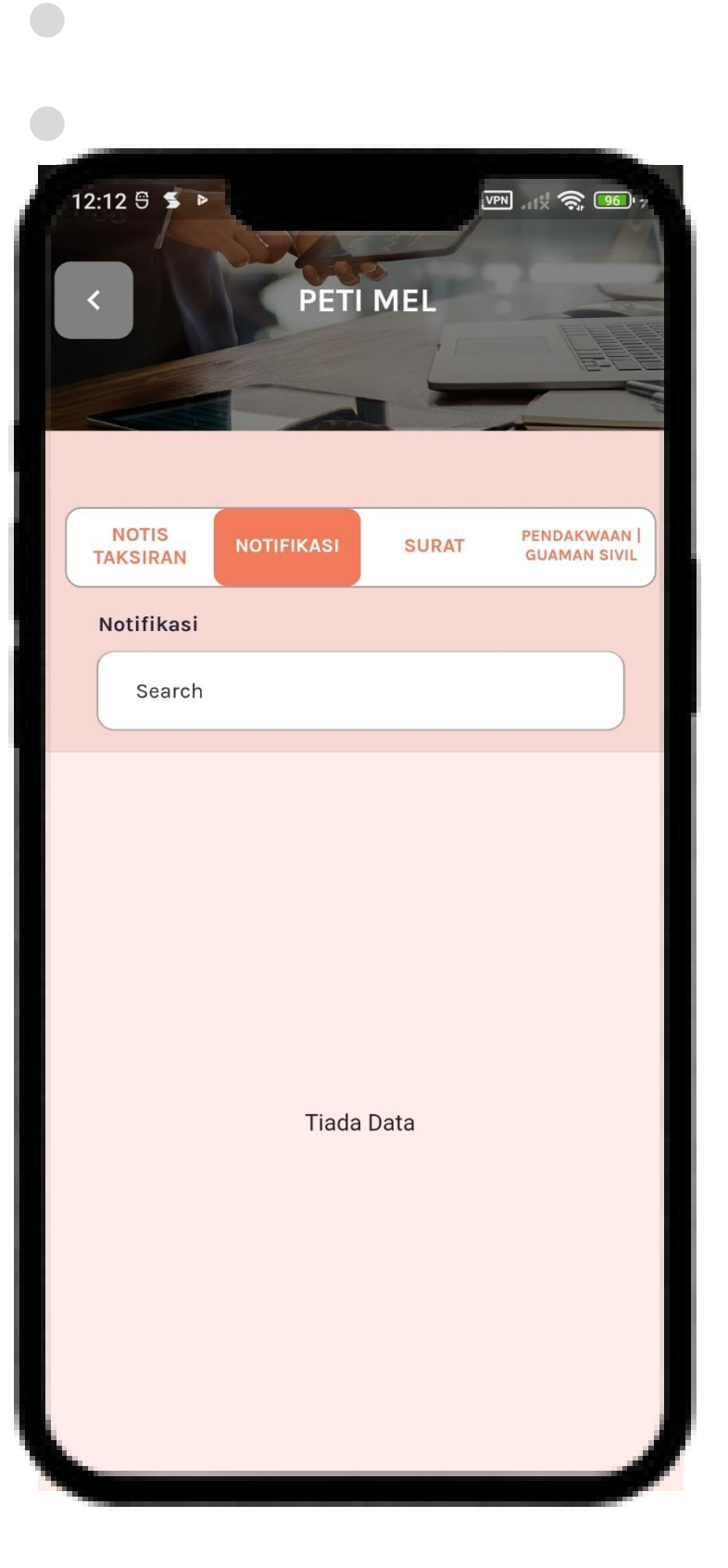

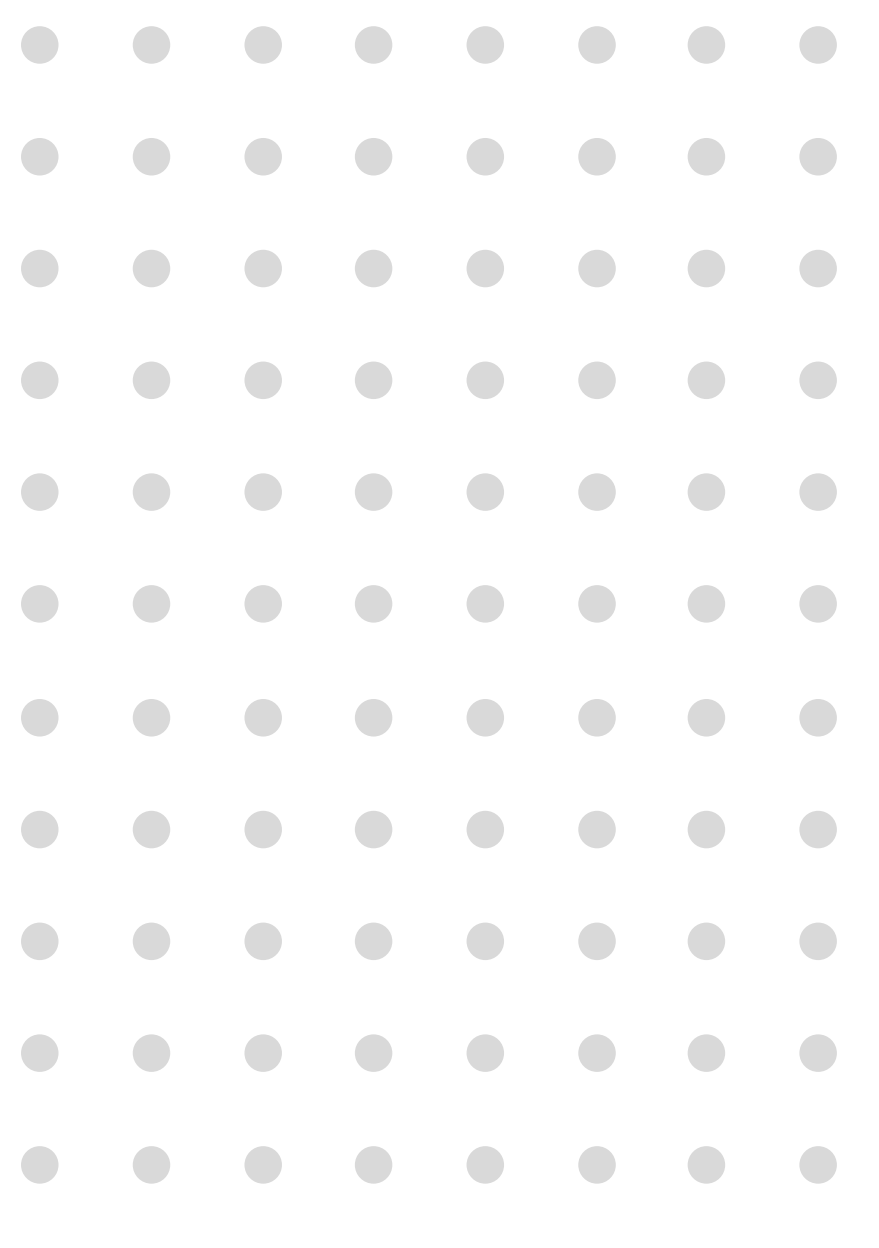

# **Peti Mel**

Notifikasi

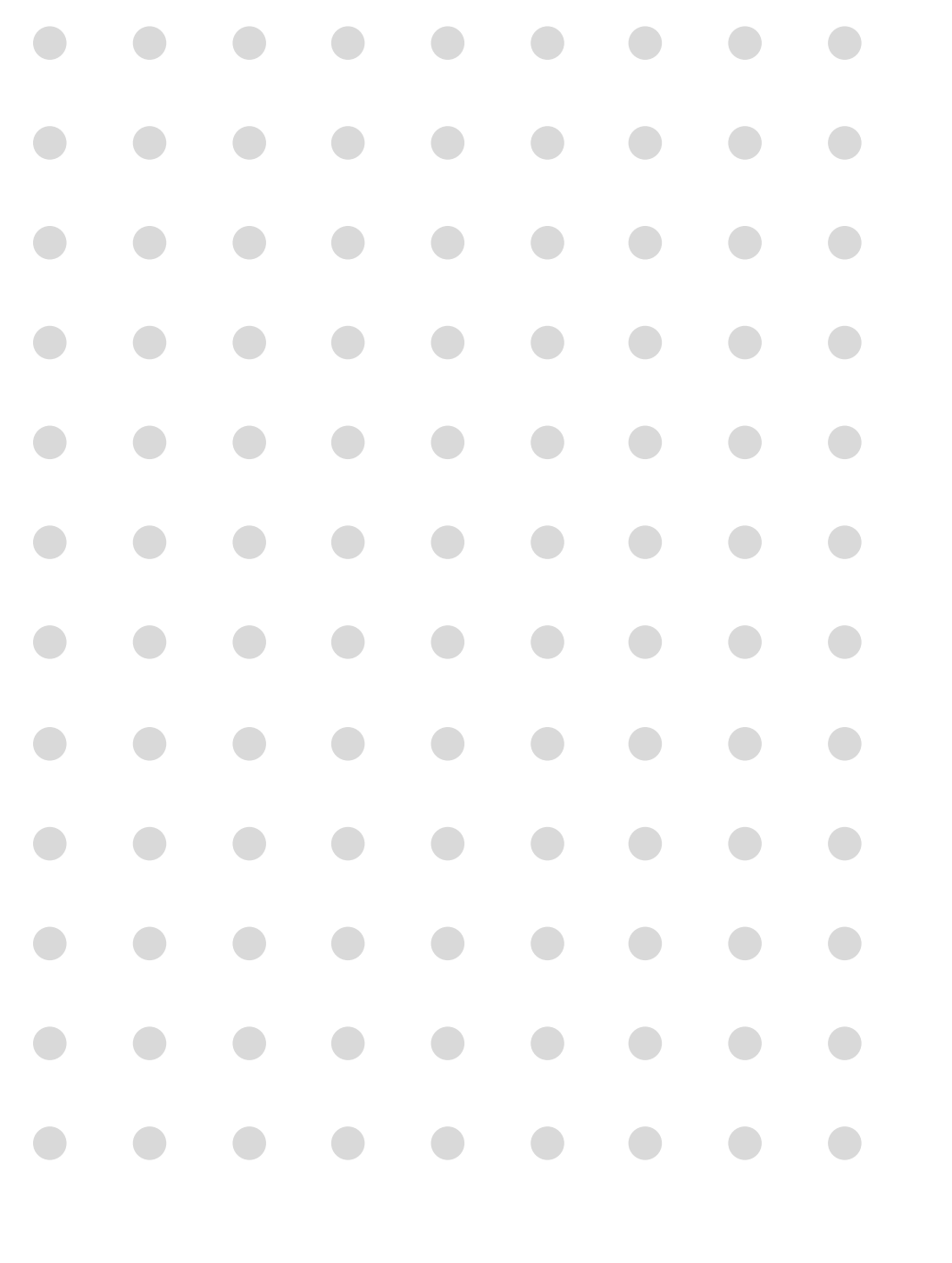

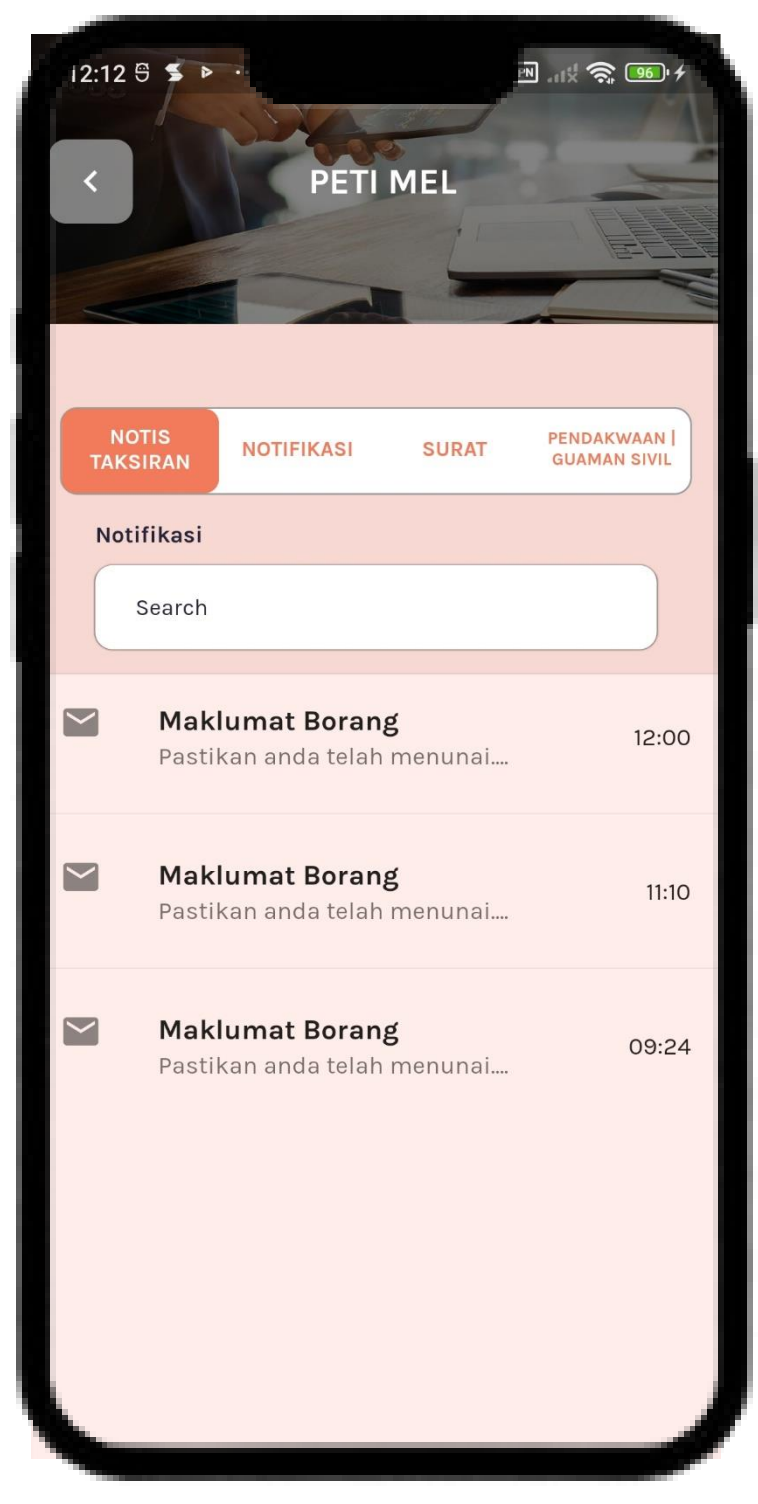

1.

## **Peti Mel** Notis Taksiran

Klik menu Notis Taksiran untuk paparan

senarai notis taksiran.

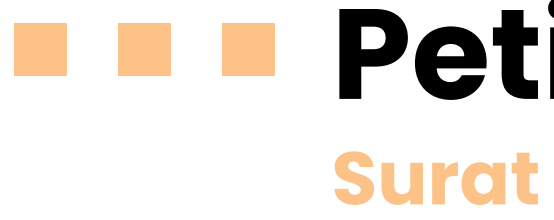

1. Klik tab **Surat** untuk paparan senarai surat.

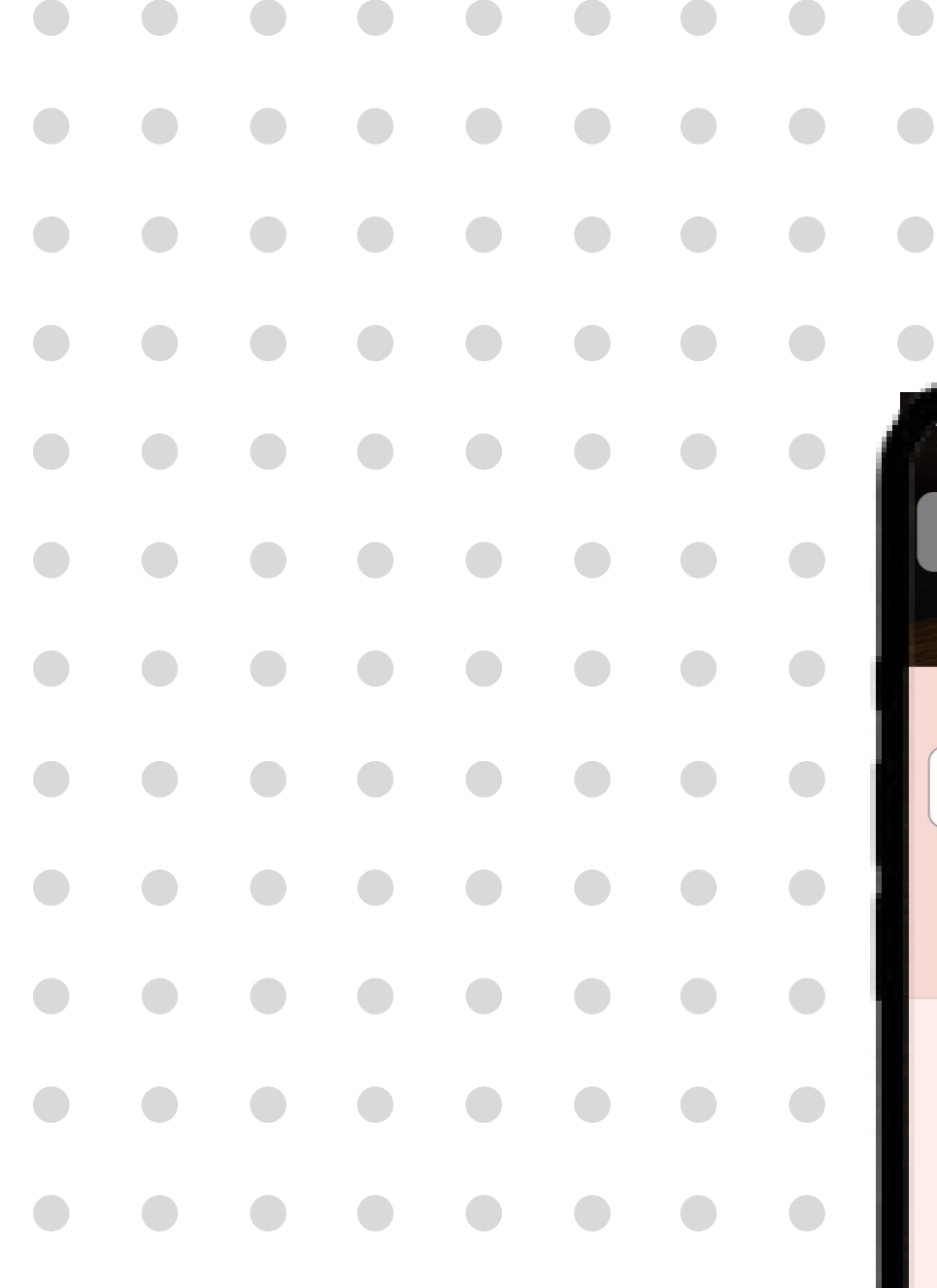

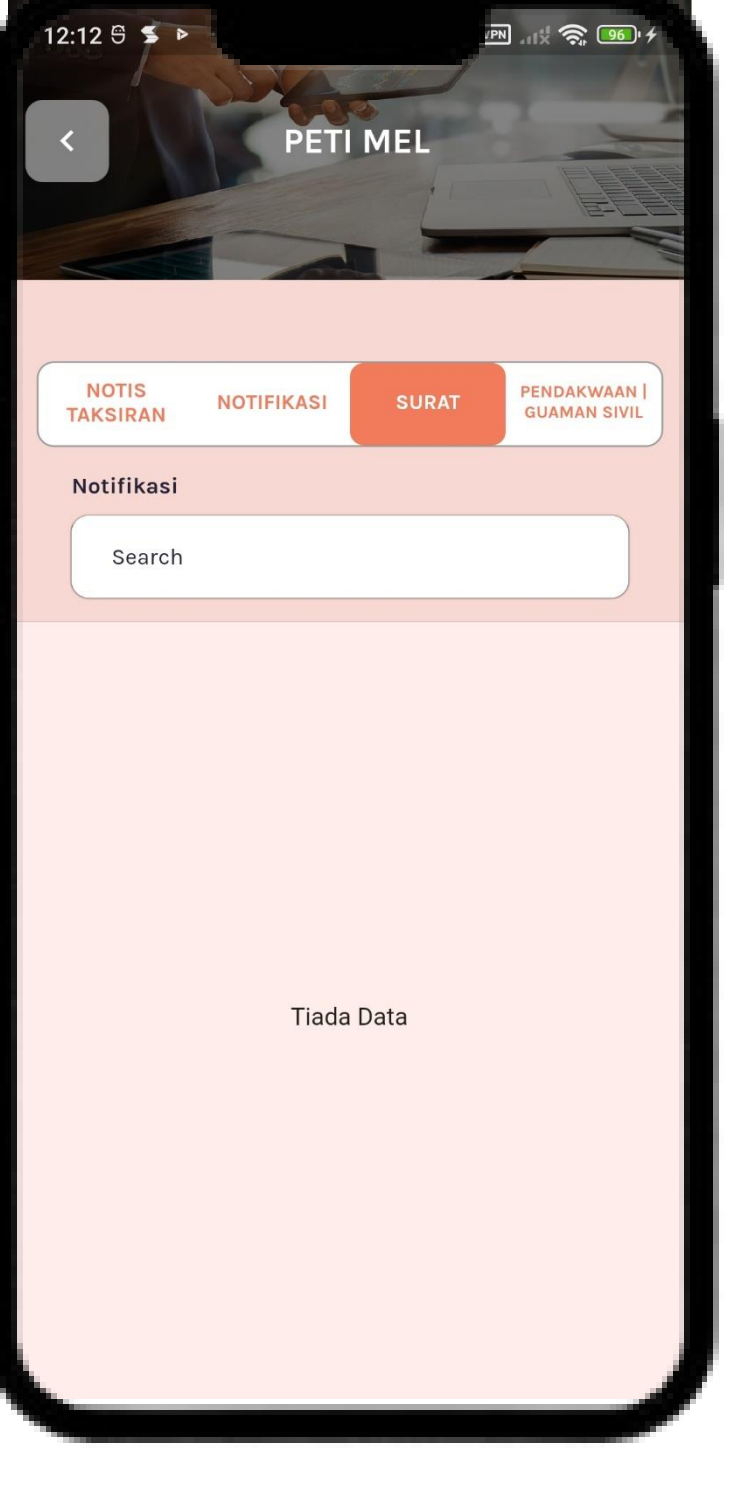

# **Peti Mel**

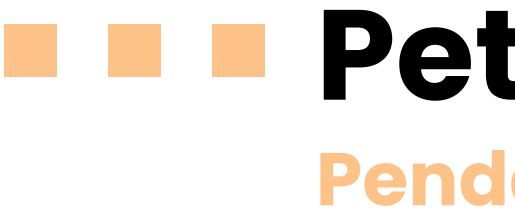

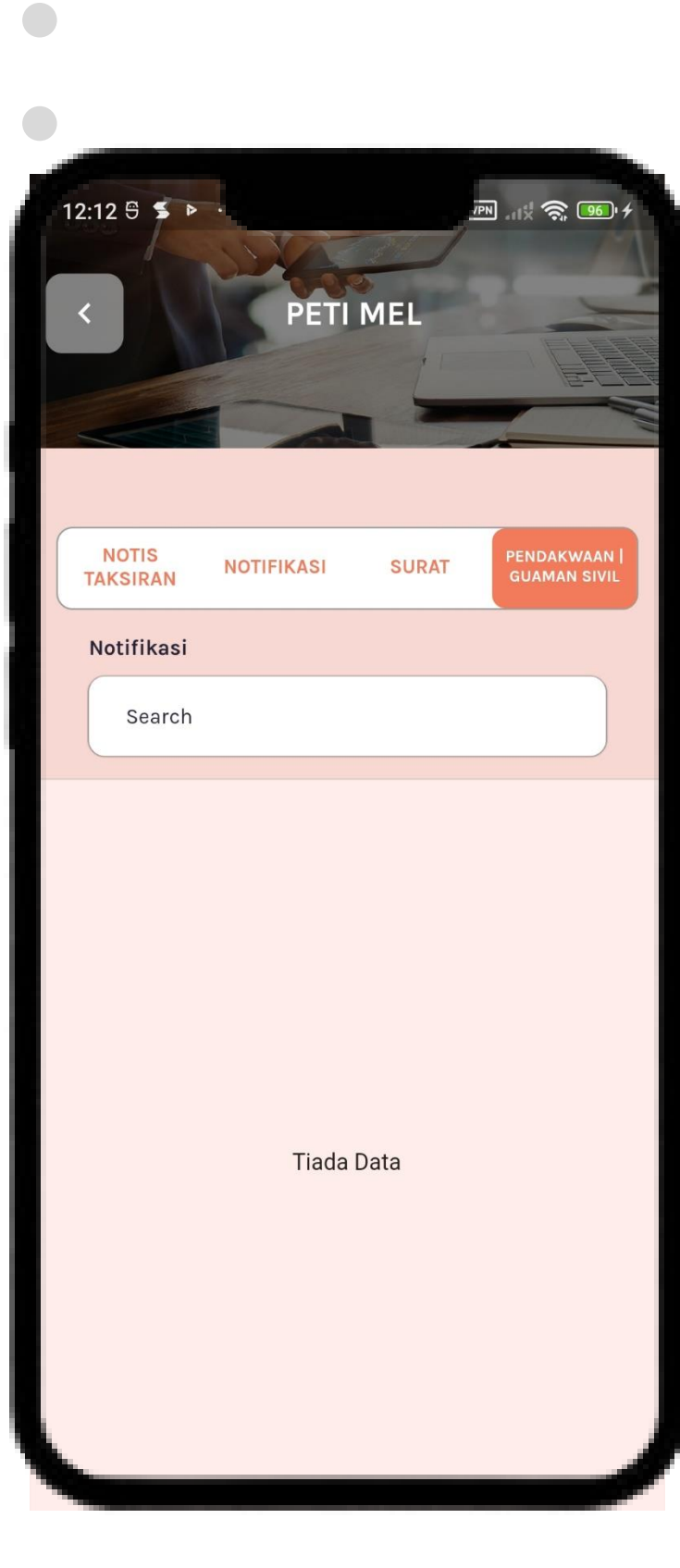

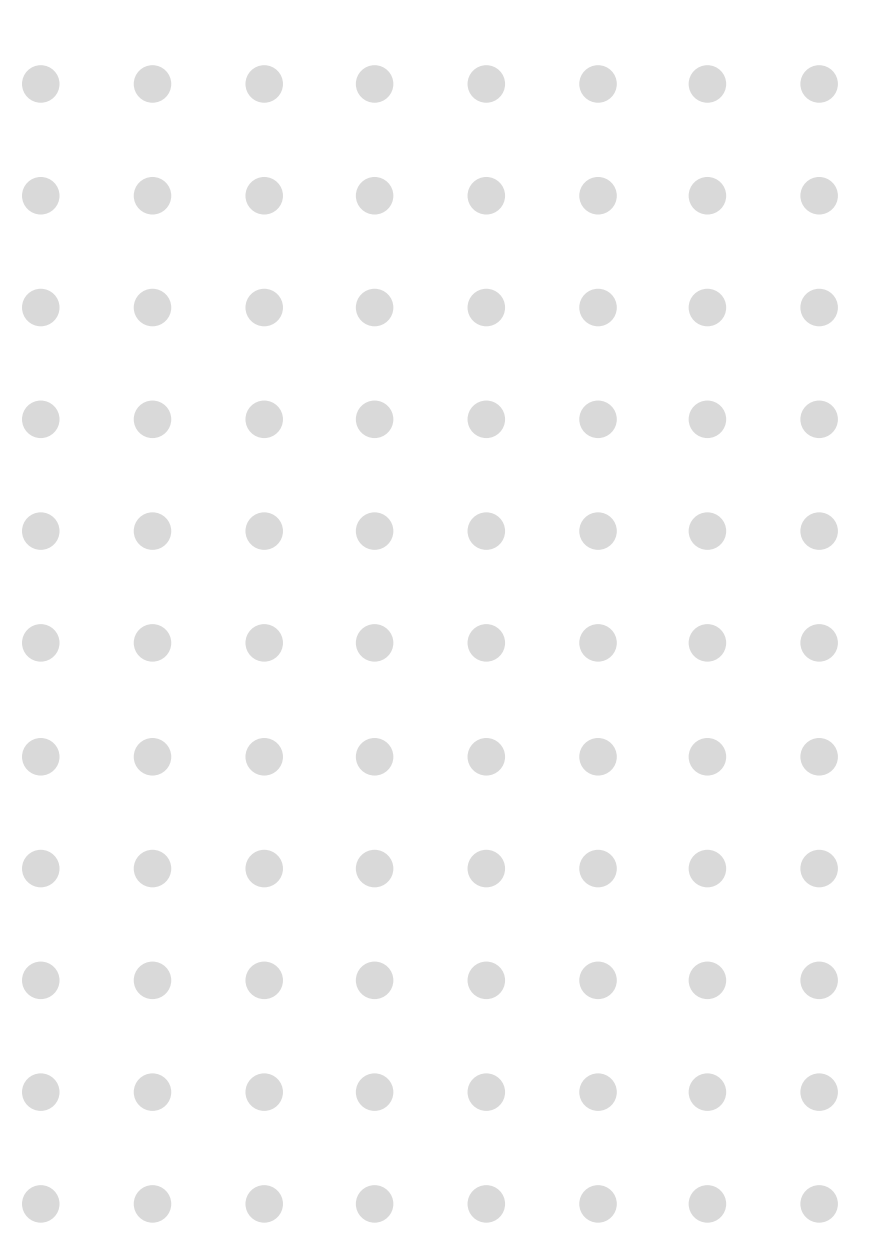

## **Peti Mel** Pendakwaan/ Guaman Sivil

1. Klik tab Pendakwaan / Guaman Sivil untuk paparan senarai **Pendakwaan/** Guaman Sivil.

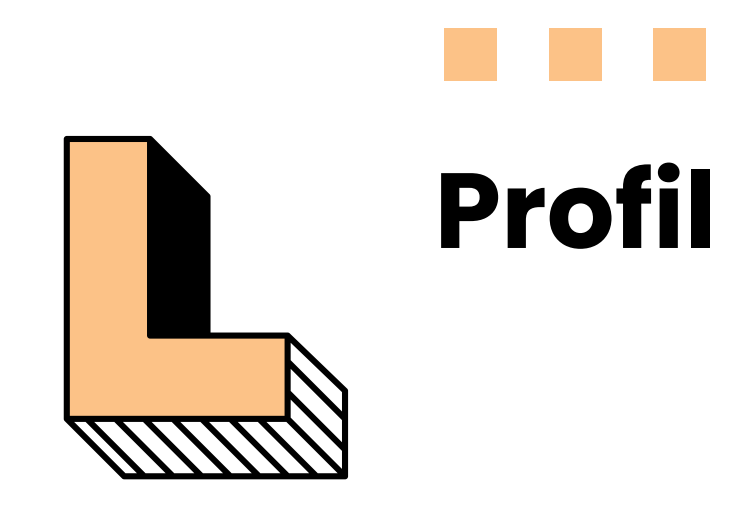

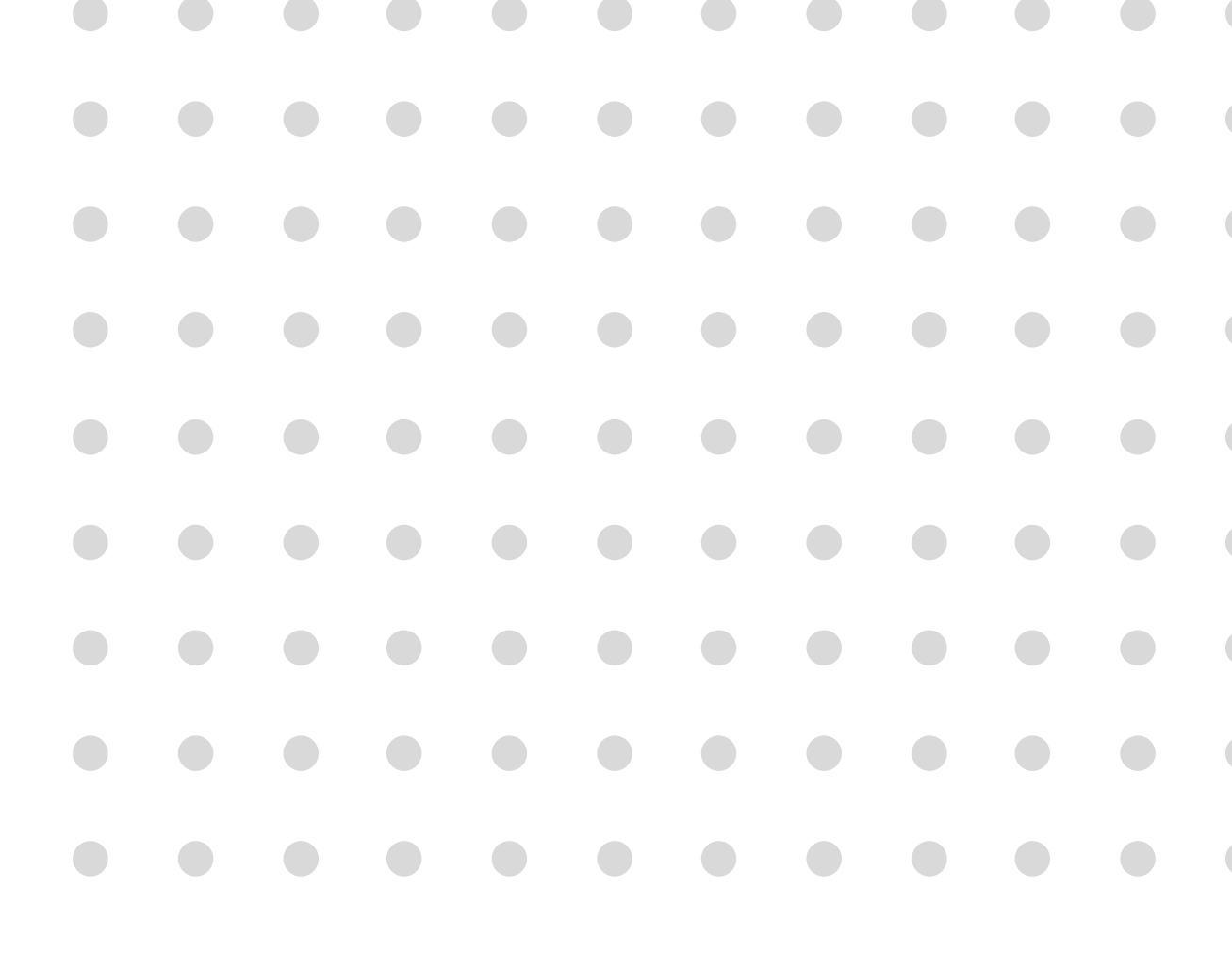

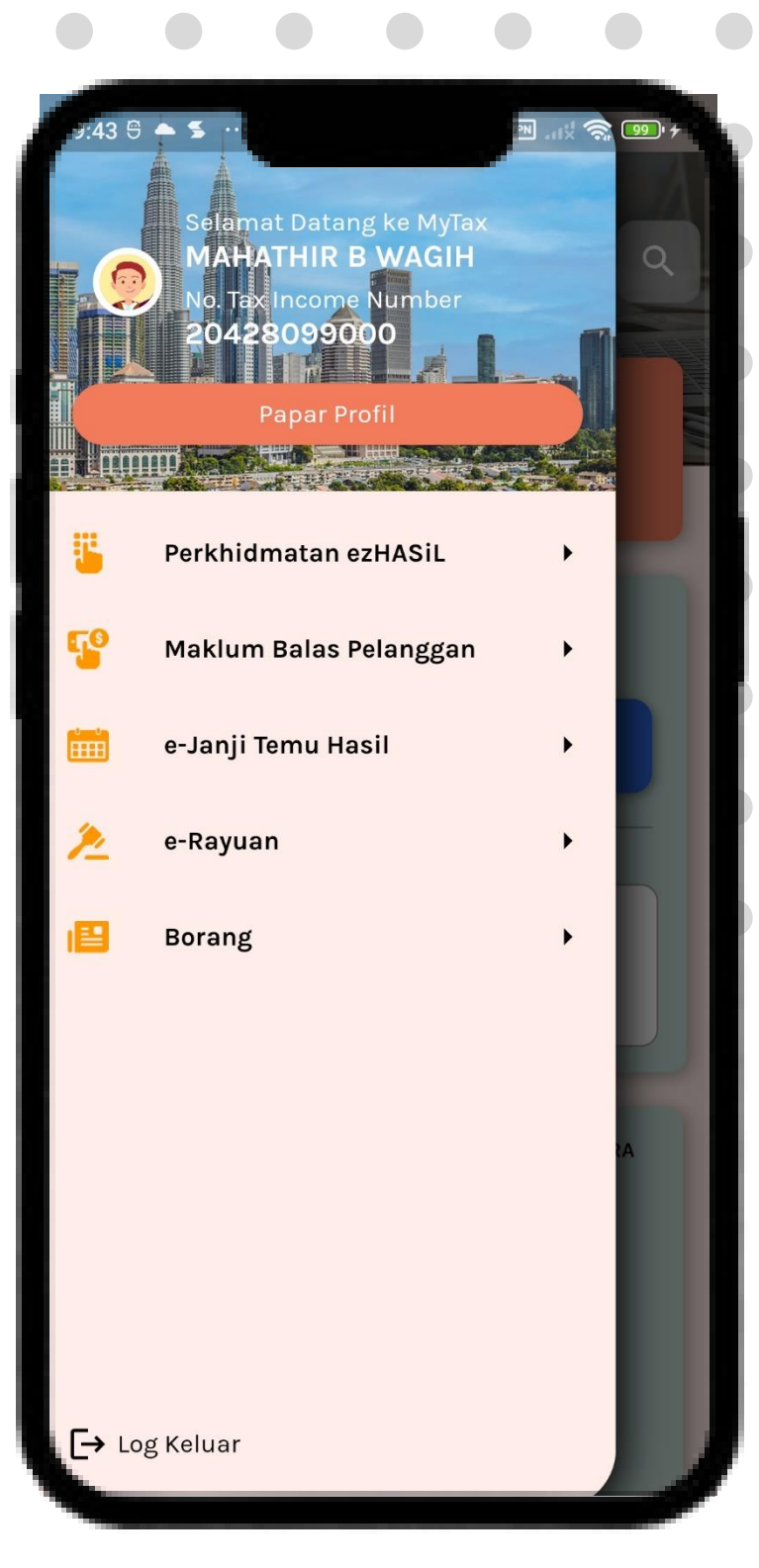

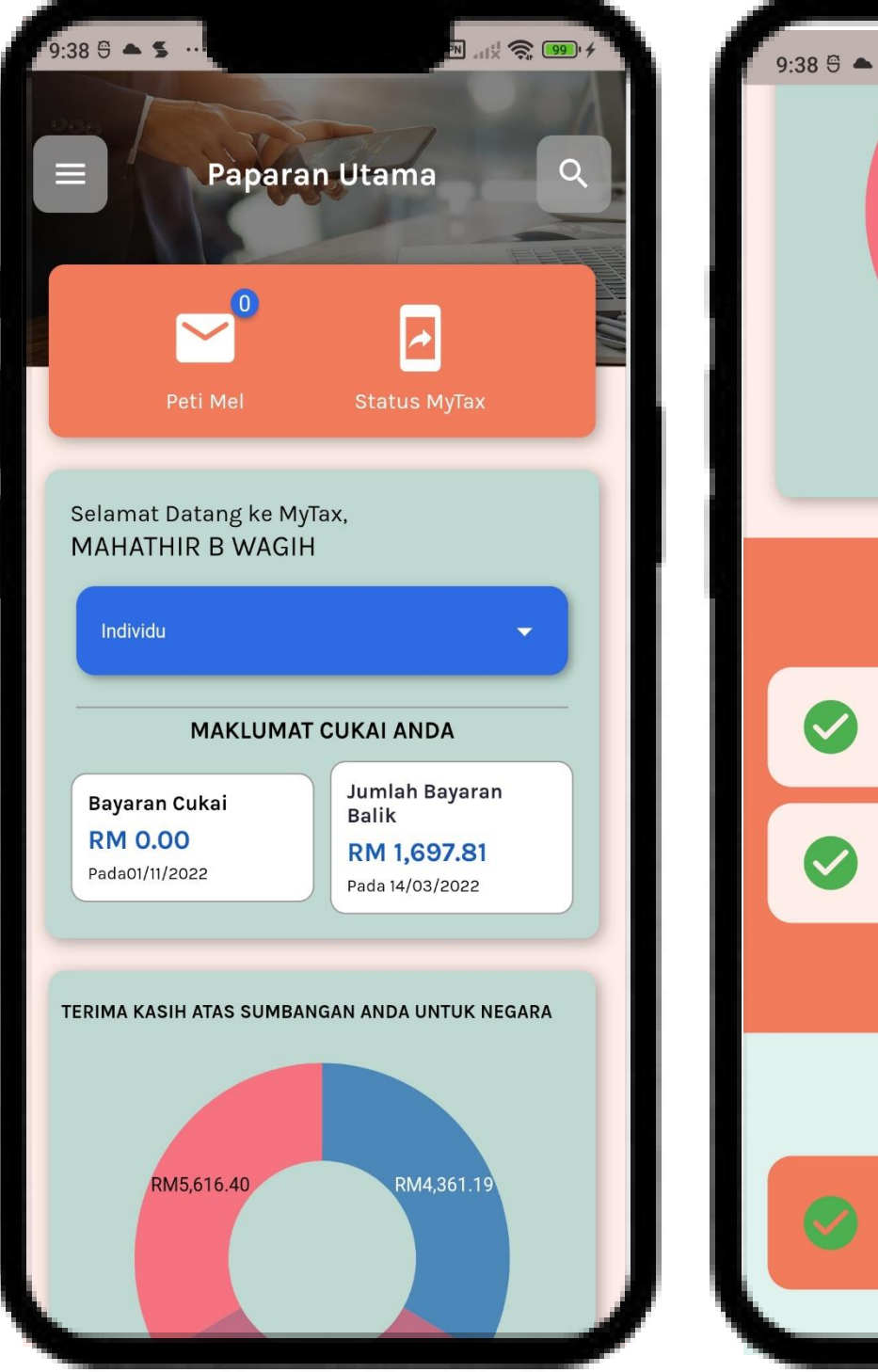

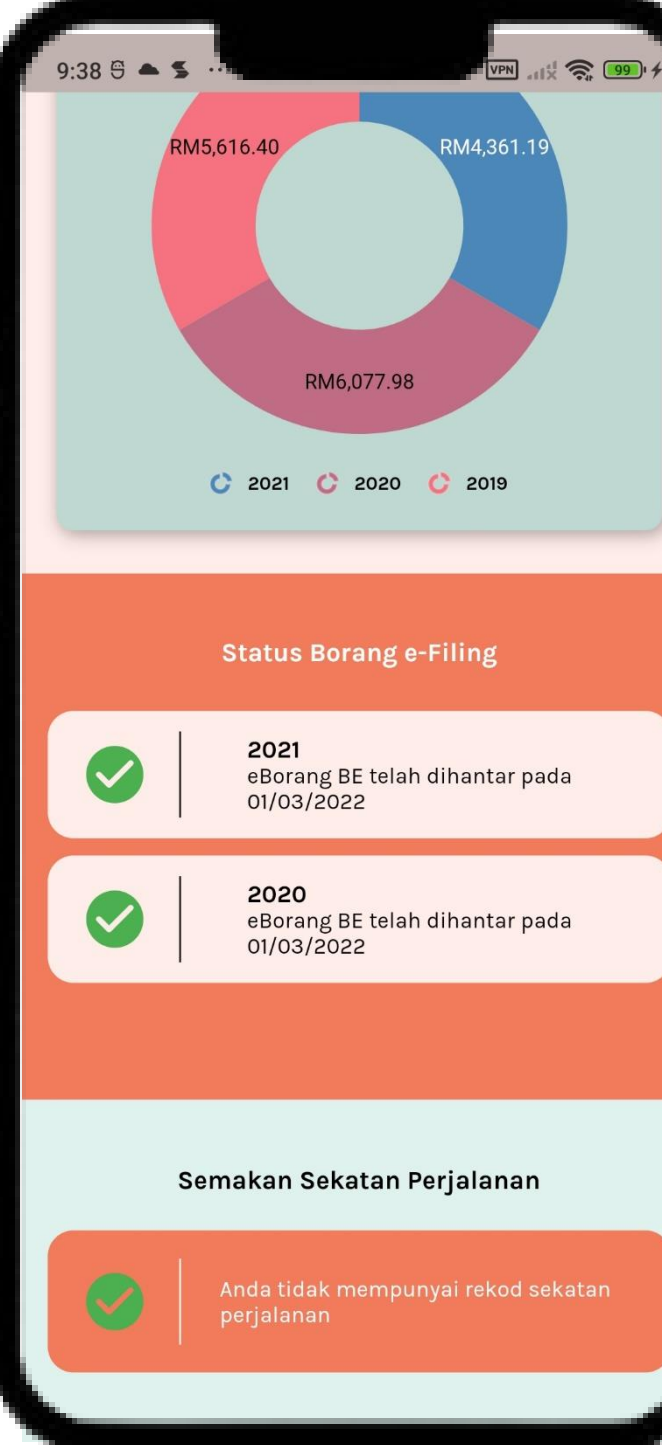

# Profil

- 1. Klik butang **Papar Profil**.
- 2. Halaman utama akan memaparkan.
  - Paparan maklumat.
  - Penyelenggaraan.

# Profil

- 1. Paparan maklumat adalah :
  - Maklumat Asas ullet
  - Sijil Status ullet
- Di tab **Sijil Status** : 3. Di tab Maklumat Asas : 2.
  - ullet
  - No TIN •
  - Nama penuh ullet
  - No. Pengenalan ullet
  - Emel Pembayar cukai •
  - Nombor Telefon •
  - Nama Bank ullet
  - No. Akaun Bank ullet
  - Cawangan ullet
  - Alamat ullet

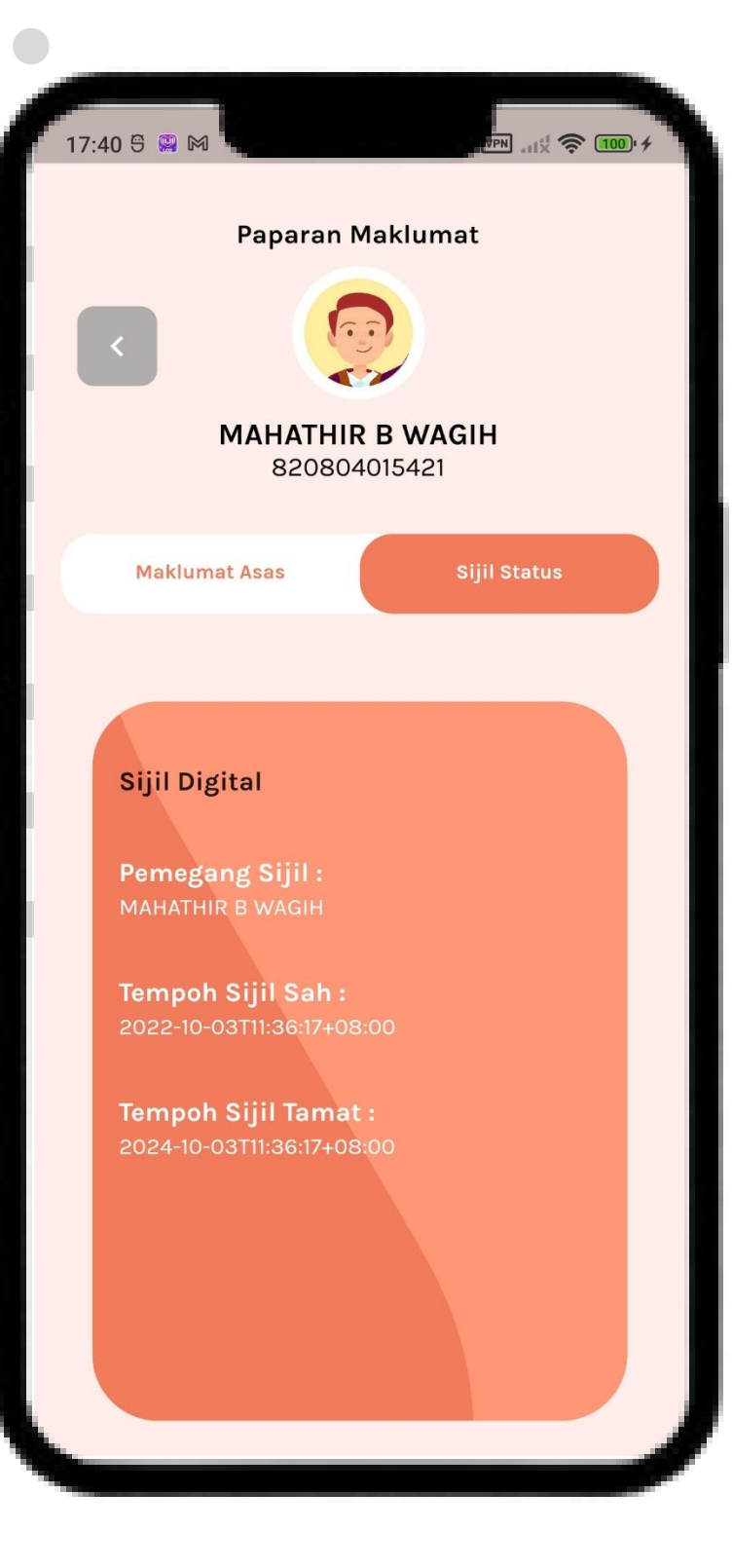

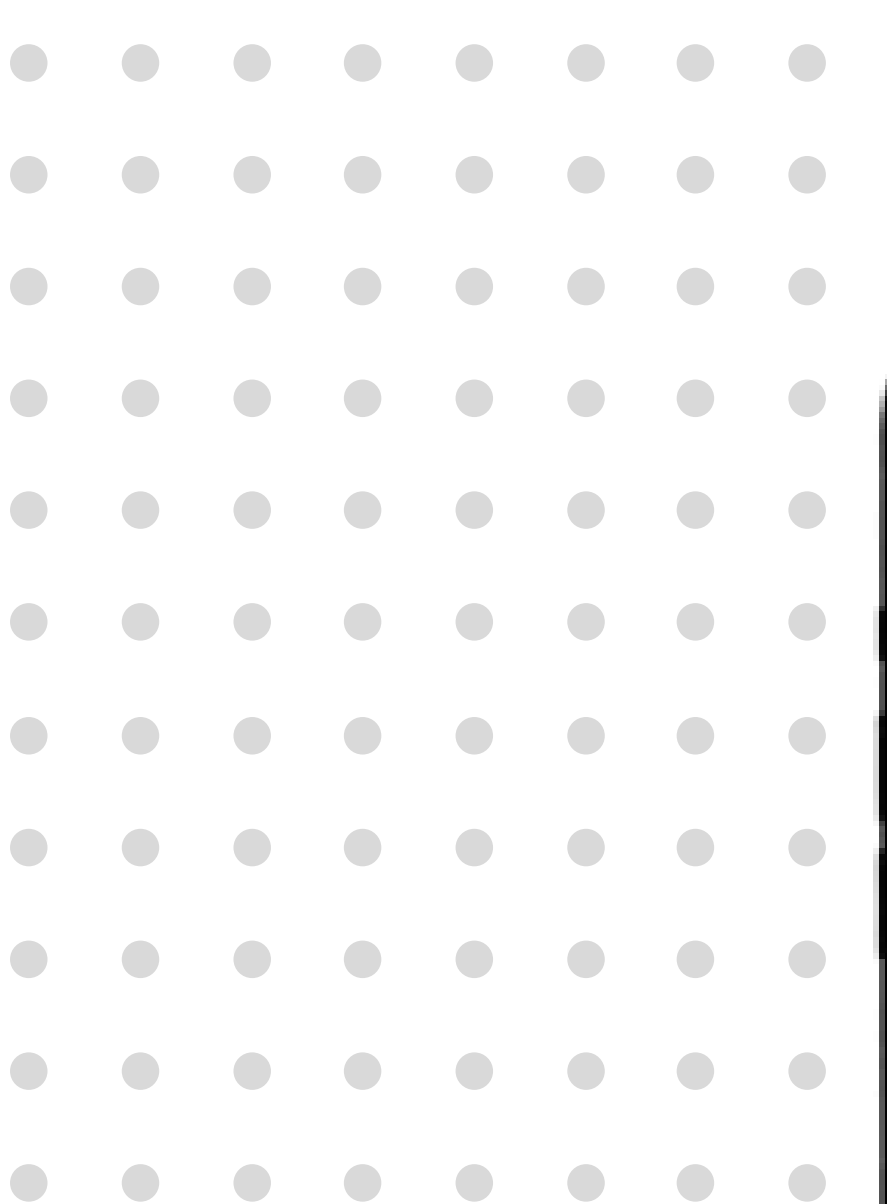

## **Paparan Maklumat**

- Peranan pengguna
- Nama Pemegang Sijil •

Tempoh Sijil Tamat

Tempoh Sijil Sah •

•

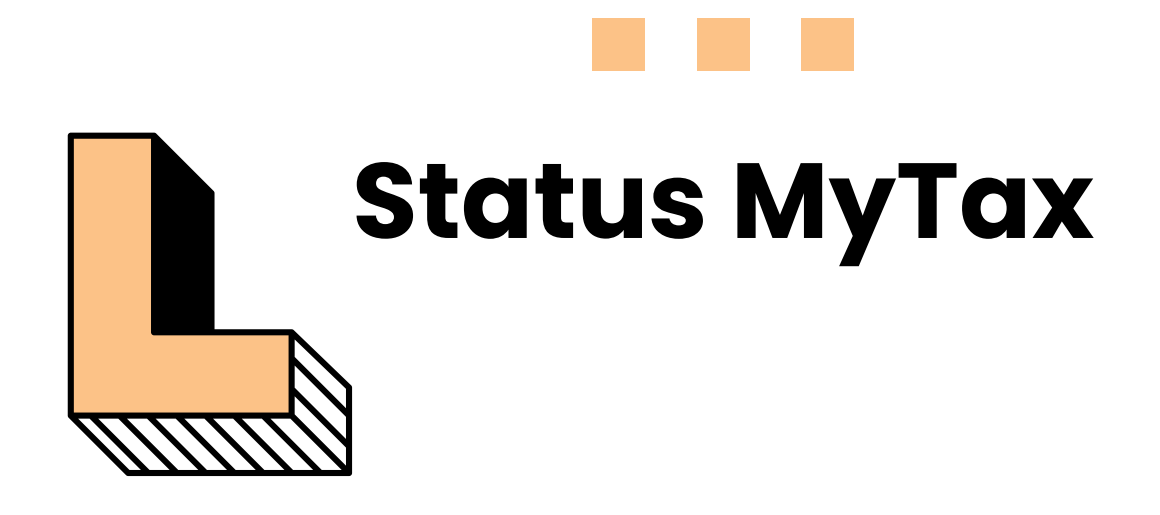

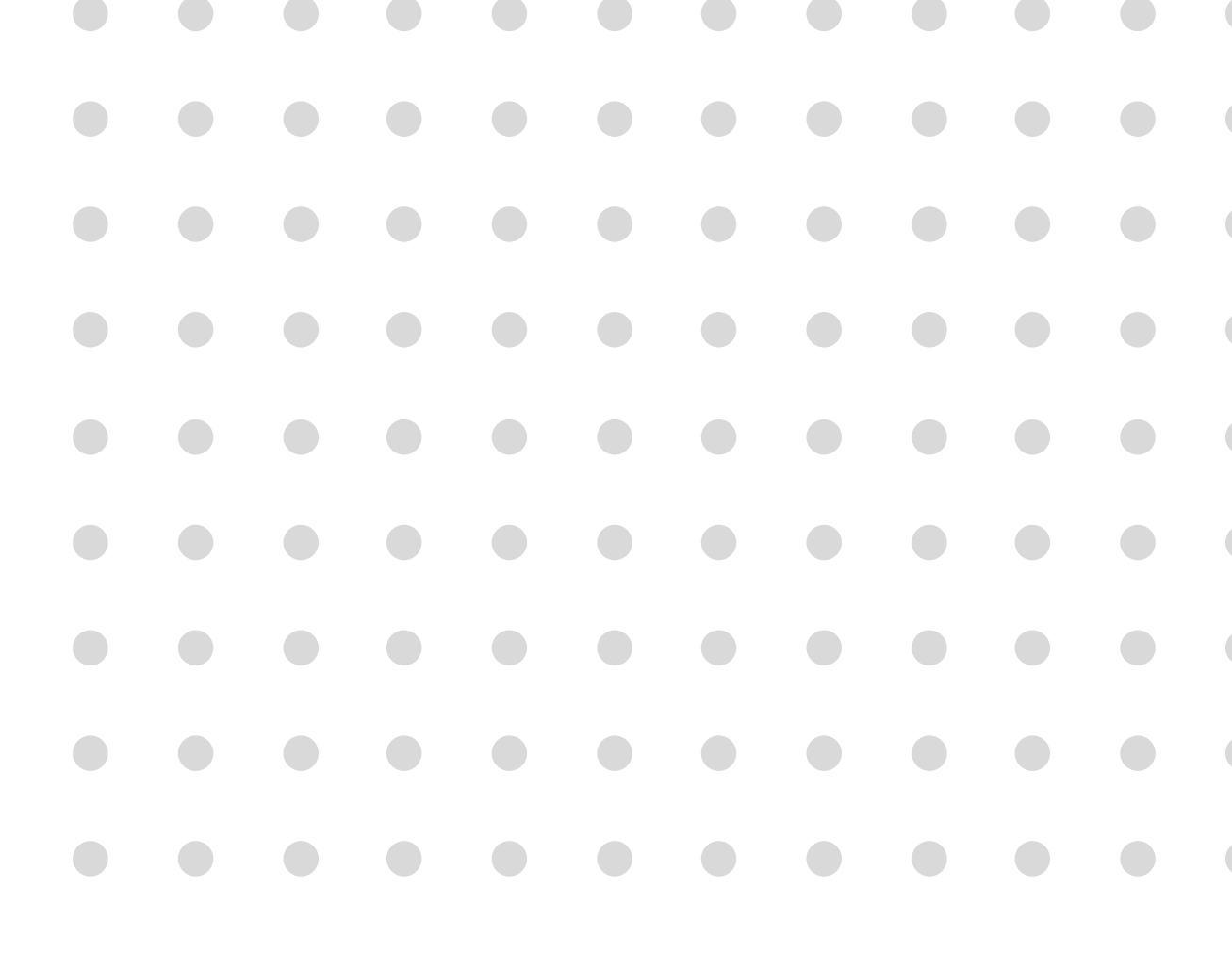

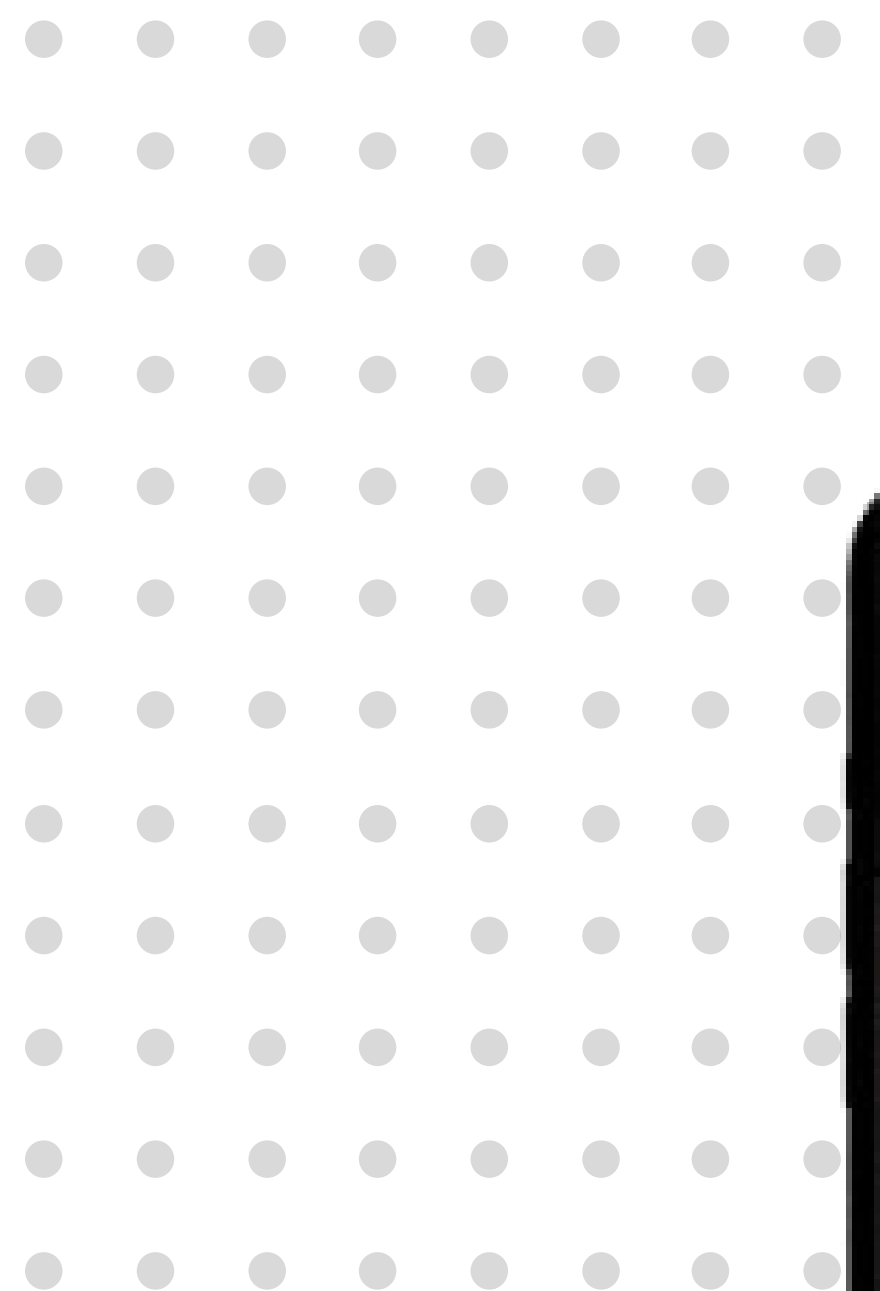

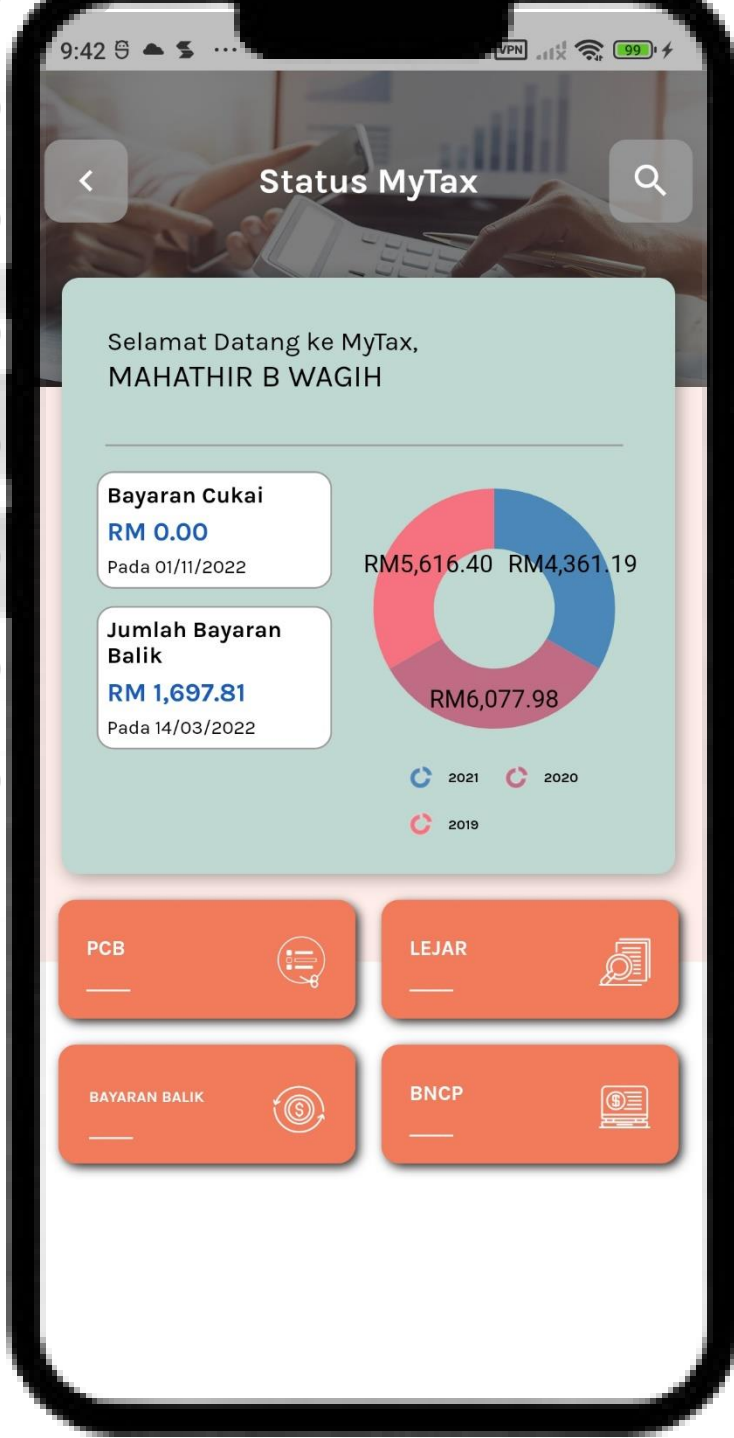

## **Status MyTax** Individu

- 1. Paparan halaman **Status MyTax**.
- 2. Sila pilih menu status mytax bagi paparan terperinci :
  - PCB •
  - Lejar  $\bullet$ 
    - Bayaran Balik
  - ΒN  $\bullet$

ullet

- SPC •
- ٠

- CP500

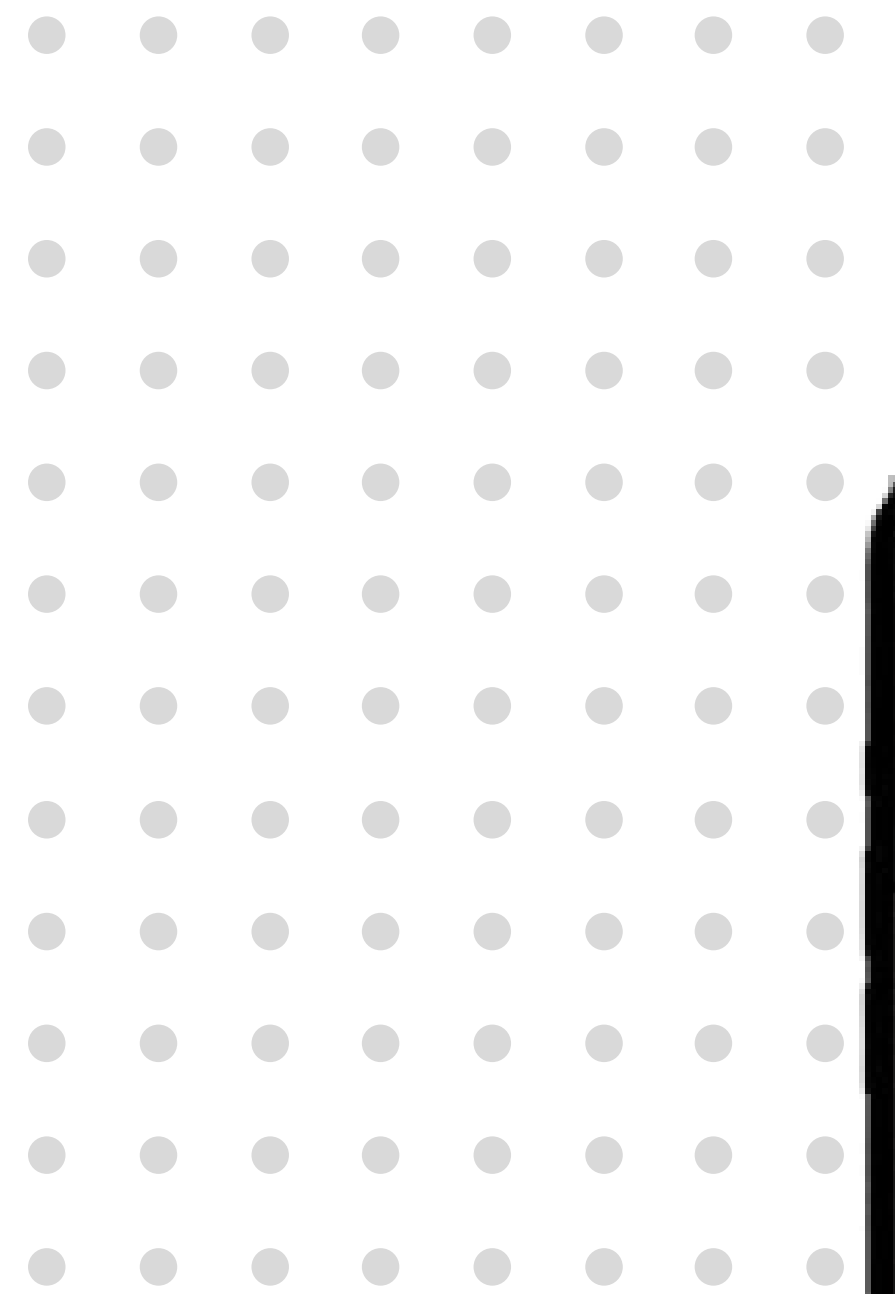

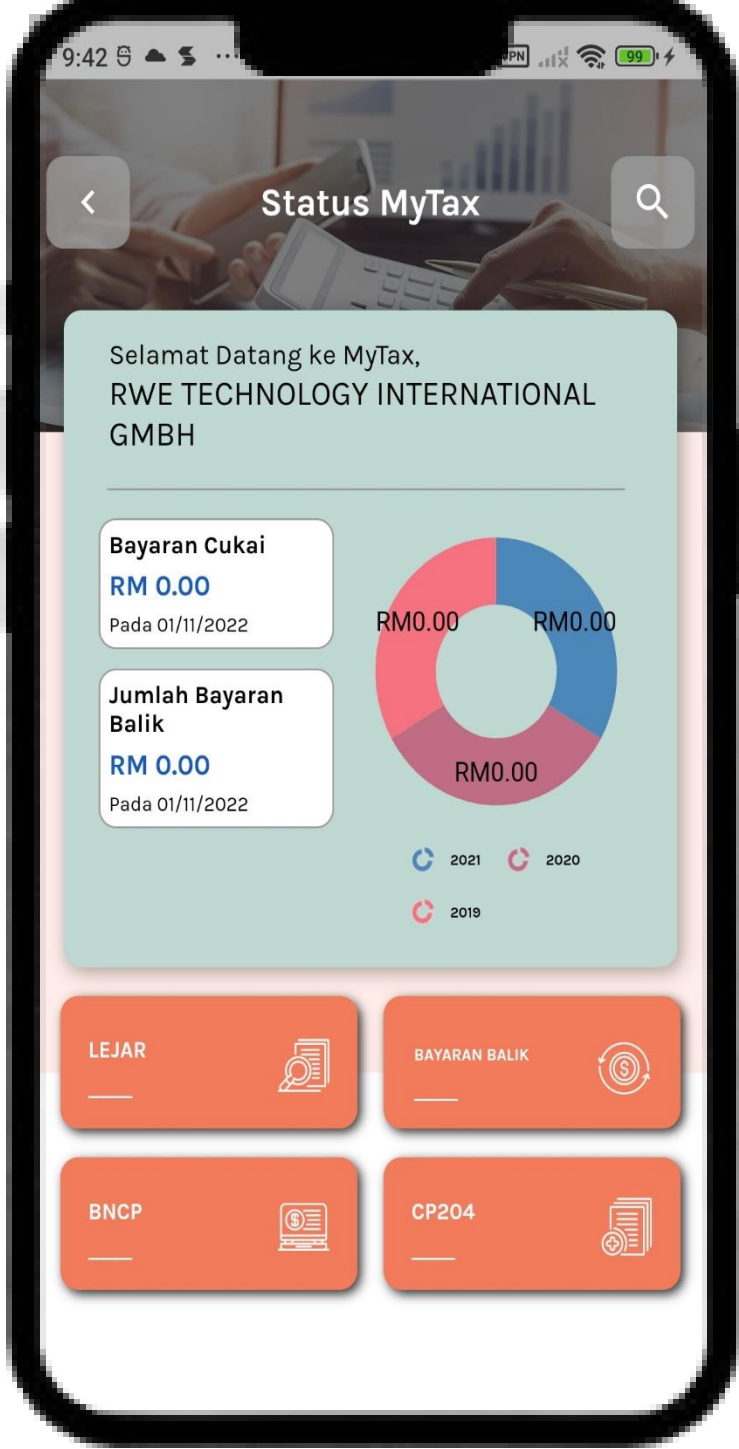

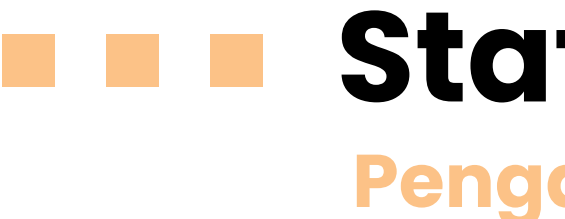

- 1. Paparan halaman Status MyTax.
- 2. Sila pilih menu status mytax bagi paparan terperinci:
  - L
  - Bayaran Balik
  - BN
  - CP204

## **Status MyTax** Pengarah Syarikat

Lejar

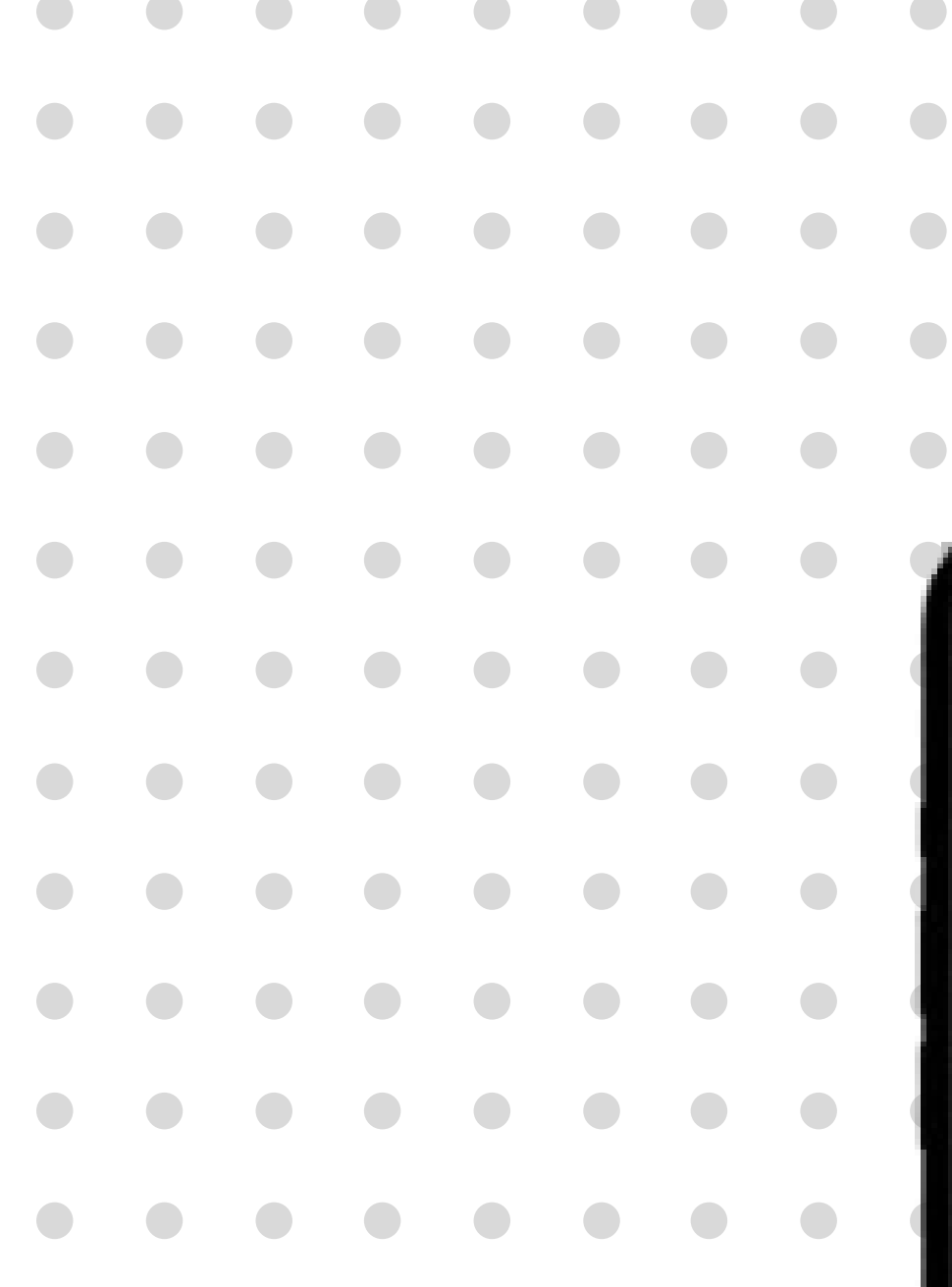

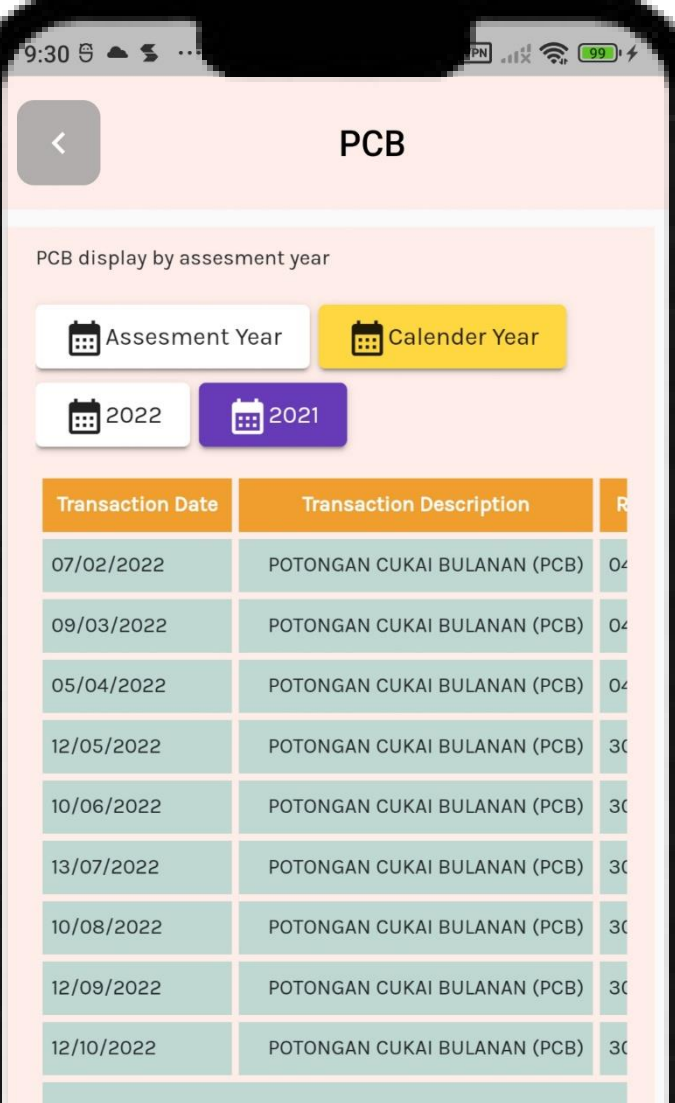

Note: This statement only display PCB payment. Detailed Tax account posit

## **Status MyTax** Potongan Cukai Bulanan

1. Klik menu **PCB** untuk paparan potongan cukai bulanan mengikut tahun taksiran.

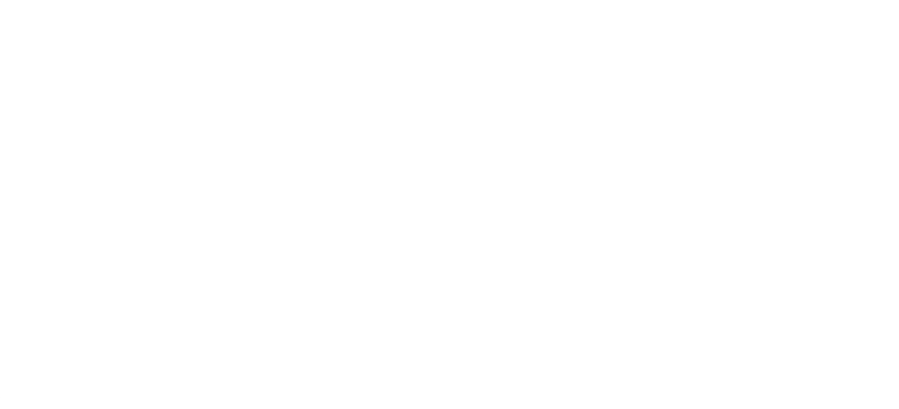

| l | 9:41 🕾 🔺 🗲 🚥           | VP        | . 14 <b>🧙 19</b> 9 |
|---|------------------------|-----------|--------------------|
|   | <                      | Lejar     |                    |
| I | Balance summary by le  | dger type |                    |
|   | Cukai Pendapatan       |           |                    |
|   | Tax Balance            |           | 0.00               |
|   | Unearned Payment       |           | 5,662.55           |
| 1 | Ledger Balance         |           | <u>- 5,662.55</u>  |
|   | Cukai Keuntungan Harta | Tanah     |                    |
|   | Tax Balance            |           | 0.00               |
|   | Unearned Payment       |           | 0.00               |
|   | Ledger Balance         |           | <u>0.00</u>        |

### Note

1. Tax Balance = Total of Tax Outstanding / -Tax Payment Excess, after consider Assessment & Others and Payment & Others for the same assessment year. This amount not yet consider payment, eligible tax increase or raised assessment after the date of ledger updated, if any 2. Unearned Payment = Tax payment such as Monthly Tax Deduction (MTD) payment/CP204 instalment payment. This payment will be deducted with Tax Assessment when the assessment is raised/deemed 3. Ledger Balance = Balance as at tax payer ledger include total amount of Tax Balance<sup>1</sup> and Unearned Payment<sup>2</sup>

|                                  |         | Lej               | ar                         |              |
|----------------------------------|---------|-------------------|----------------------------|--------------|
| etailed ledger (<br>alendar vear | display | by                |                            |              |
| Back                             |         |                   |                            |              |
| 2022                             | 2021    | 2020              | 2019                       | 2018         |
| Balar                            | nce sum | mary by year      | of assessme                | nt (Position |
| Assessment<br>Year               | :<br>-  | Assessment<br>(RM | & Others <sup>1</sup><br>) | Payment      |
| 2010                             |         |                   | 1,278.16                   |              |
| 2011                             |         |                   | 2,273.49                   |              |
| 2012                             |         |                   | 5,745.15                   |              |
| 2013                             |         |                   | 6,905.85                   |              |
| 2014                             |         |                   | 6,914.90                   |              |
| 2015                             |         |                   | 5,841.95                   |              |
| 2016                             |         |                   | 7,388.44                   |              |
| 2017                             |         |                   | 8,248.55                   |              |
| <u>2018</u>                      |         |                   | 5,688.85                   |              |
| <u>2019</u>                      |         |                   | 6,660.86                   |              |
| 2020                             |         |                   | 7,618.75                   |              |
|                                  |         |                   |                            |              |

## **Status MyTax** Lejar

- 1. Klik menu **Lejar**.
- 2. Paparan makluman Lejar
- Klik *link* pada **Baki Lejar** . 3.
- 4. Paparan makluman Lejar mengikut Tahun
  - Taksiran.
- Klik pada butang tahun dan pilih tahun 5.

bagi paparan terperinci.

| 9:31 🖯 🗕                                                                                                    | <b>S</b>                                                        | J uk 🔅 🞯 4 |
|----------------------------------------------------------------------------------------------------|-----------------------------------------------------------------|------------|
| <                                                                                                    | Bayaran Balik                                                   |            |
|                                                                                                    | Tahun 🔻                                                         |            |
| <ul> <li>Image: A start of the start of the start of</li></ul> | 01/03/2020<br>RM 585.41<br>Permohonan Bayaran Balik<br>Diterima |            |
|                                                                                                    | 11/03/2020                                                      |            |
|                                                                                                    | <b>RM 585.41</b><br>Pemprosesan bayaran balik                   |            |
| 0                                                                                                    | 11/03/2020                                                      |            |
|                                                                                                    | <b>RM 585.41</b><br>Lulus bayaran balik                         |            |
| 0                                                                                                    | 13/03/2020                                                      |            |
|                                                                                                    | <b>RM 585.41</b><br>Jumlah Bayaran Balik                        |            |
|                                                                                                    |                                                                 |            |

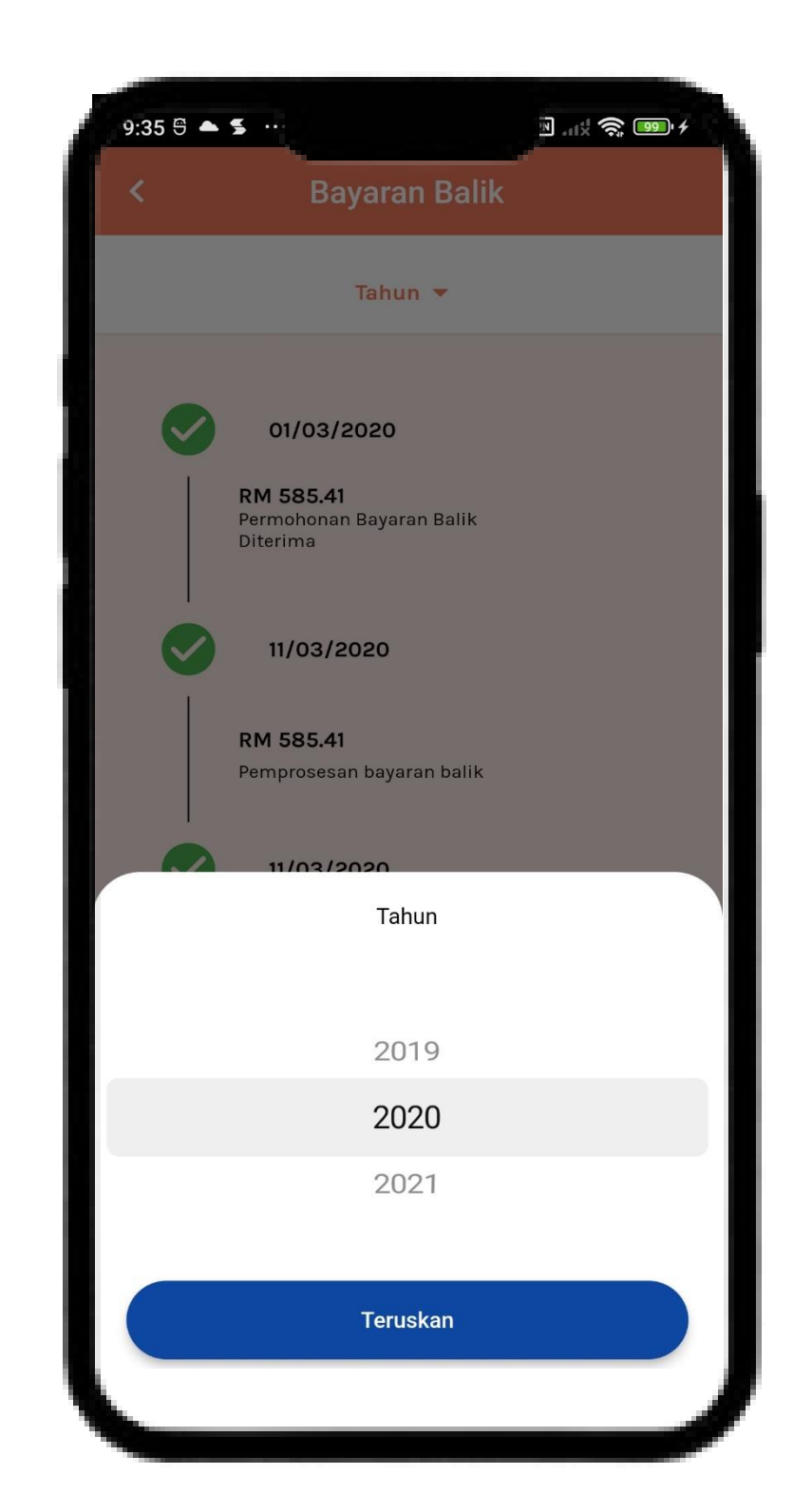

# **Status MyTax Bayaran Balik**

- 1.
- 2.
- Klik menu **Bayaran Balik** untuk semakan proses bayaran balik.
- Pilih **Tahun** untuk pecahan mengikut tahun.

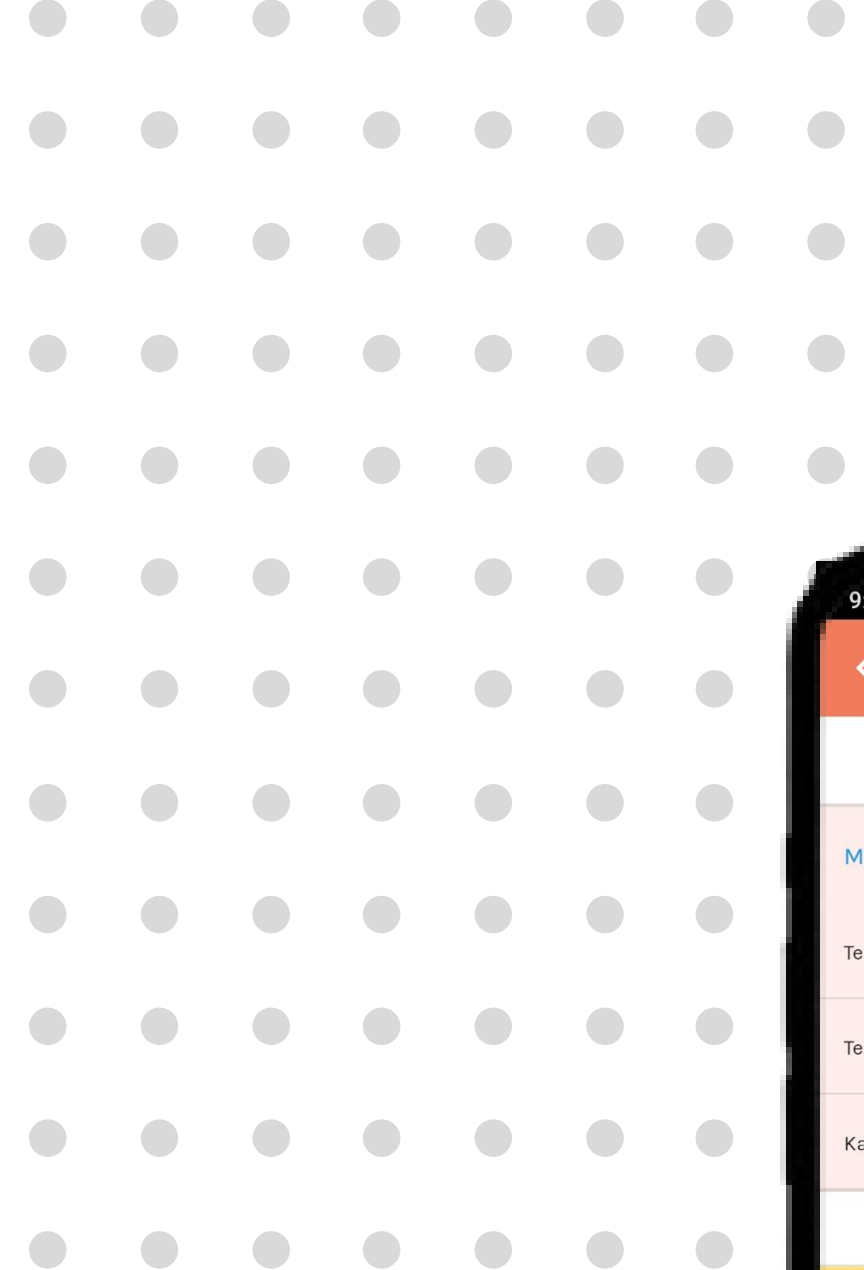

| 9:25 😌   | ▲ ≶ …              | - 19N                          |
|----------|--------------------|--------------------------------|
| <        | СР                 | 204                            |
|          | Anggaran (<br>Tahı | Cukai CP204<br>un 🔻            |
| Maklum   | at                 | ~                              |
| Tempoh A | kaun :             | 01/01/2021 Sehingga 31/12/2021 |
| Tempoh A | isas :             | 01/01/2021 Sehingga 31/12/2021 |
| Kategori | :                  | CP204                          |
|          |                    |                                |
| Bil      | Tarikh Kena B      | ayar Amaun Kena Bay            |
| 1        | 1900-01-01         | 7,500.00                       |
| 2        | 1900-01-01         | 7,500.00                       |
| 3        | 1900-01-01         | 7,500.00                       |
| 4        | 1900-01-01         | 7,500.00                       |
| 5        | 1900-01-01         | 7,500.00                       |
| 6        | 1900-01-01         | 7,500.00                       |
| 7        | 1900-01-01         | 7,500.00                       |

# **CP204**

1. Klik menu **CP204** untuk semakan bagi organisasi.

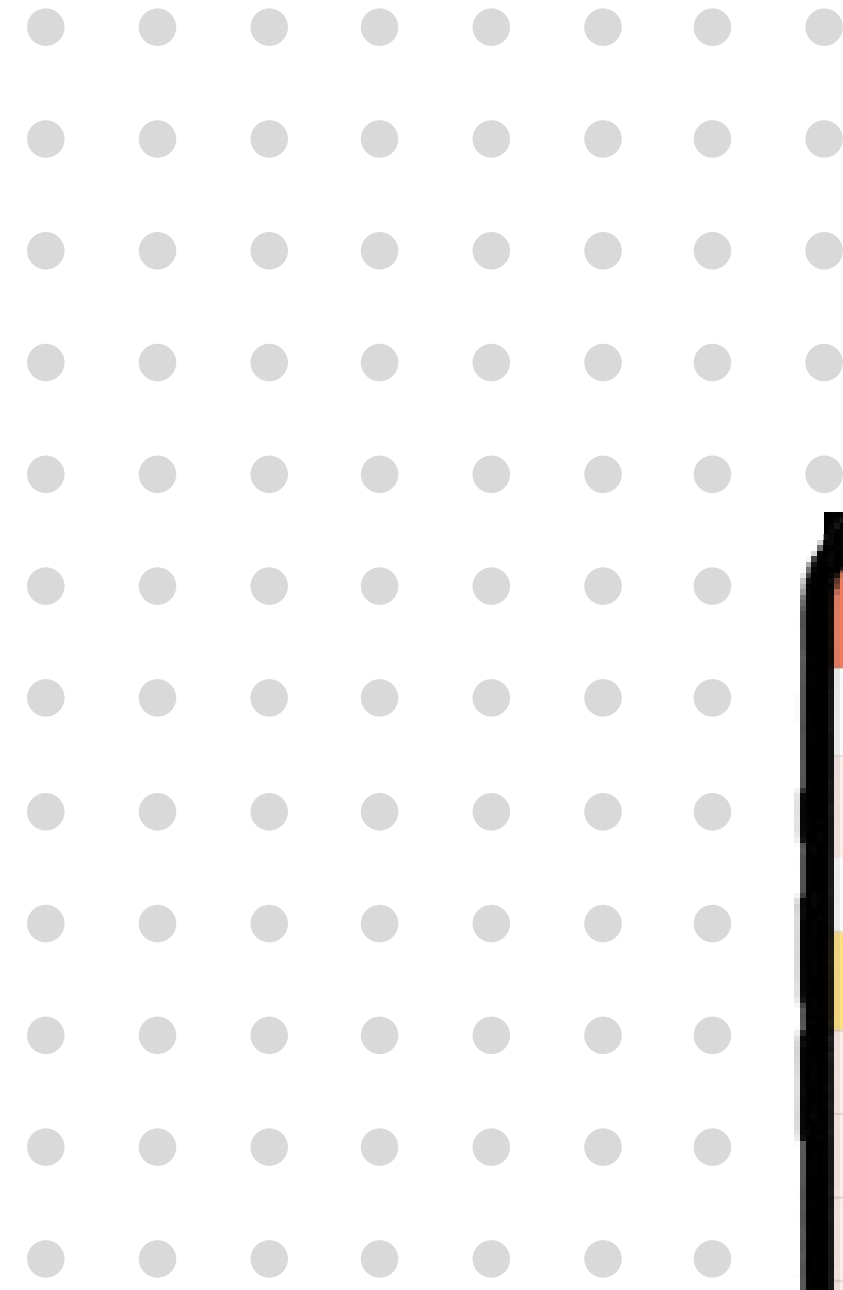

| 9:26 🖯 🔺 | 5                            | N .11% 🧙 980 4 |
|----------|------------------------------|----------------|
| <        | CP500                        |                |
|          | Anggaran Cukai CP<br>Tahun 🤜 | 2500           |
| Maklumat | t                            | ~              |
|          |                              |                |
| Bil      | Tarikh Kena Bayar            | Amaun Kena Bay |
| 1        | 2021-03-01                   | 9,666.00       |
| 2        | 2021-05-01                   | 408,212.00     |
| 3        | 2021-07-01                   | 408,212.00     |
| 4        | 2021-09-01                   | 408,212.00     |
| 5        | 2021-11-01                   | 408,212.00     |
| 6        | 2022-01-01                   | 408,212.00     |
| 7        | 2022-03-01                   | 408,212.00     |
| 8        | 2022-05-01                   | 408,212.00     |
| 9        | 2022-07-01                   | 408,212.00     |
| 10       | 2022-09-01                   | 408,212.00     |
| 11       | 2022-11-01                   | 408,212.00     |

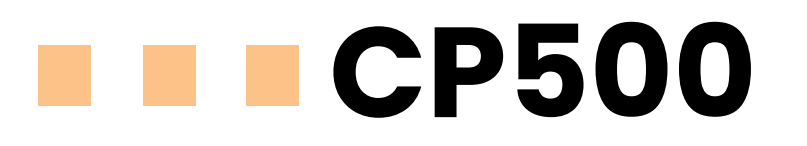

1. Klik menu **CP500** untuk semakan Individu.

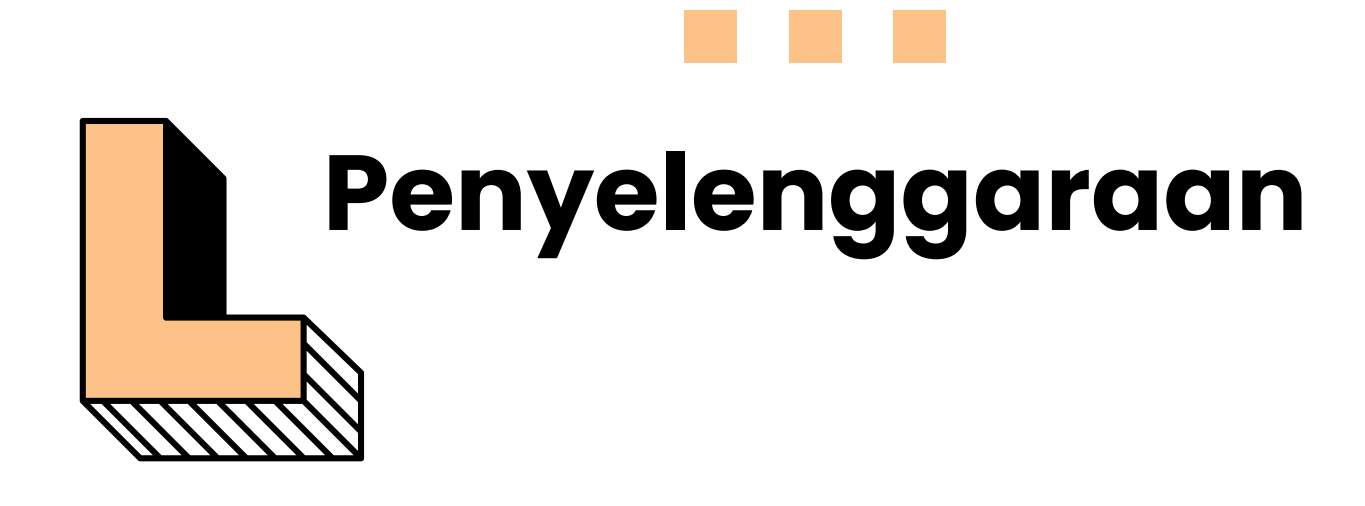

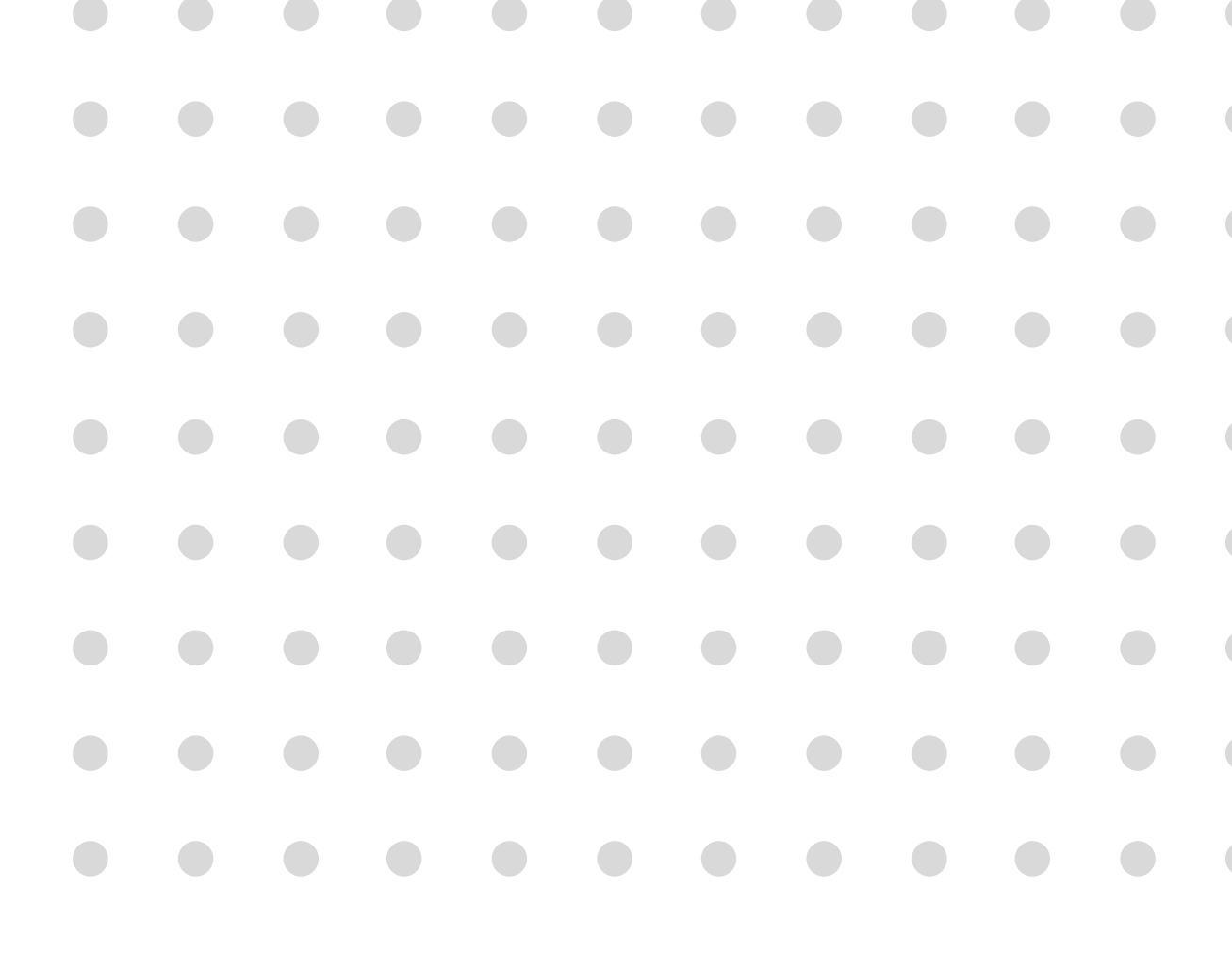

### Penyelenggaraan **Tukar Kata Laluan**

1.

 $\bullet$ 

- 2. Pilihan pengemaskinian maklumat:
  - - Tukar Kata Laluan
  - •

Penyelenggaraan

VPN .111 🧙 85)

GENERAL@HARNLEN.COM.MY

20:32 📥 🗖 🛸

**KEMASKINI MAKLUMAT** 

TUKAR KATA LALUAN

TUKAR FRASA KESELAMATAN

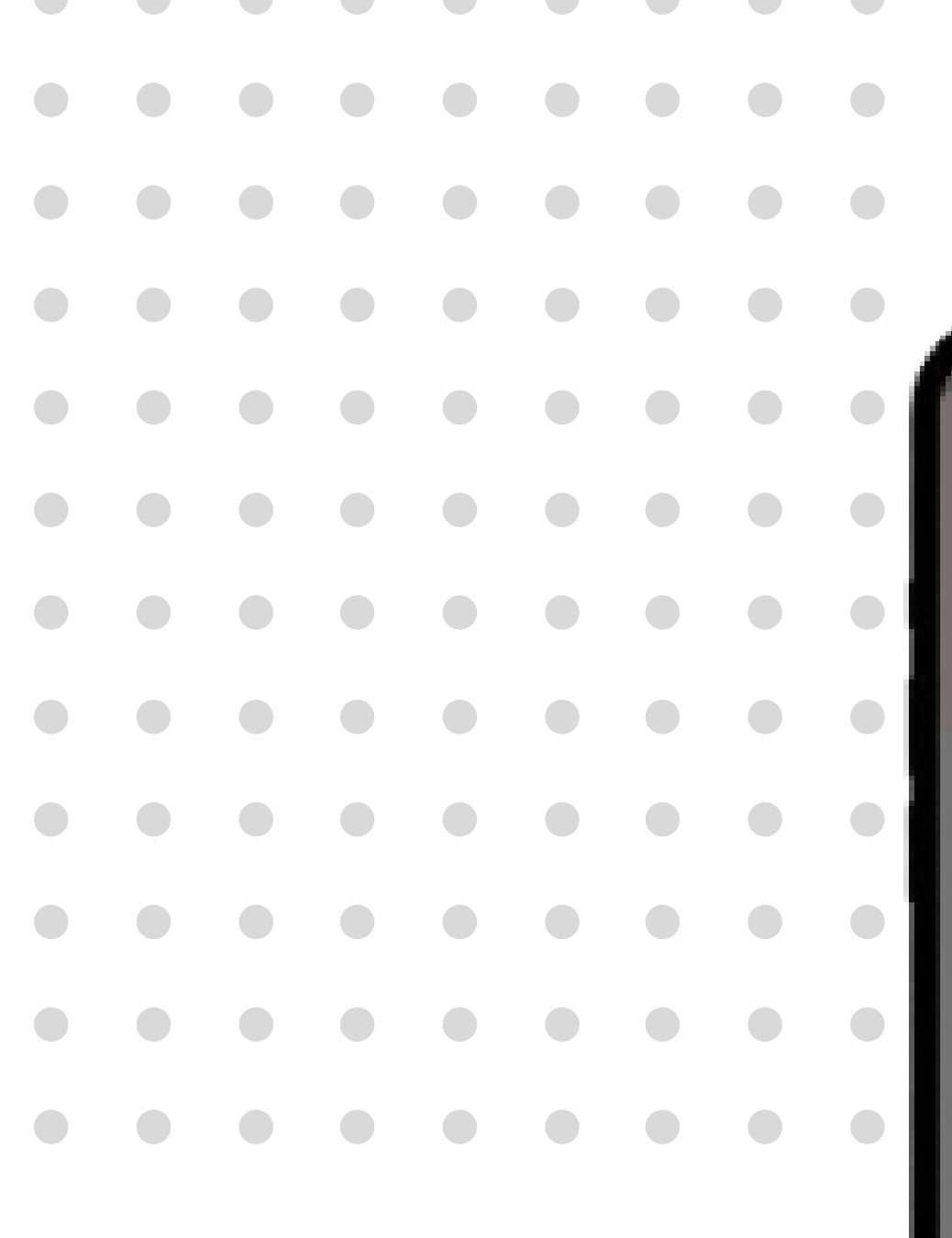

### Klik tab Penyelenggaraan.

- Kemaskini maklumat
- Tukar Frasa Keselamatan

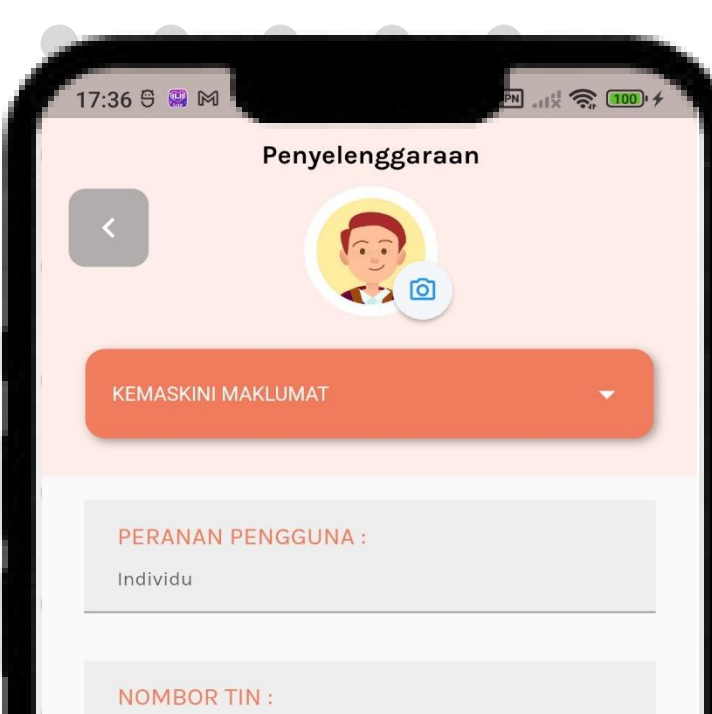

NAMA PENUH :

MAHATHIR B WAGIH

NOMBOR PENGENALAN

820804015421

EMEL:

madey.wa@gmail.com

NOMBOR TELEFON :

0162171206

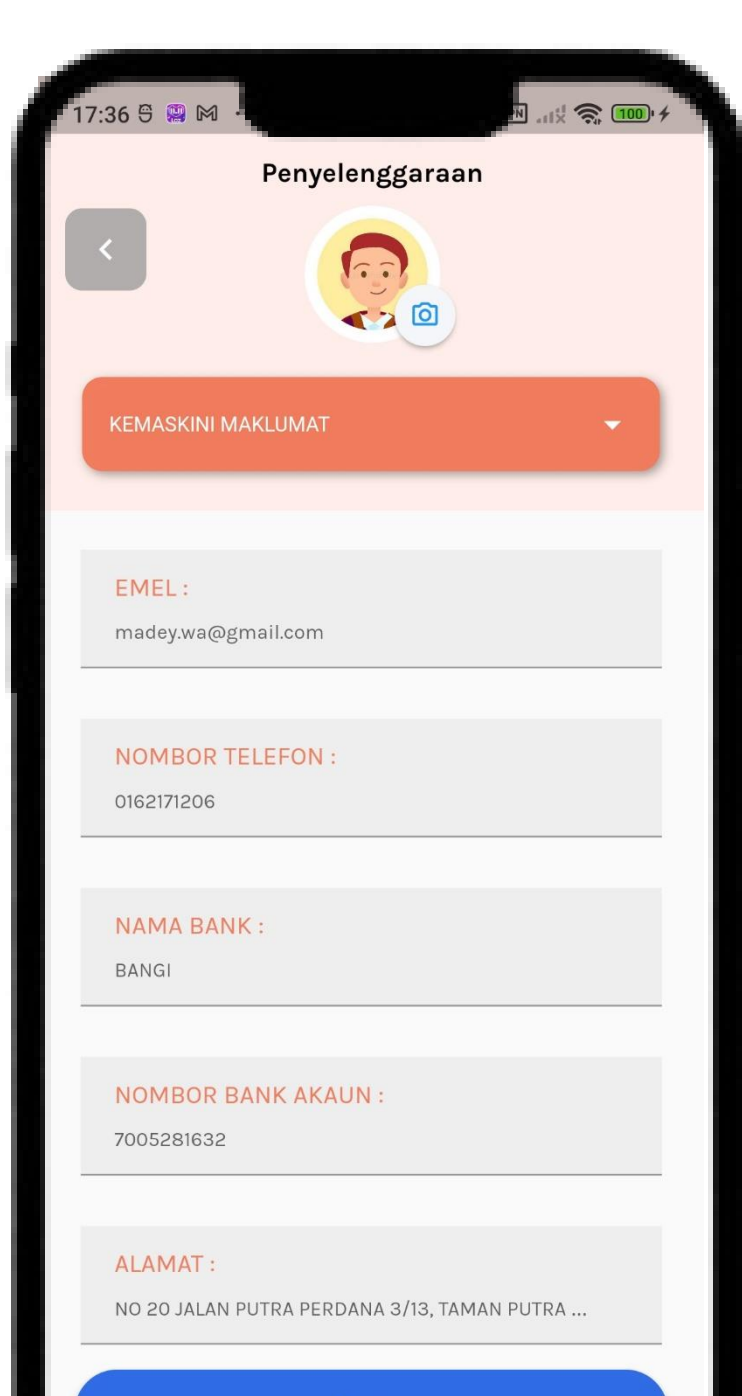

Hantar

## Penyelenggaraan **Kemaskini Maklumat**

- 1.

## Pilih Kemaskini Maklumat.

2. Kemaskini maklumat yang ingin dikemaskini.

3. Klik butang **Hantar**.

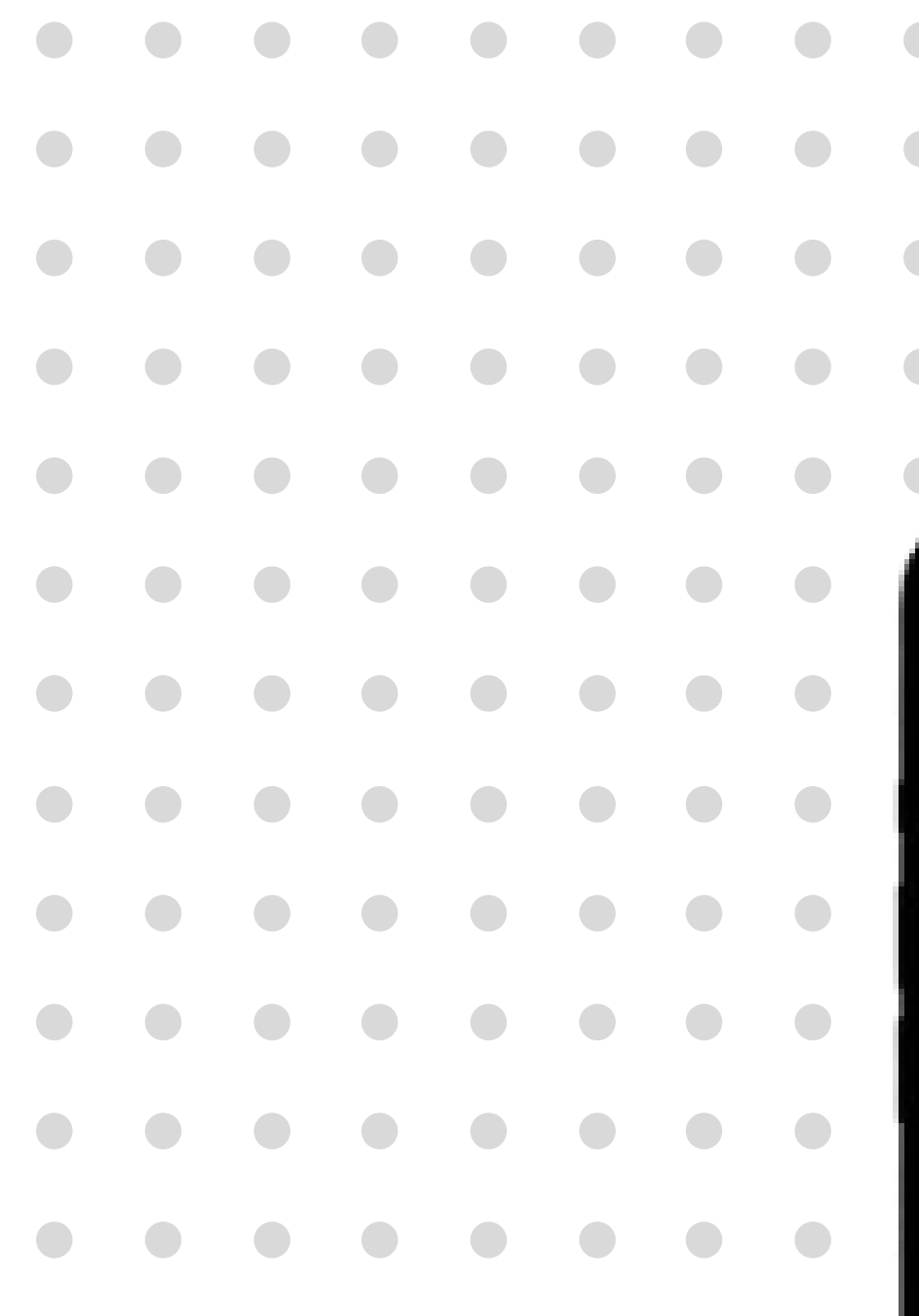

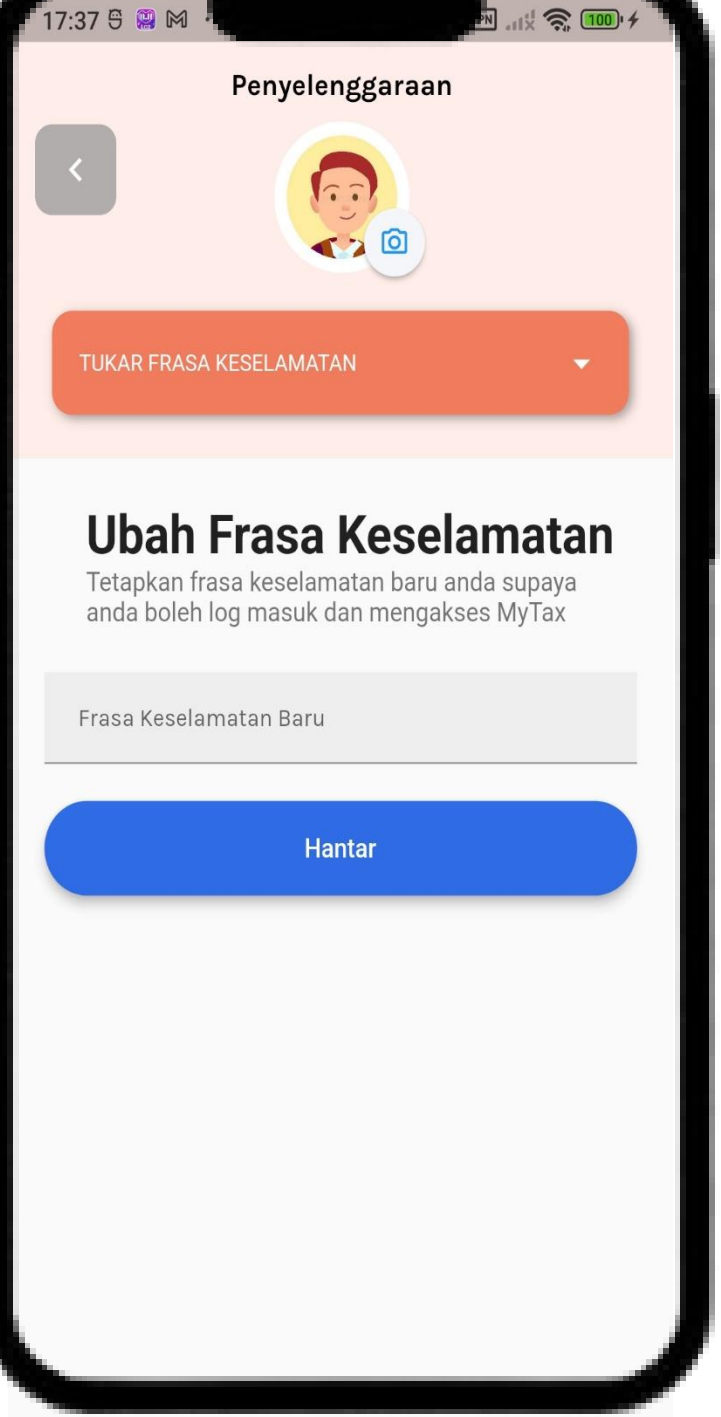

- Pilih Ubah Frasa Keselamatan. 1.
- 2. Masukkan **Frasa Keselamatan** yang terbaru.

## Penyelenggaraan **Ubah Frasa Keselamatan**

3. Klik butang **Hantar**.

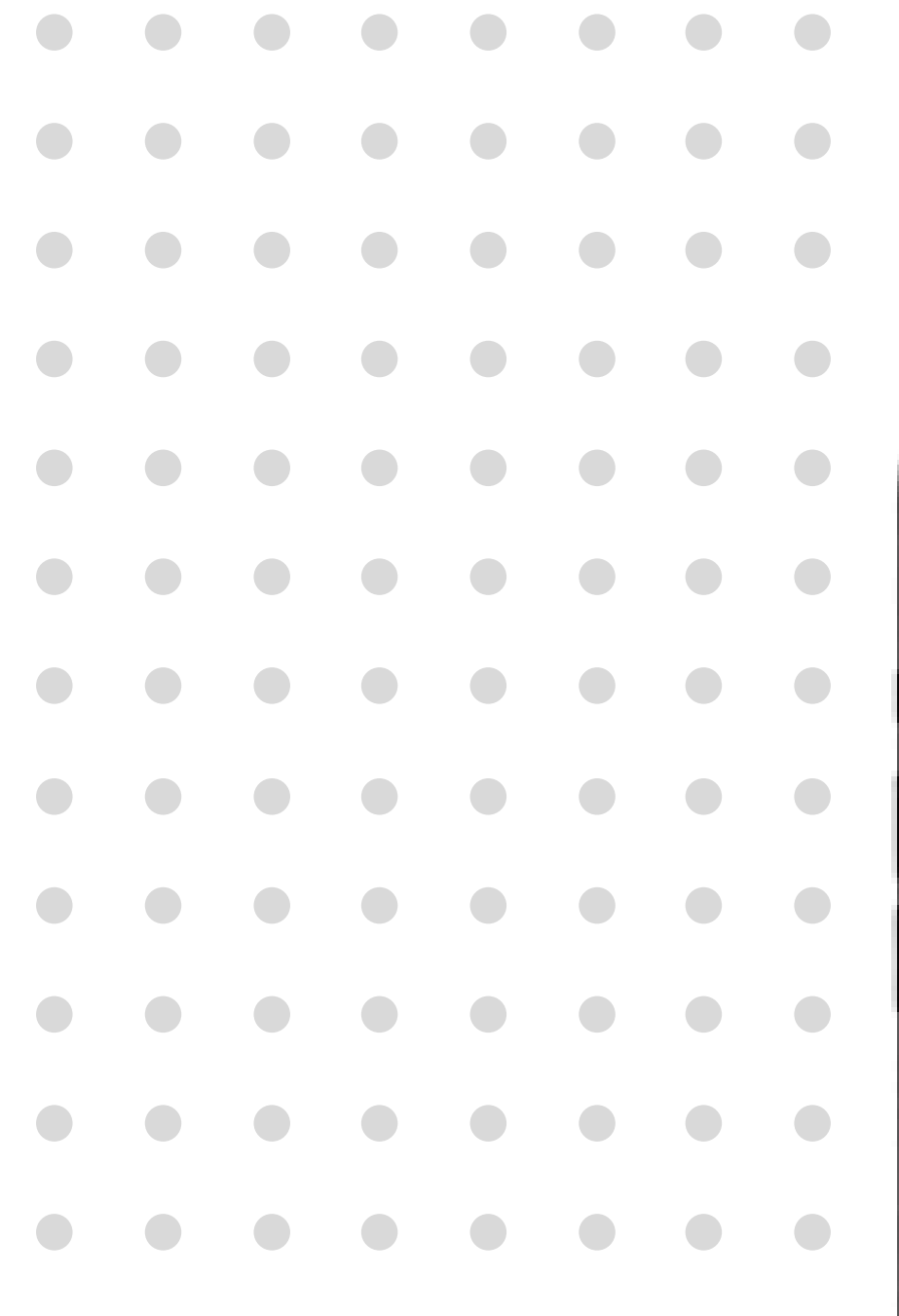

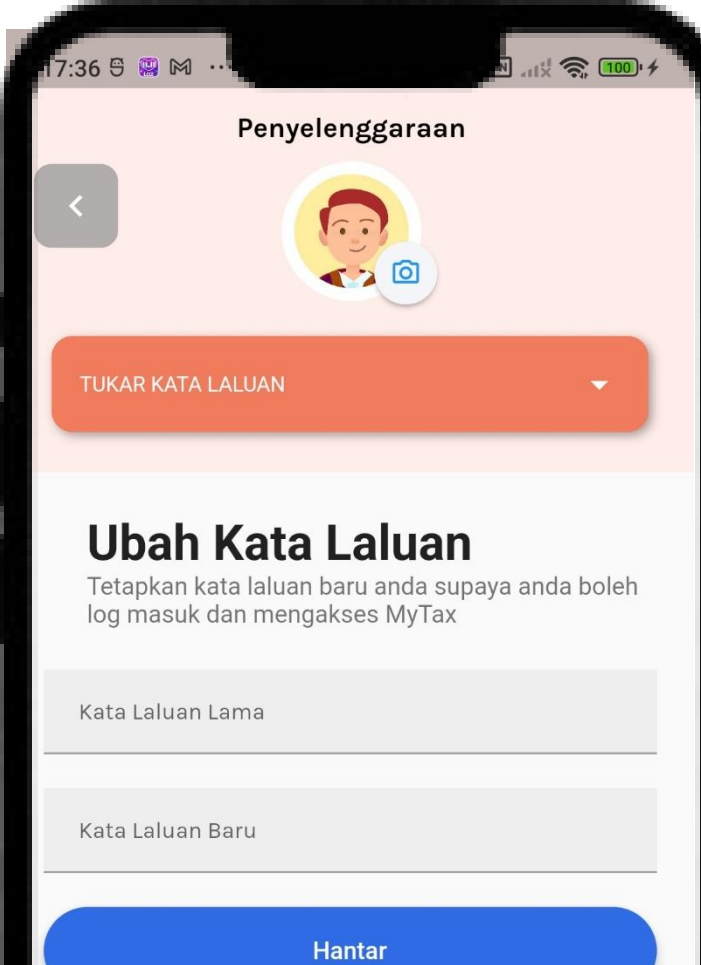

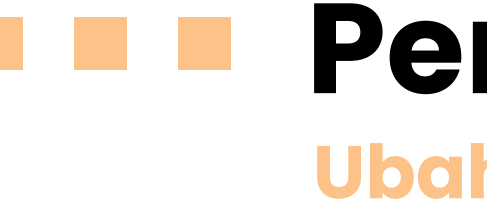

- 1. Pilih Ubah Kata Laluan.
- 2. Masukkan Kata Laluan yang lama.
- 3. Pastikan Kata Laluan yang terbaru.
- 4. Klik butang **Hantar.**

## Penyelenggaraan Ubah Frasa Keselamatan

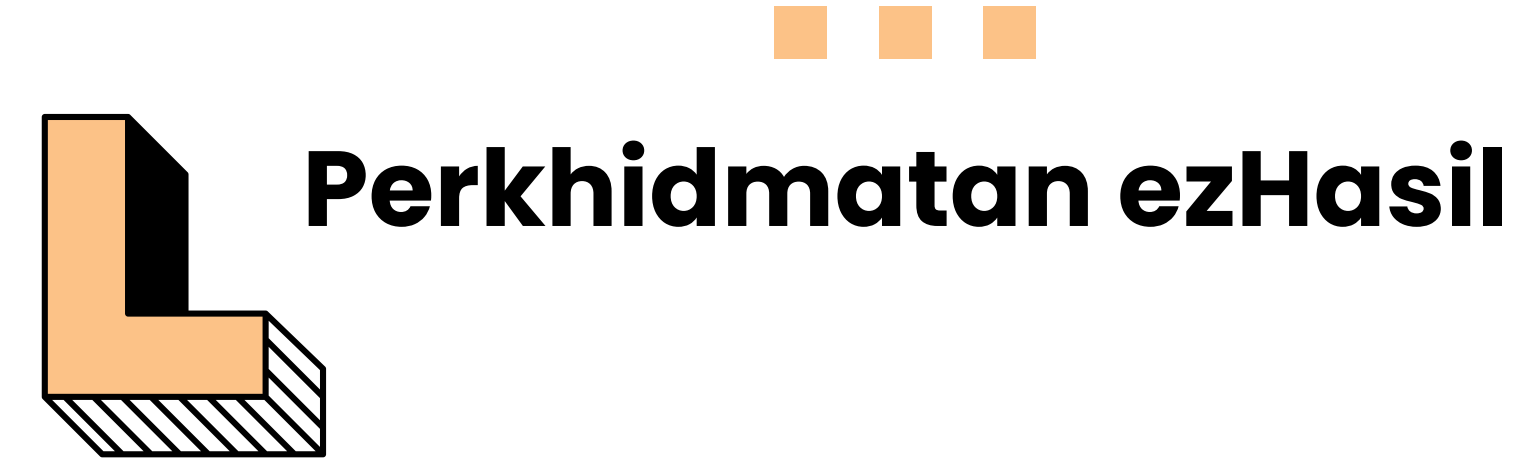

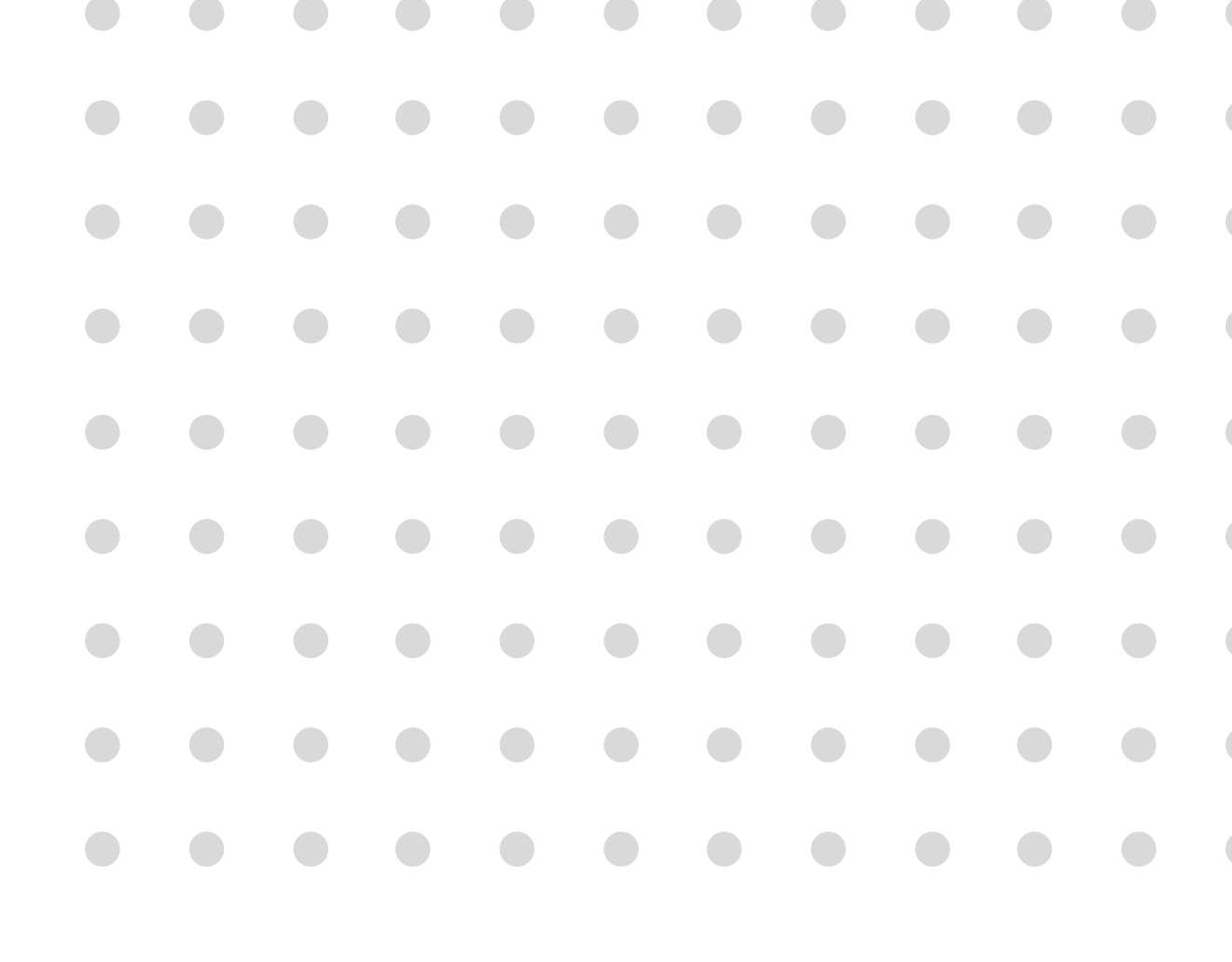

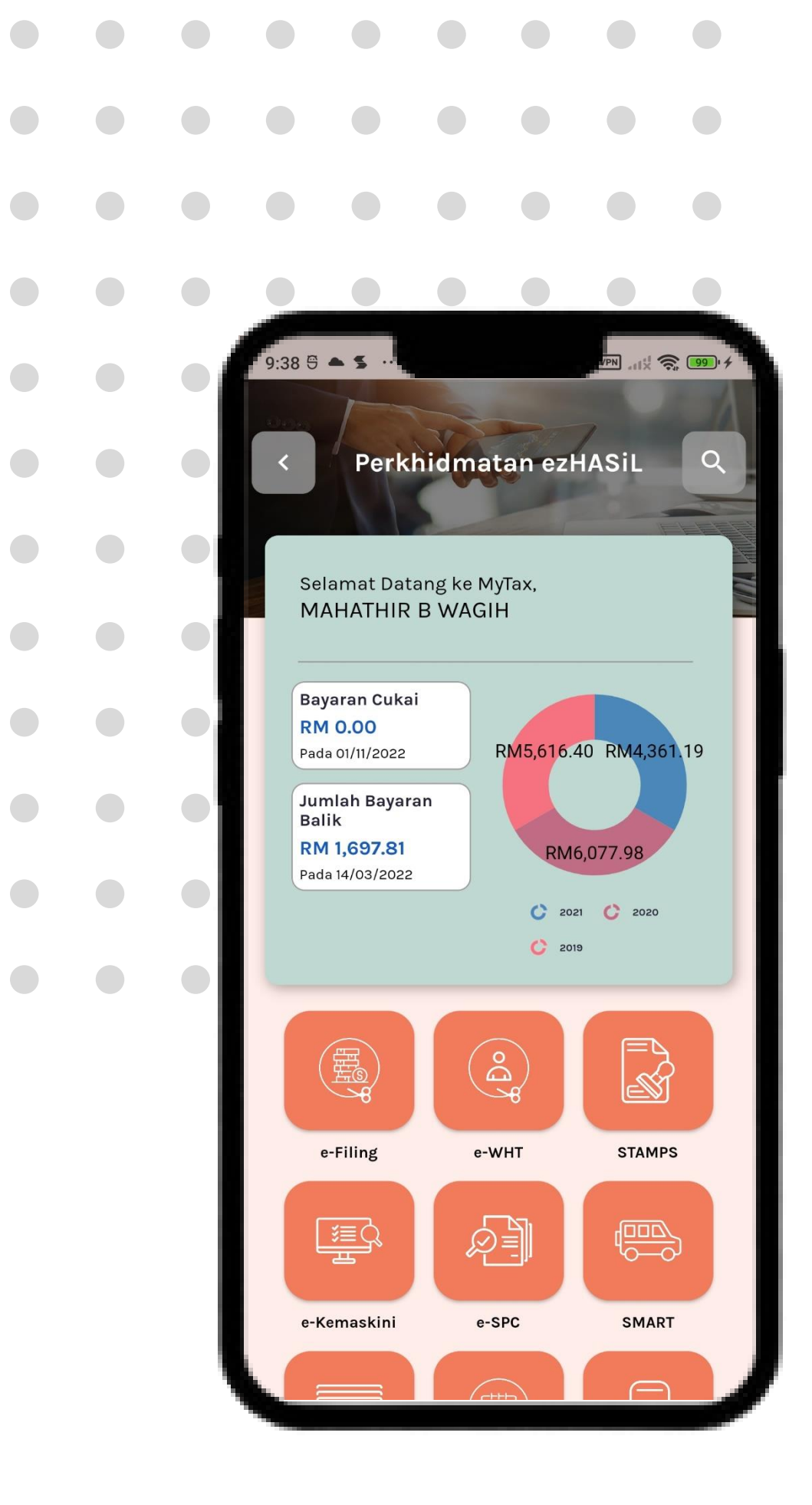

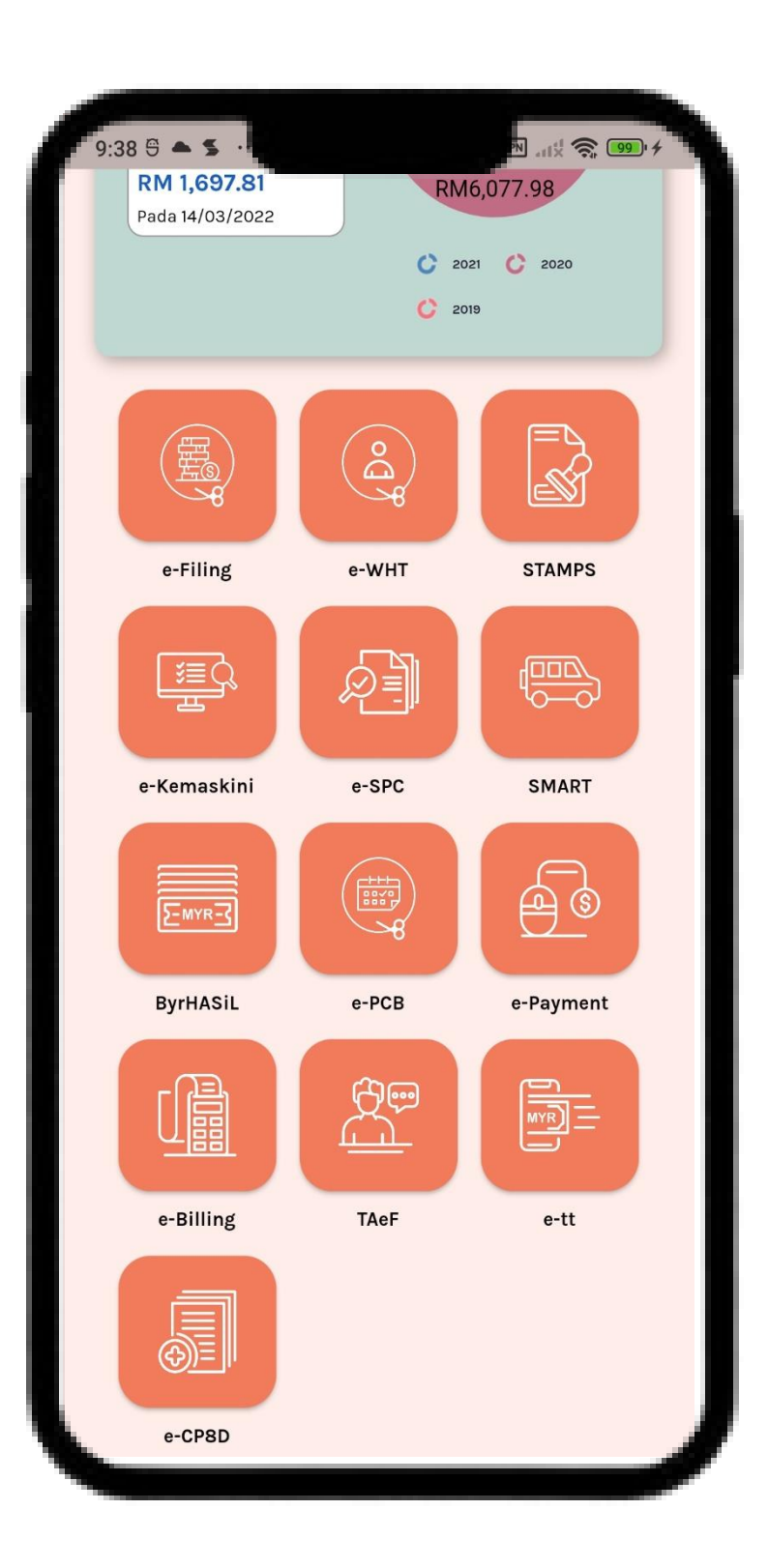

- 1. Klik menu Perkhidmatan ezHasil.
- 2. Pilihan sub menu akan memaparkan :
  - e-
  - e-Filing
  - e-CKHT
  - e-Bayaran
  - e-WHT
  - e-SPC
  - e-CP8D
  - e-TT
  - e-Billing
  - e-Kemaskini
  - Kalkulator PCB
    - STAMPS
  - TAeF

•

e-PCB

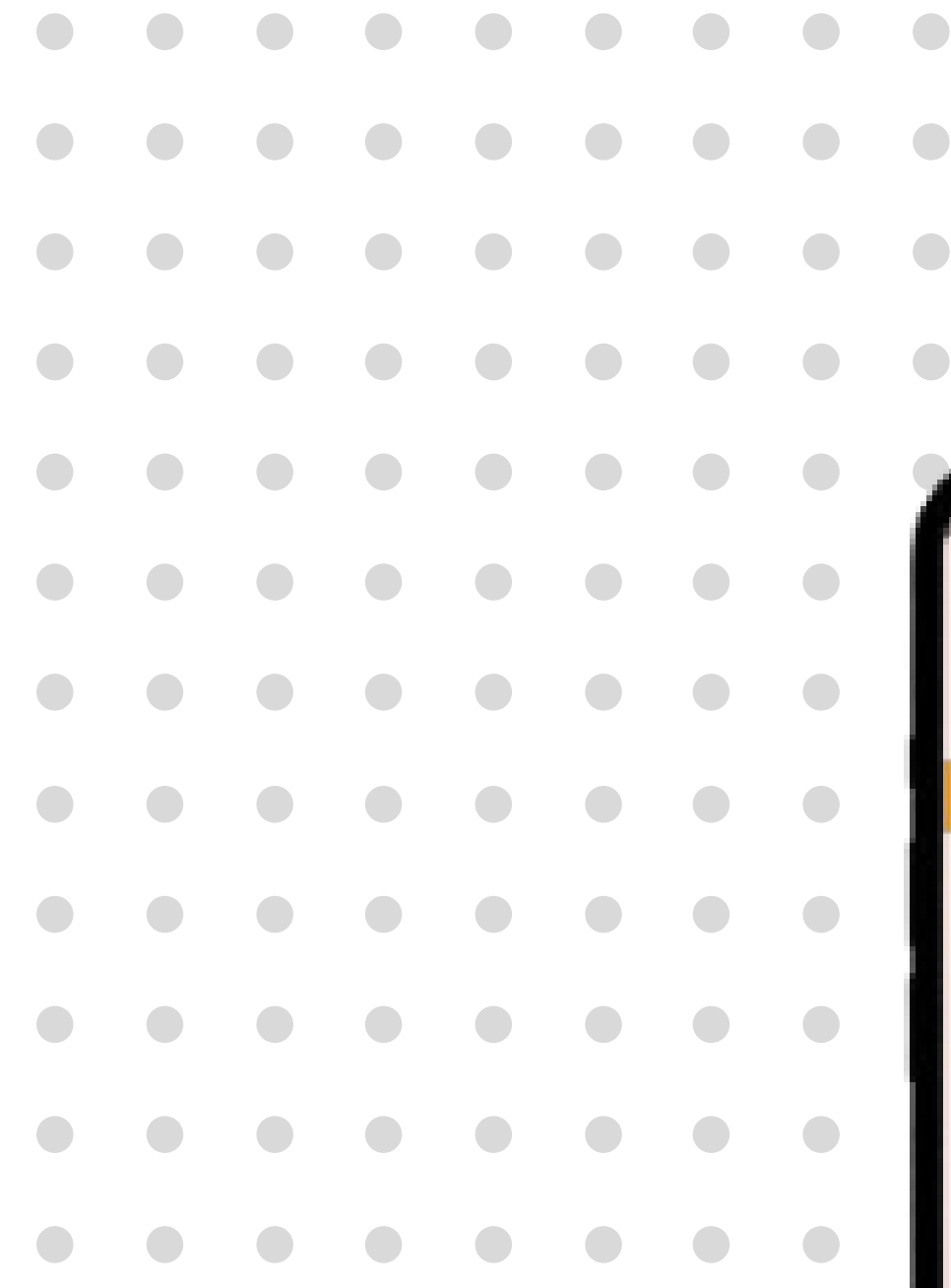

| <                                                       |                         | e-WHT   |  |
|---------------------------------------------------------|-------------------------|---------|--|
|                                                         |                         |         |  |
| e-WHT                                                   | 0                       |         |  |
| Carian                                                  |                         |         |  |
| Pendaftaran<br>Kontrak Seksyen                          |                         |         |  |
| 107A                                                    |                         |         |  |
| Borang -                                                |                         | DECANCA |  |
| CARIAN BUR                                              | ANG CUKA                | PEGANGA |  |
| -                                                       |                         |         |  |
| 1                                                       | D. Julian               |         |  |
| Jenis No.                                               | . Rujukan               |         |  |
| Jenis No.                                               | . Rujukan               |         |  |
| Jenis No.<br>:<br>SILA PIL                              | . Rujukan<br>.IH        |         |  |
| Jenis No.<br>:<br>SILA PIL<br>No. Ruju                  | . Rujukan<br>.IH<br>kan |         |  |
| Jenis No<br>:<br>SILA PIL<br>No. Ruju                   | . Rujukan<br>.IH<br>kan |         |  |
| Jenis No<br>:<br>SILA PIL<br>No. Ruju<br>:              | . Rujukan<br>.IH<br>kan |         |  |
| Jenis No<br>:<br>SILA PIL<br>No. Ruju<br>:              | . Rujukan<br>.IH<br>kan |         |  |
| Jenis No<br>:<br>SILA PIL<br>No. Ruju<br>:<br>Jenis Bol | . Rujukan<br>.IH<br>kan |         |  |

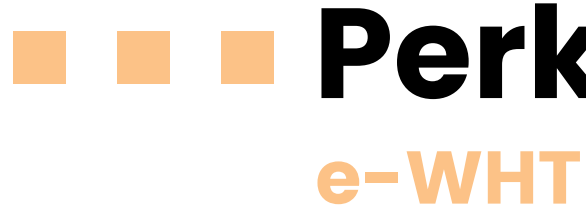

1. Klik sub menu **e-WHT**.

2. Kemaskini maklumat yang berkaitan.

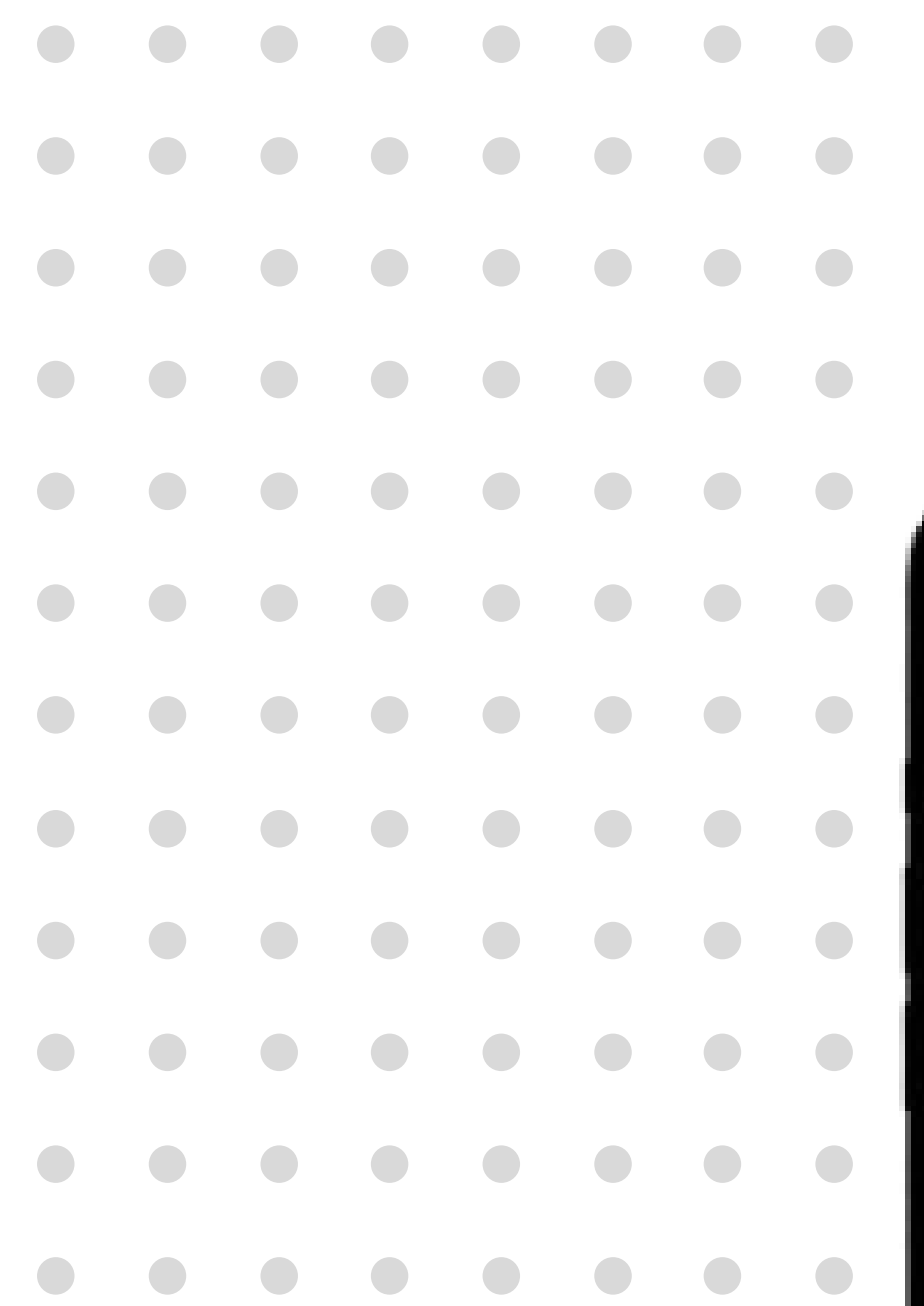

| 🗎 🏛 stan                                        | nps.hasil.gov.my/                                                                                     | < 🗇                                | :      |
|-------------------------------------------------|----------------------------------------------------------------------------------------------------|------------------------------------|--------|
| <b>A</b> 0                                      | Info 📑 Soalan Lazim                                                                                   | 📞 Hubungi Kam                      | E I    |
|                                                 | STAMP ASSESSMENT /                                                                                    | AND PAYMENT SYSTE<br>Seri Malaysia | м      |
| PENGUMUMA                                       | N                                                                                                    |                                    | Chat   |
|                                                 |                                                                                                    |                                    | go.    |
| baca seterusnya                                 | 1>                                                                                                    |                                    | Caaruh |
| MANU                                            | AL PENGGUNA                                                                                           |                                    |        |
|                                                 |                                                                                                    |                                    | -      |
| •                                               | FPX Pembayara                                                                                         | m Online FPX                       |        |
|                                                 | FPX Pembayara                                                                                         | an Online FPX                      |        |
| PENGESAHAN<br>Sijil Setem                       | FPX Pembayara                                                                                         | n Online FPX                       |        |
| PENGESAHAN<br>Sijil Setem                       | FPX Pembayara                                                                                         | n Online FPX                       |        |
| PENGESAHAN<br>Sijil Setem<br>Mar                | FPX Pembayara<br>NKETULENAN<br>Setem Tertera Frangki<br>sukkan No Adjudikasi<br>sukkan No Sijil/Resit | n Online FPX                       |        |
| PENGESAHAN<br>Sijil Setem<br>Mas<br>Mas<br>Cari | FPX Pembayara                                                                                         | n Online FPX                       |        |

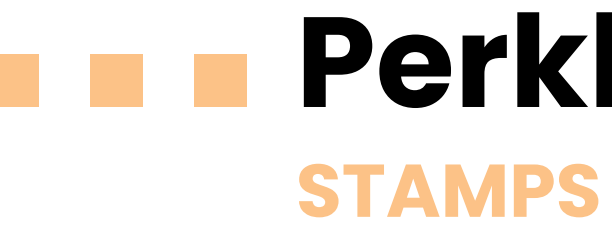

1. Klik sub menu **STAMPS** untuk meneruskan permohonan.

2. Sistem **STAMPS** akan dipaparkan.

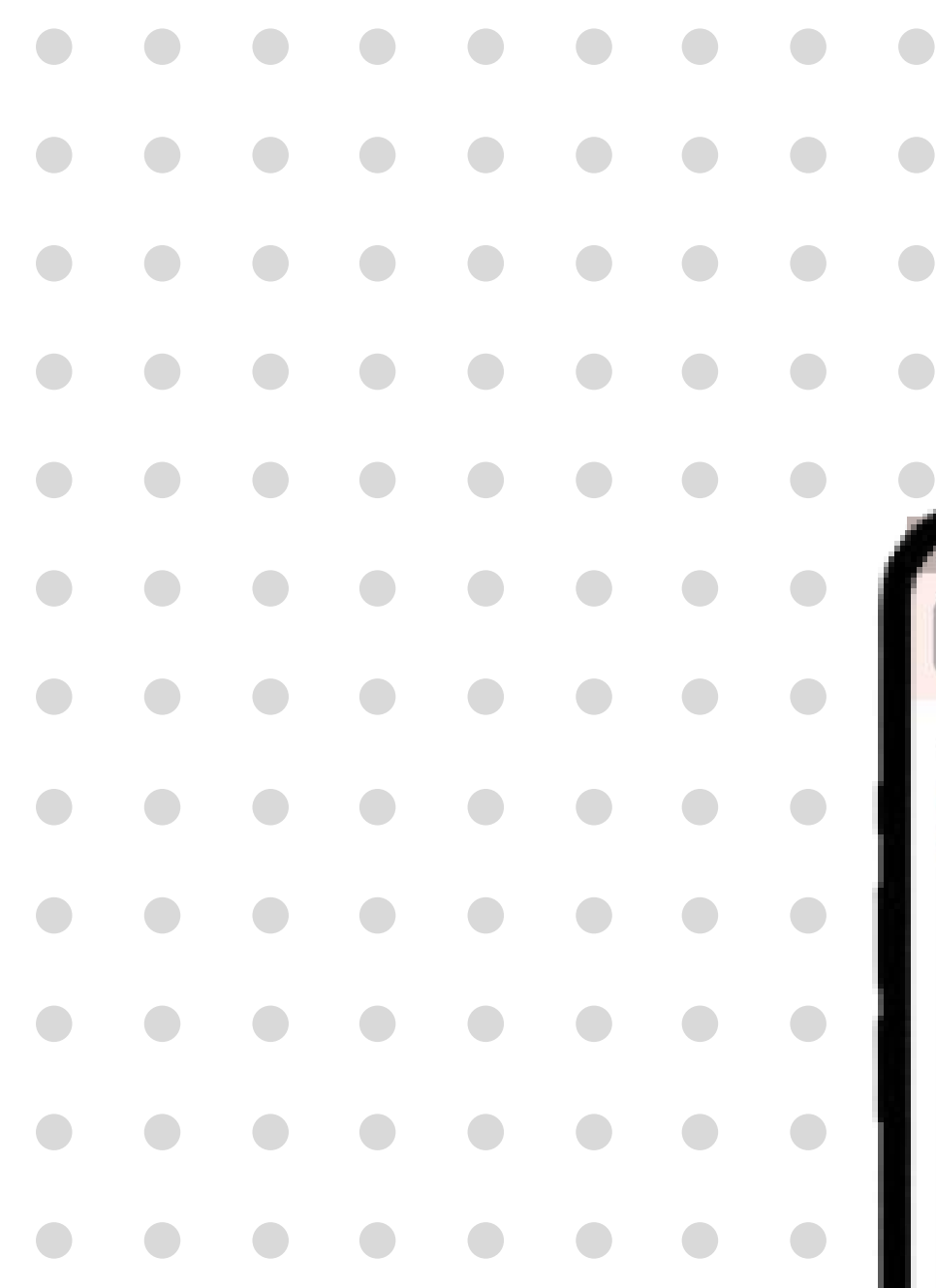

| e-Kem                  | naskini   |
|------------------------|-----------|
|                        |           |
| HAGIAN A : MAKLI       | JMAT ASAS |
| lonorifik              |           |
| Sila Pilih             | ~         |
| Gelaran                |           |
| Sila Pilih             | ~         |
| Nama *                 |           |
| Warganegara            |           |
| Sila Pilih             | ~         |
| Negara Mastautin       |           |
| Sila Pilih             | ~         |
| Jenis Nombor Rujukan * |           |
| Sila Pilih             | ~         |

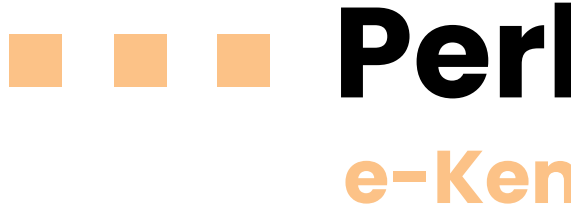

## **Perkhidmatan ezHasil** e-Kemaskini

1. Klik sub menu **e-Kemaskini**.

2. Kemaskini maklumat yang berkaitan.

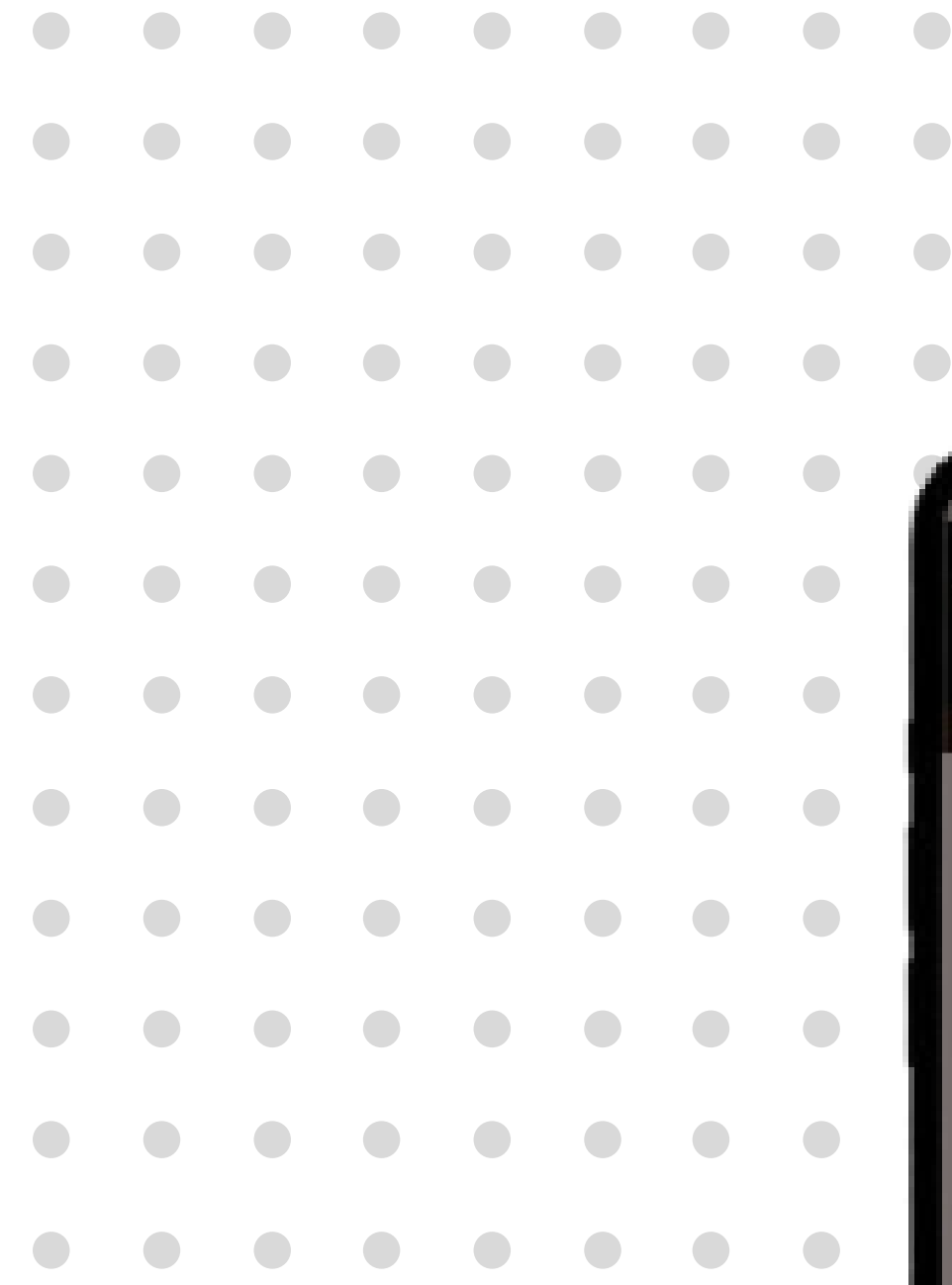

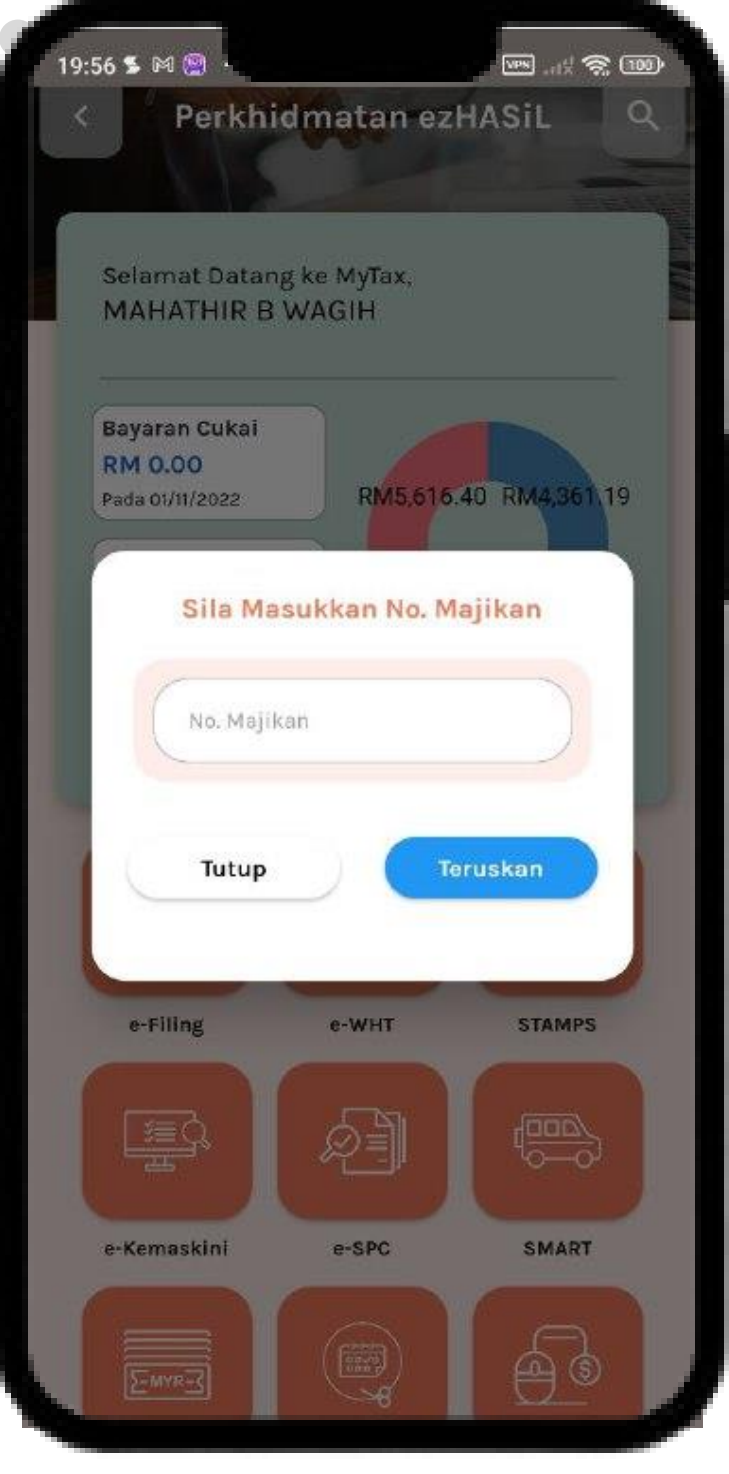

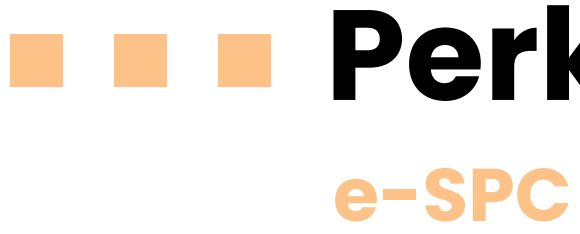

- 1. Pilih sub menu **e-SPC**.
- 2. Masukkan **nombor majikan**.

3. Klik butang **Teruskan**.

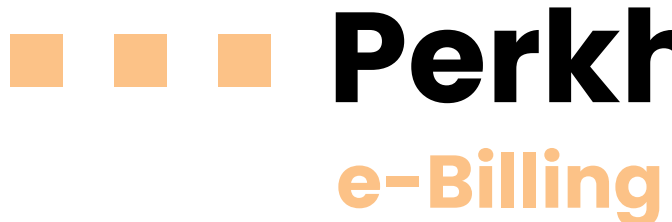

- 1. Klik sub menu **e-Billing**.
- 2. Pilihan adalah :
  - •
  - Jana Bil •
- 3. Klik butang **Teruskan**.

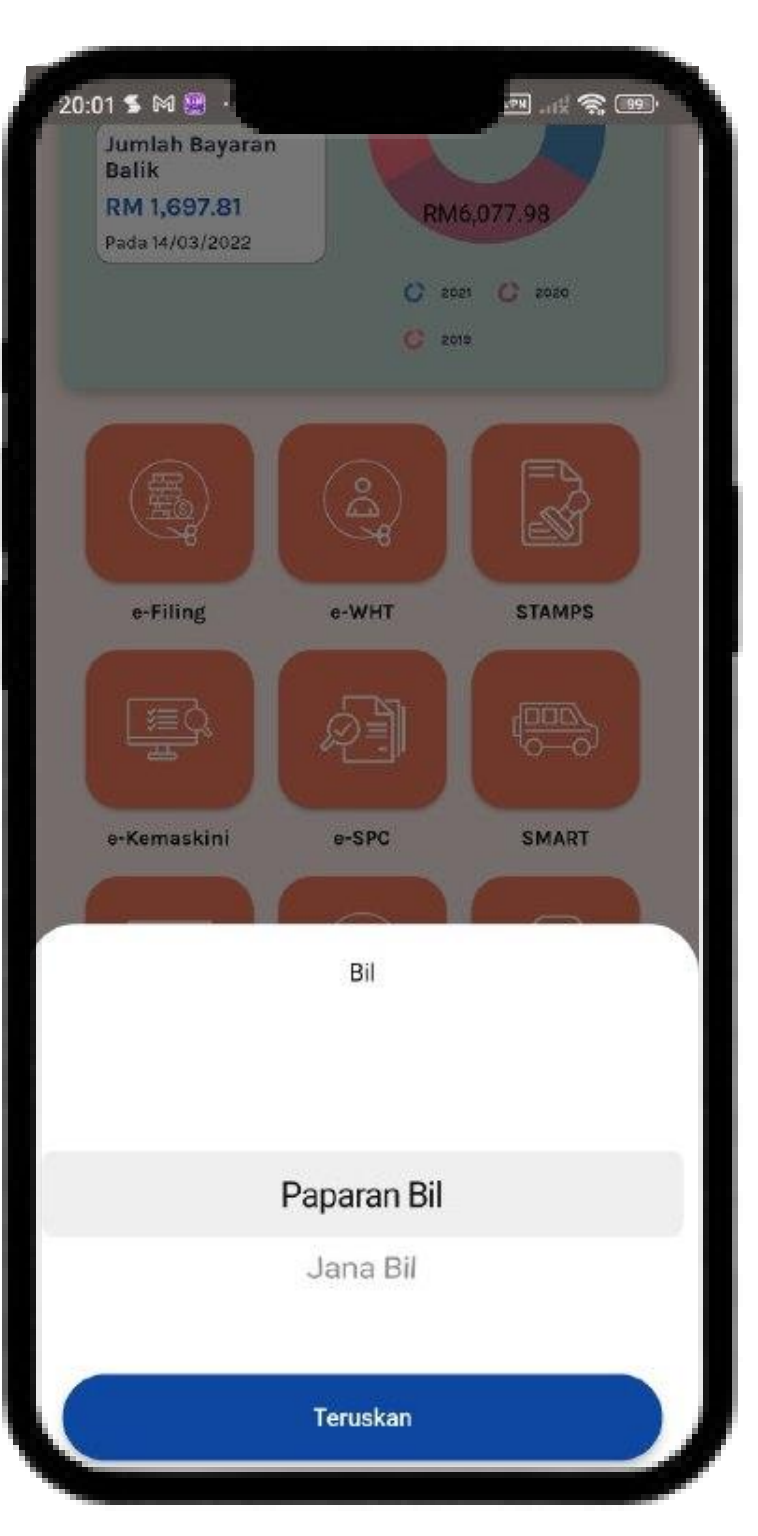

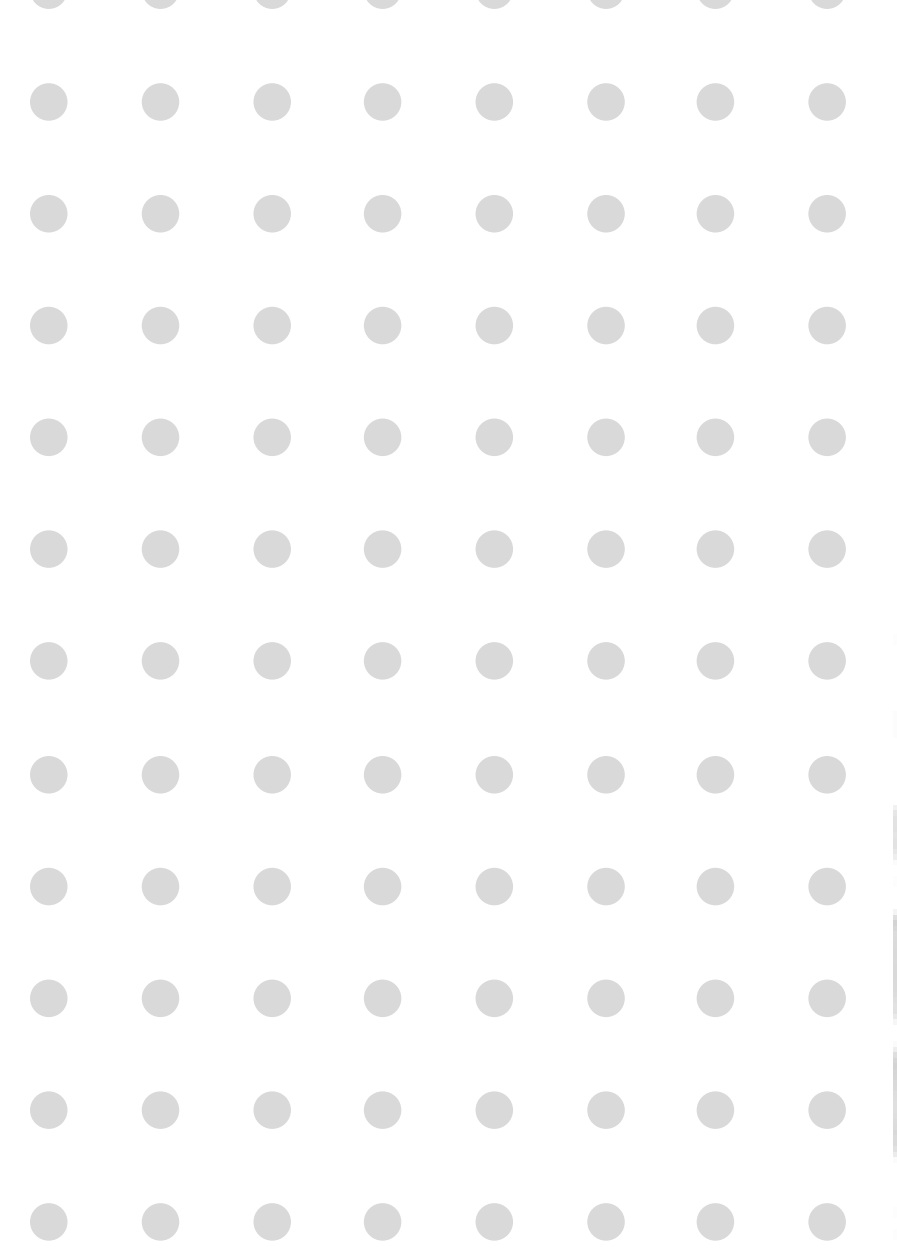

# **Perkhidmatan ezHasil**

Paparan Bil

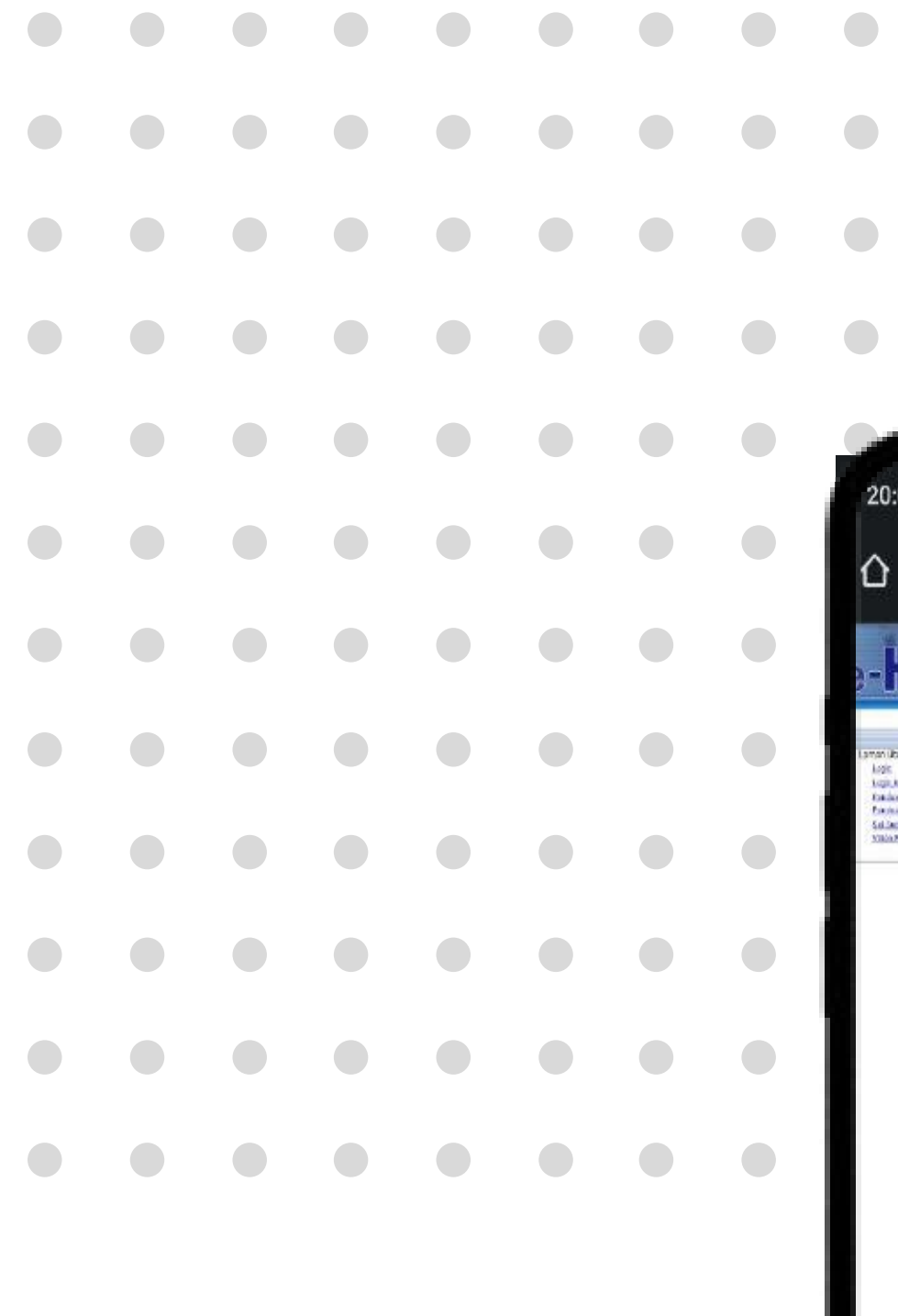

| 1990 - Carlos - Carlos - Carlo |                                                                                                    |
|----------------------------------------------------------------------------------------------------|----------------------------------------------------------------------------------------------------|
| 20:02 🌥 💲 🕅 \cdots                                                                                                    |                                                                                                    |
| A A toof by                                                                                                    | acil rou mu/2lor 🥒 🕥 :                                                                                                    |
|                                                                                                    | asii.gov.my//iar 🥆 🕘 :                                                                                                    |
|                                                                                                    | m e Siline See Cut al (14e D                                                                                                    |
| -IIHOIL                                                                                                    | arrows have                                                                                                    |
| reacou corres<br>Laman libuma                                                                                                    | LACEN                                                                                                    |
| Argin<br>Argin And Datasta                                                                                                    | Masukkan ID Pengguna dan Kata Labaan, Seteraonya kiik Mantar.<br>19 Benameri                                                                                    |
| Entrancia de Estadores<br>Entrancia por Est. Sectores<br>Sel Dechar Dista Labora (Sectores)                                                                                                    | Kata Laban:                                                                                                    |
| NEAR-MARKED AND AND A CREATE                                                                                                    | line                                                                                                    |
|                                                                                                    | DEVICE HAS REPORTED TO A DEVICE AND A DEVICE AND A DEVICE                                                                                                    |
|                                                                                                    | Dimakiumian heliswa catu soli powengaraan kagi distem efiline alam filalukan                                                                                    |
|                                                                                                    | pada Sabru, 5 November 2022 jam 69.30 pagi - Sabru, 5 November 2022 jam 3.00<br>petang. Semua aptikasi e-Filmg akan tengendala dalam tempoh tersebut.           |
|                                                                                                    | Please be informed that a mathematice sension for ePliting usil be conducted on<br>Solution: Newsenber 5, 2017 of 09, 70 a.m Saturday, November 5, 2017 of 3:50 |
|                                                                                                    | p.m. All e-tilling application will be inaccessible during that period.                                                                                         |
|                                                                                                    |                                                                                                    |
|                                                                                                    |                                                                                                    |
|                                                                                                    |                                                                                                    |
|                                                                                                    |                                                                                                    |
|                                                                                                    |                                                                                                    |
|                                                                                                    |                                                                                                    |
|                                                                                                    |                                                                                                    |
|                                                                                                    |                                                                                                    |
|                                                                                                    |                                                                                                    |
|                                                                                                    |                                                                                                    |
|                                                                                                    |                                                                                                    |
|                                                                                                    |                                                                                                    |
|                                                                                                    |                                                                                                    |
|                                                                                                    |                                                                                                    |
|                                                                                                    |                                                                                                    |
|                                                                                                    |                                                                                                    |
|                                                                                                    |                                                                                                    |
|                                                                                                    |                                                                                                    |
|                                                                                                    |                                                                                                    |
|                                                                                                    |                                                                                                    |
|                                                                                                    |                                                                                                    |
|                                                                                                    |                                                                                                    |
|                                                                                                    |                                                                                                    |

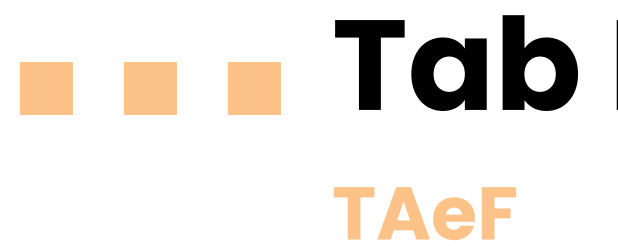

# **Tab Pintasan**

1. Klik menu **TAeF** untuk meneruskan dengan skrin paparan TAeF.

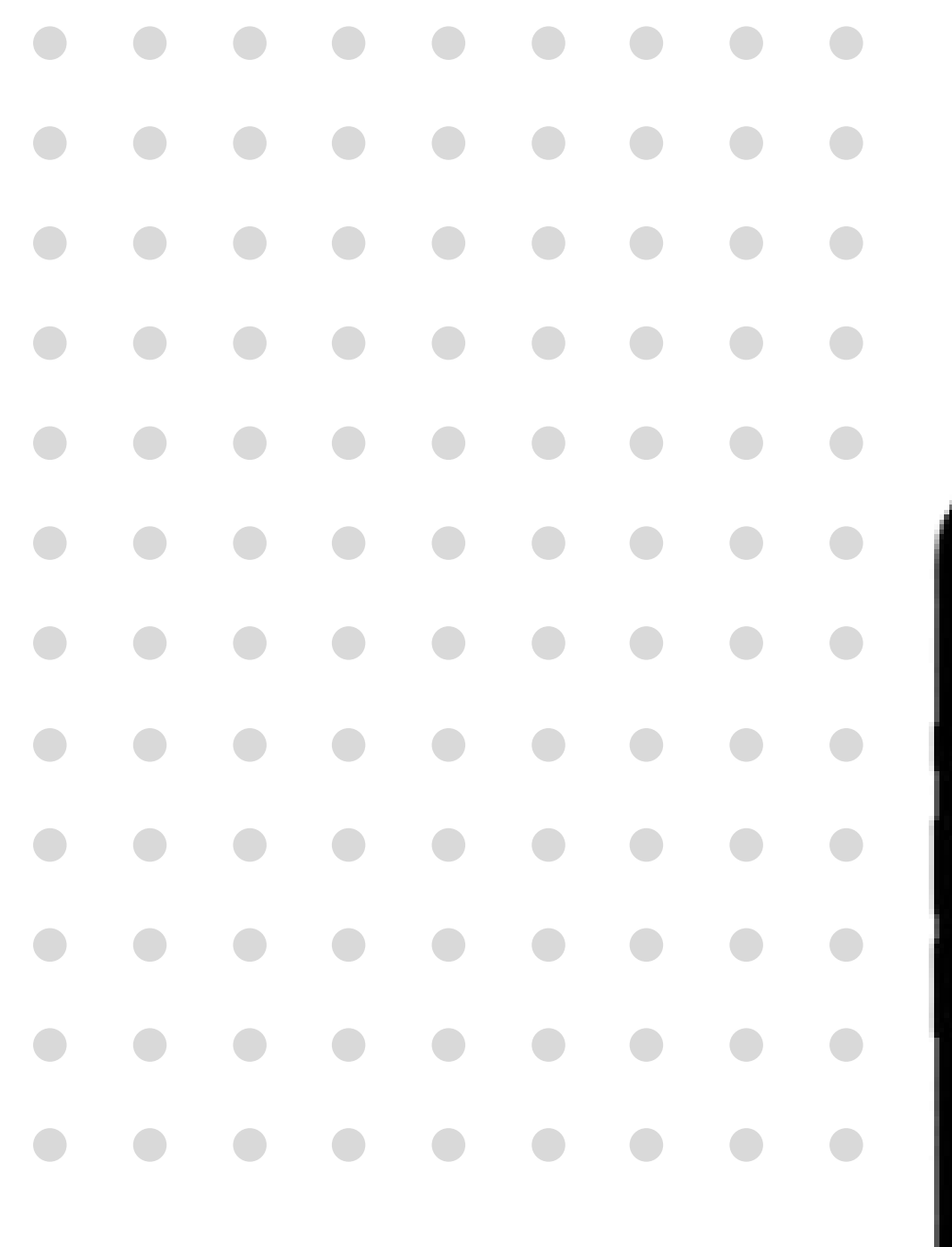

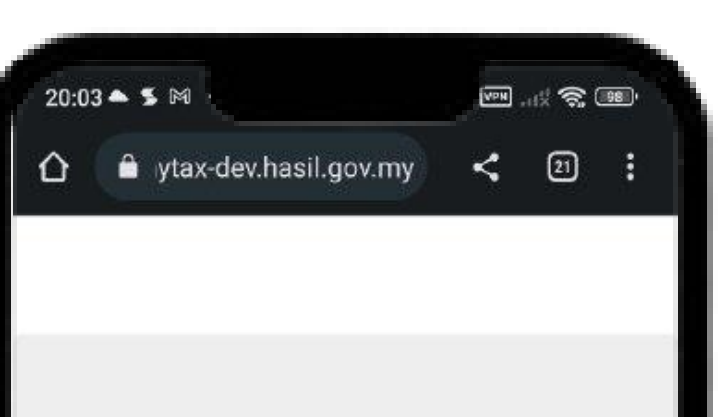

### Electronic Telegraphic Transfer (e-TT)

e-TT merupakan sistem yang menjana Virtual Account Number (VA) bagi tujuan bayaran cukai daripada dalam dan luar negara yang terdiri daripada jenis cukai berikut:

- Cukai Pendapatan
- Cukai Pegangan
- Cukai Pendapatan Petroleum (PITA)
- Kompaun
- Seniman Kembara
- Cukai Keuntungan Harta Tanah (CKHT) Tertakluk di bawah Seksyen 21B Akta Cukai Keuntungan Harta Tanah 1976 (Borang CKHT502)

### Kaedah bayaran menggunakan Nombor VA:

 Perbankan internet melalui Telegraphic Transfer (TT) / Interbank Transfer Giro (IBG) / Electronic Fund Transfer (EFT) / Rentas Menggunakan nombor VA sebagai

# Perkhidmatan ezHasil

 Klik sub menu **e-TT** untuk meneruskan dengan skrin paparan e-TT.

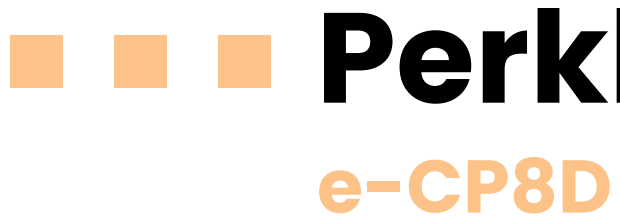

- Klik sub menu **e-CP8D**. 1.
- Masukkan Nombor Majikan. 2.
- 3. Klik butang **Teruskan**.

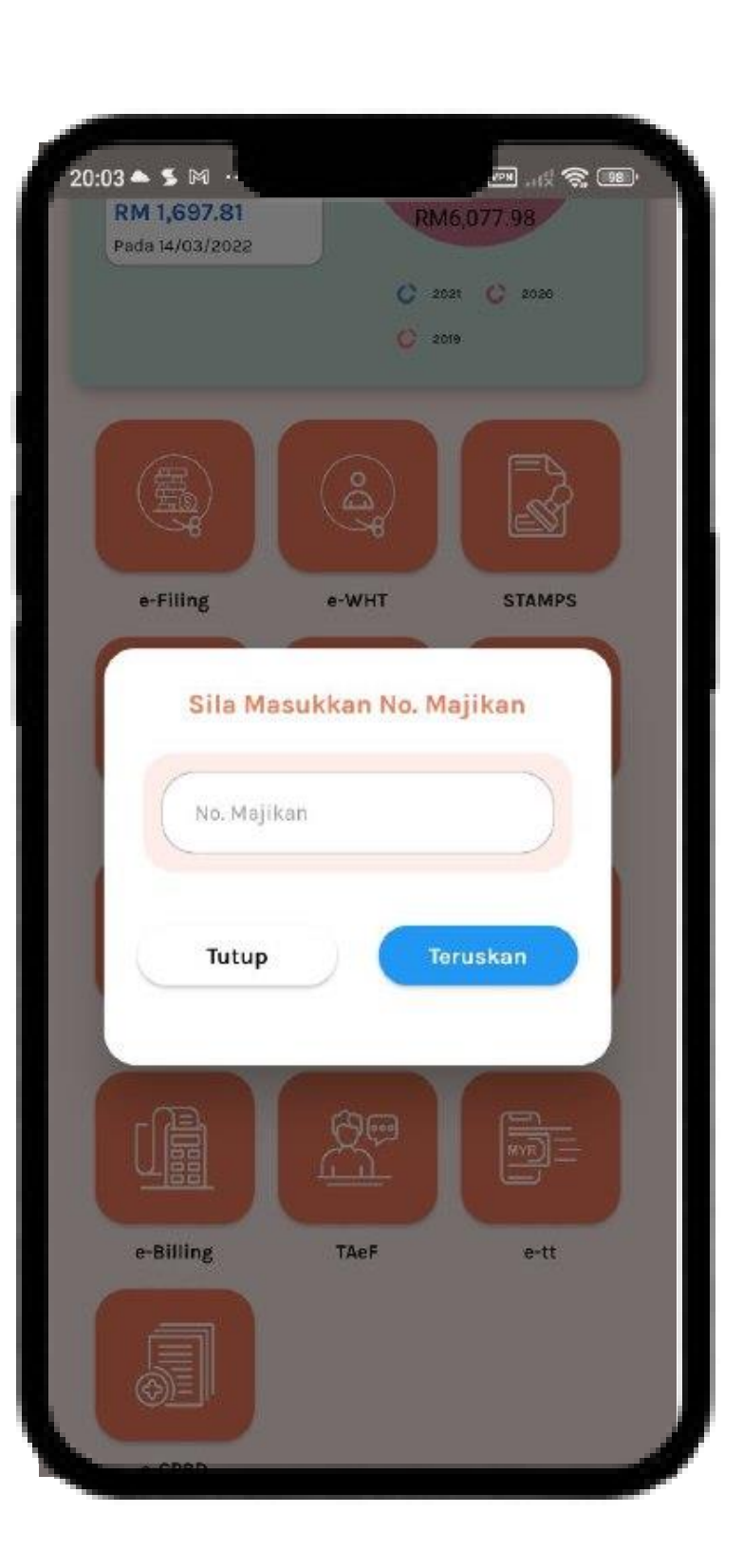

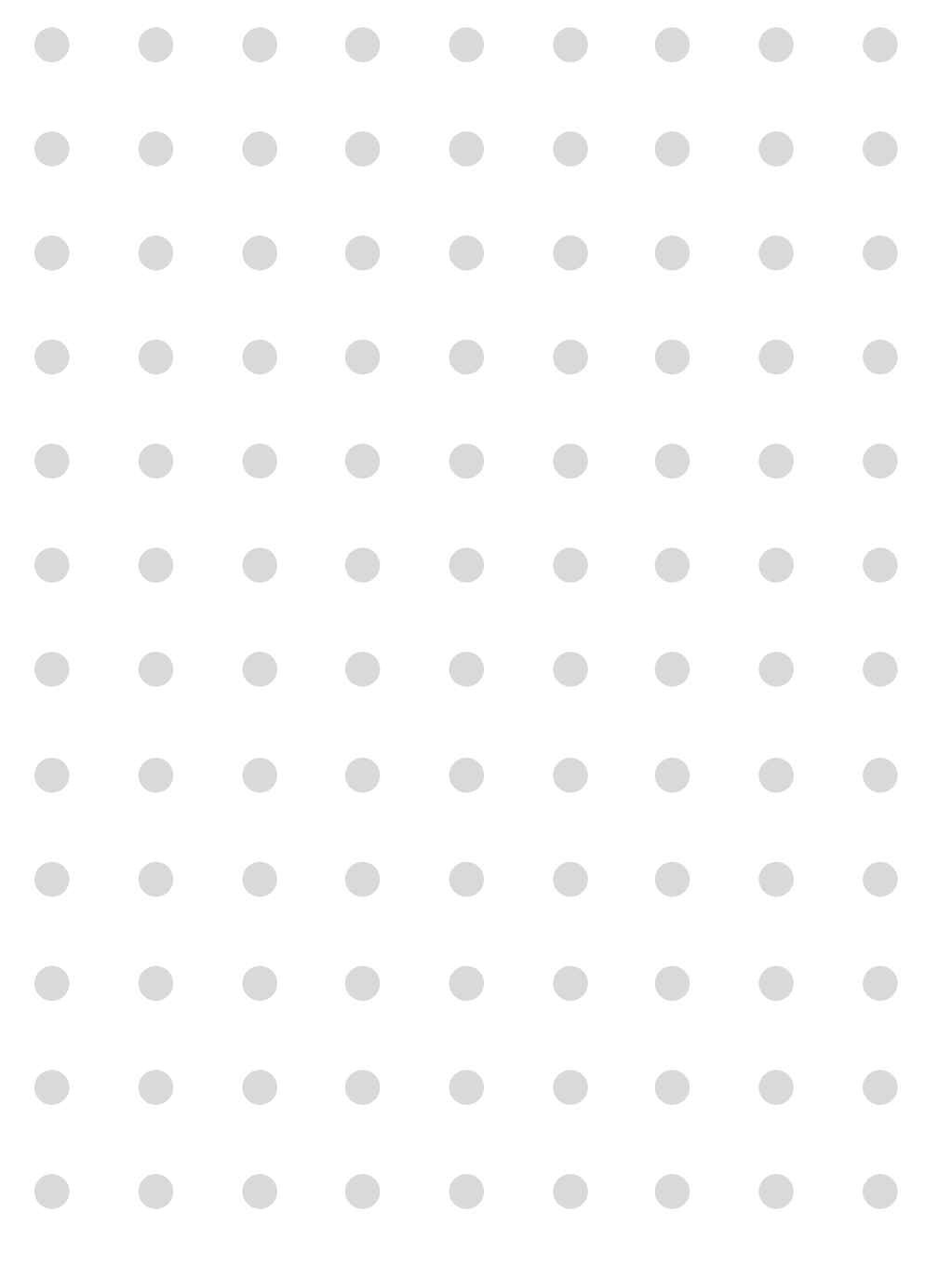

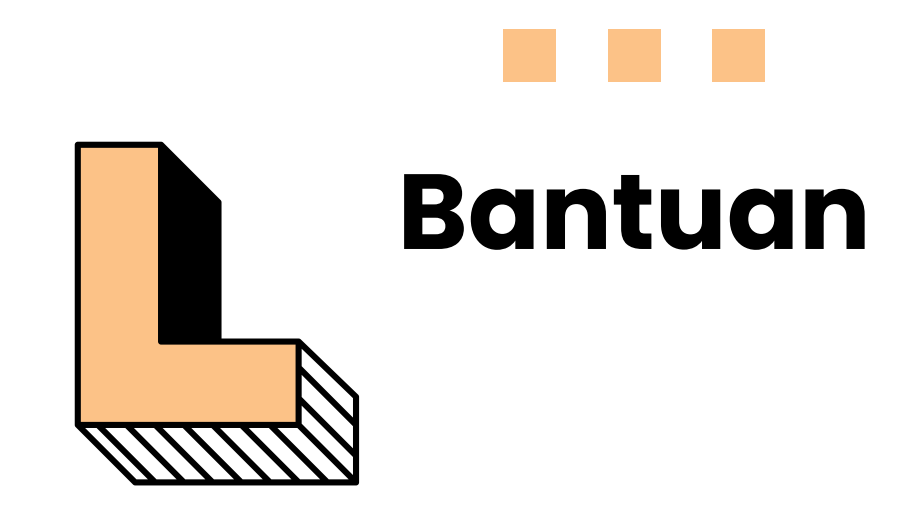

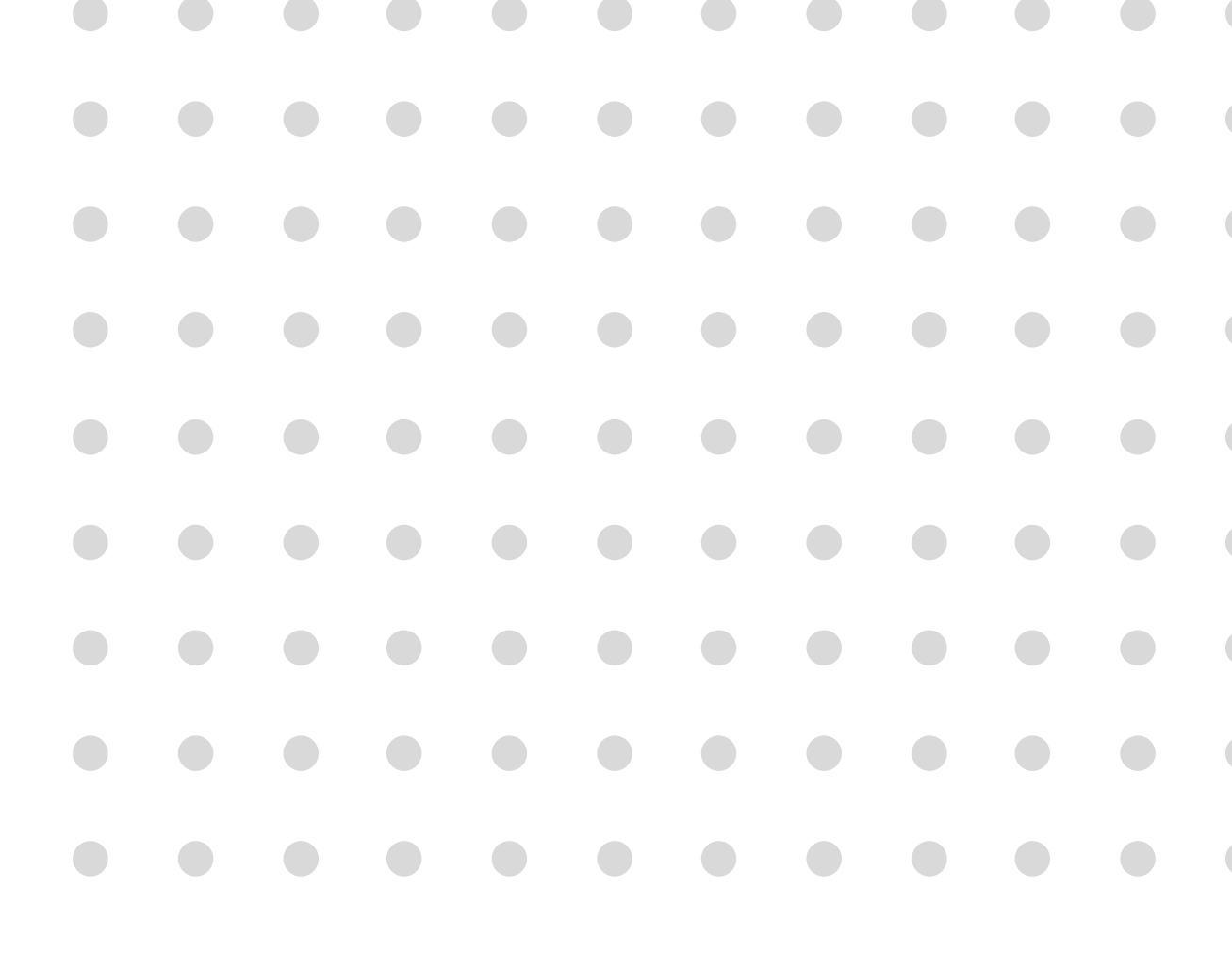

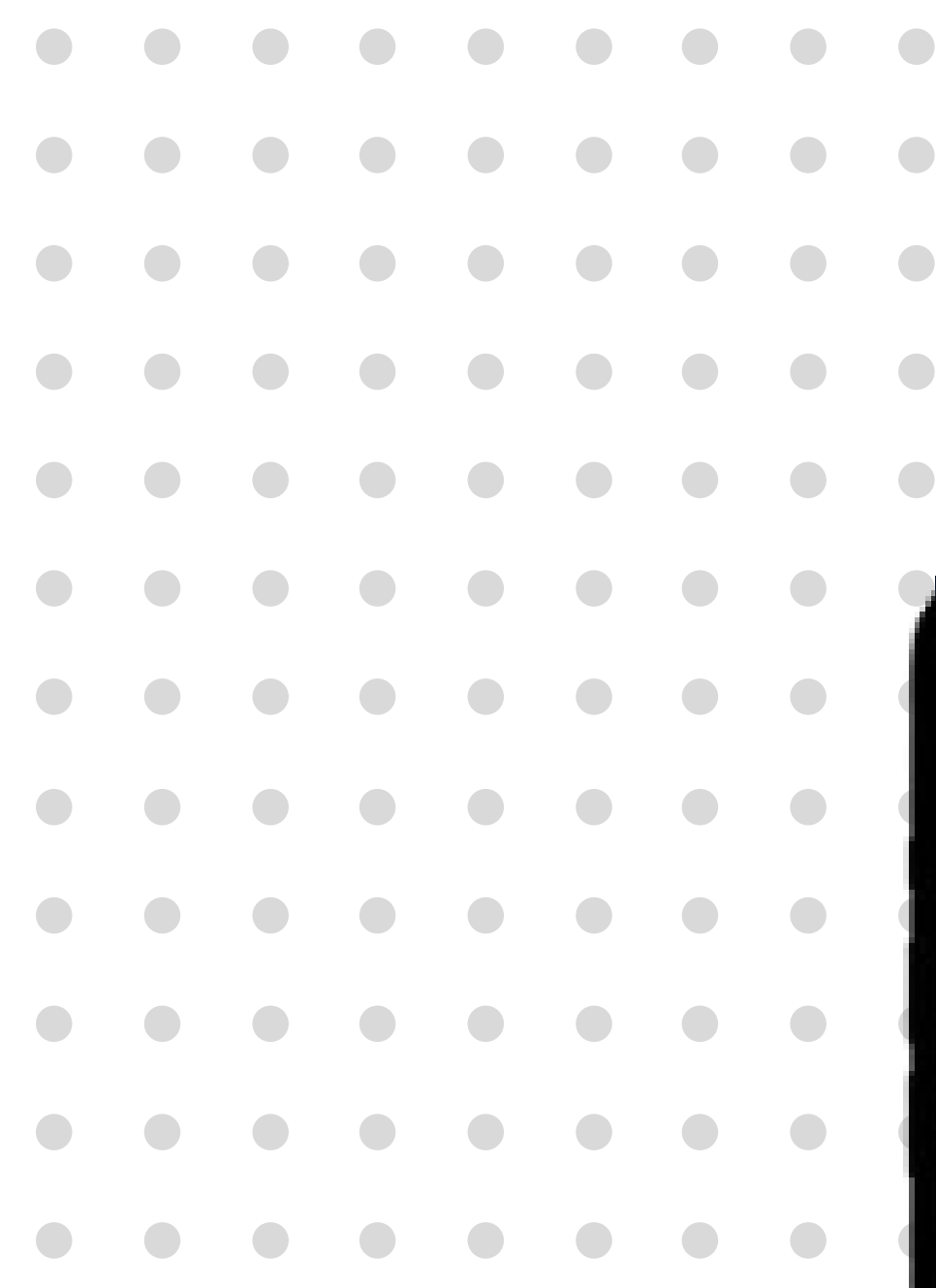

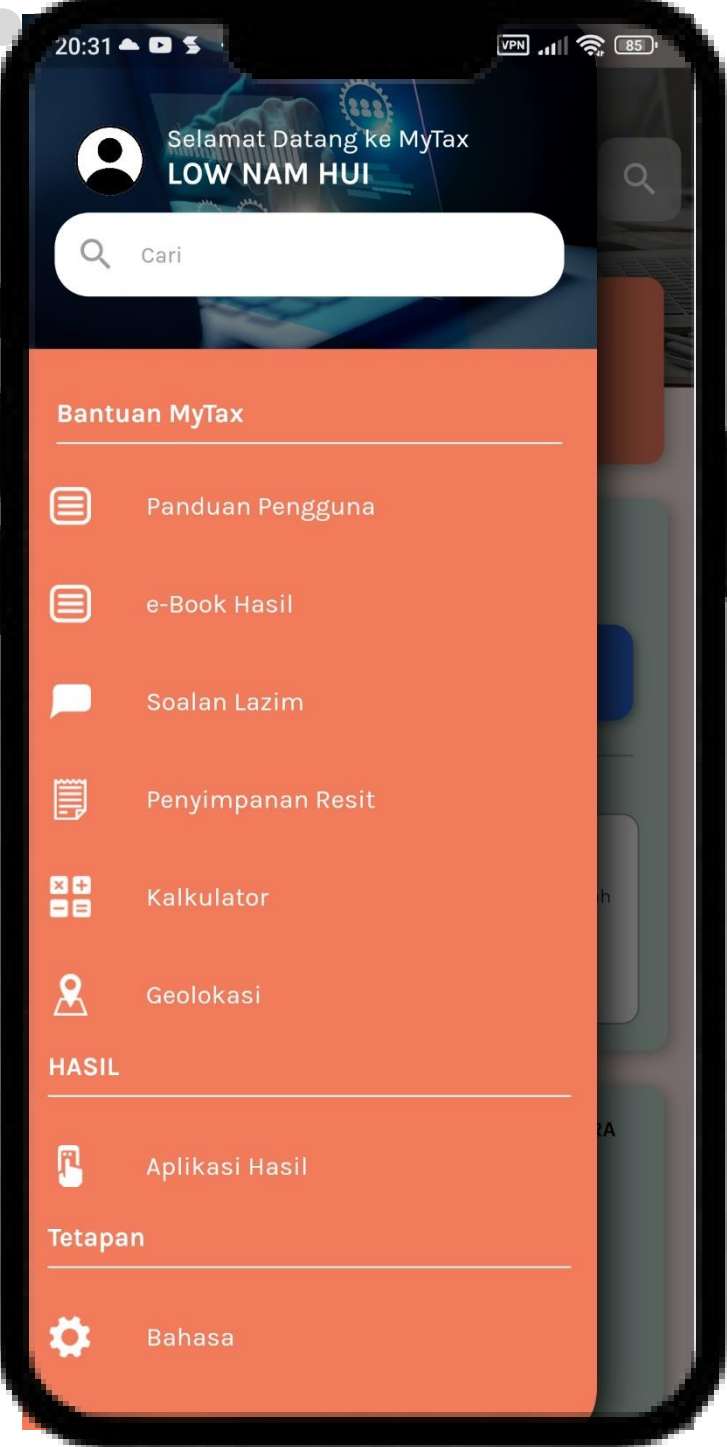

### Bantuan

1. Kik butang **Bantuan MyTax** memaparkan senarai bantuan yang ada di Aplikasi MyTax.

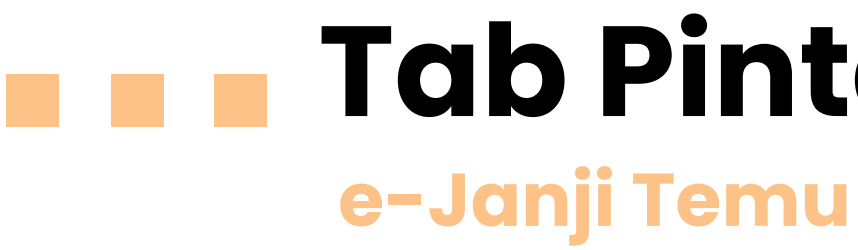

1. Klik sub menu **e-Janji Temu** untuk meneruskan dengan tempahan temu janji atas talian.

|          | 20:31 🗢                                     | al (\$ 86)        |
|----------|---------------------------------------------|-------------------|
|          | 🔒 anjitemu.hasil.gov.my <                   | < 22 :            |
| MALAYSIA |                                             | 😑 Cawangan 💼      |
|          |                                             | Janji Temu d      |
|          | e-Janji Temu<br>HASIL                       |                   |
|          | Cukai / Taxation                            |                   |
|          | Duti Setem & CKHT / Stamp D<br>RPGT         | Puty /            |
|          |                                             |                   |
|          |                                             |                   |
|          |                                             |                   |
|          |                                             |                   |
| Hakci    | ipta ⊤erpelinara 2021 © Lembaga Hasil Dalan | n Négeri Malaysia |

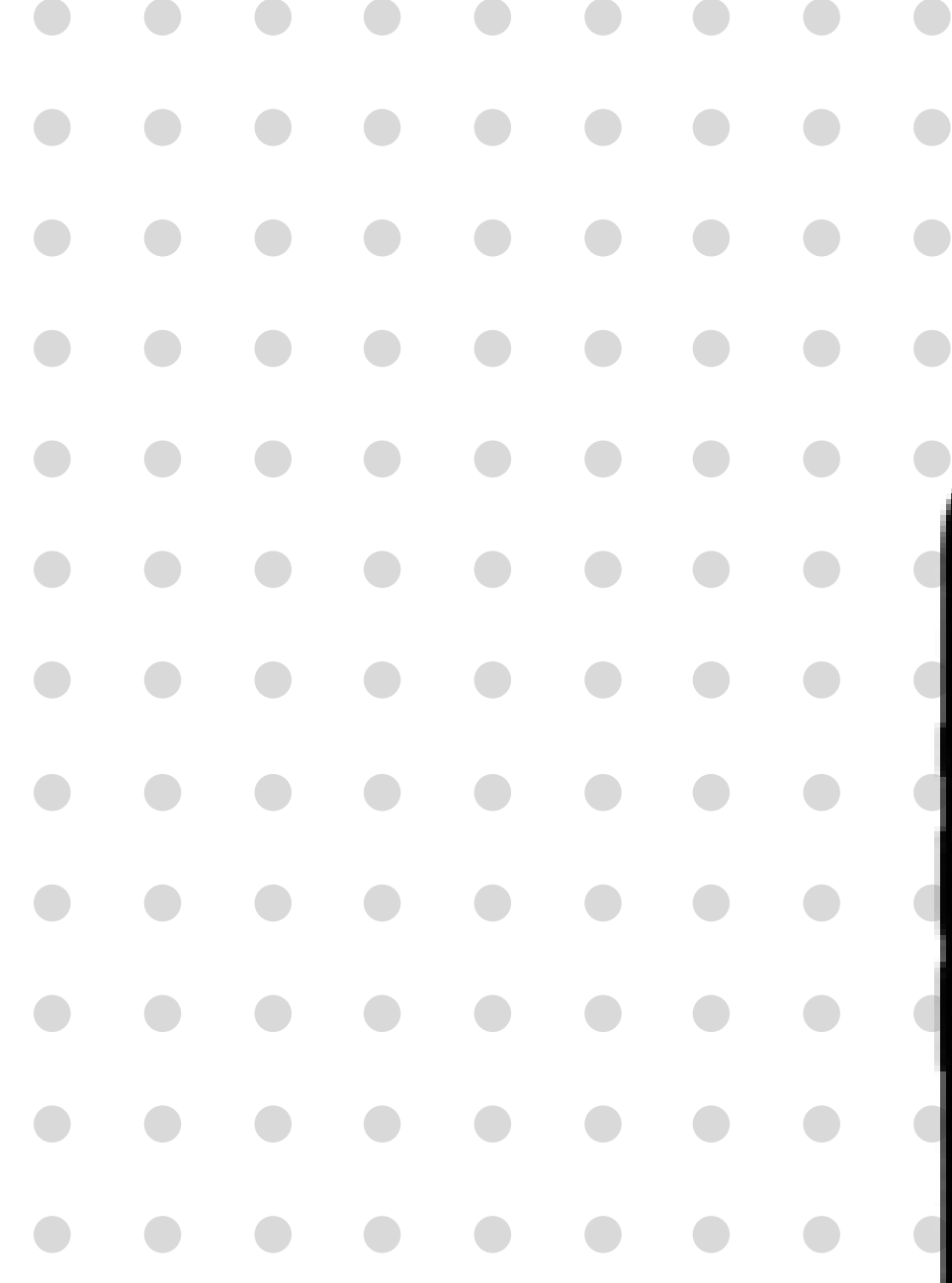

# **Tab Pintasan**

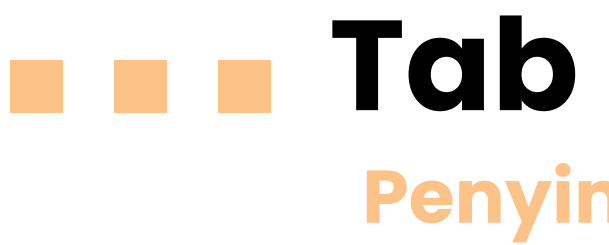

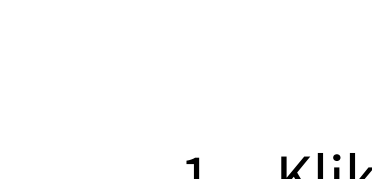

- - •
  - ullet

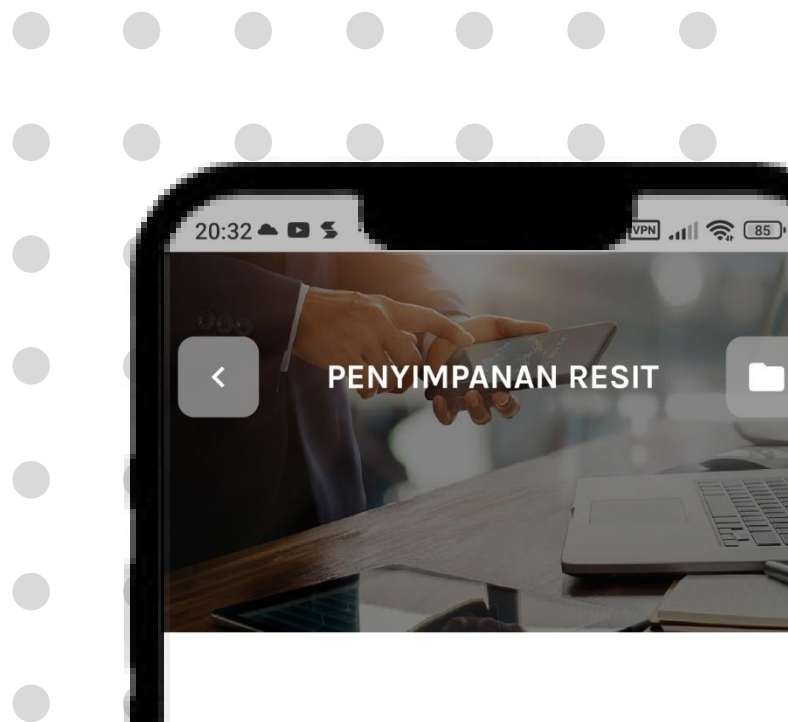

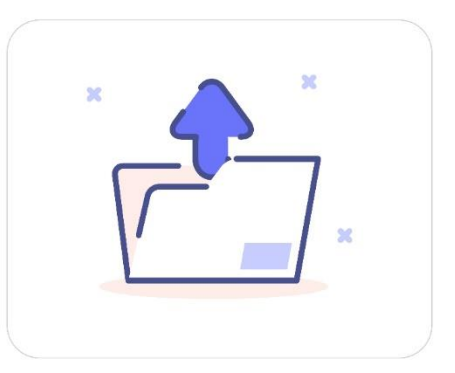

Muat Naik Resit Anda Sila muat naik resit anda untuk penyimpanan pada masa akan datang

### MAKLUMAT

Segala muat naik yang dilakukan akan disimpan di dalam peranti telefon anda

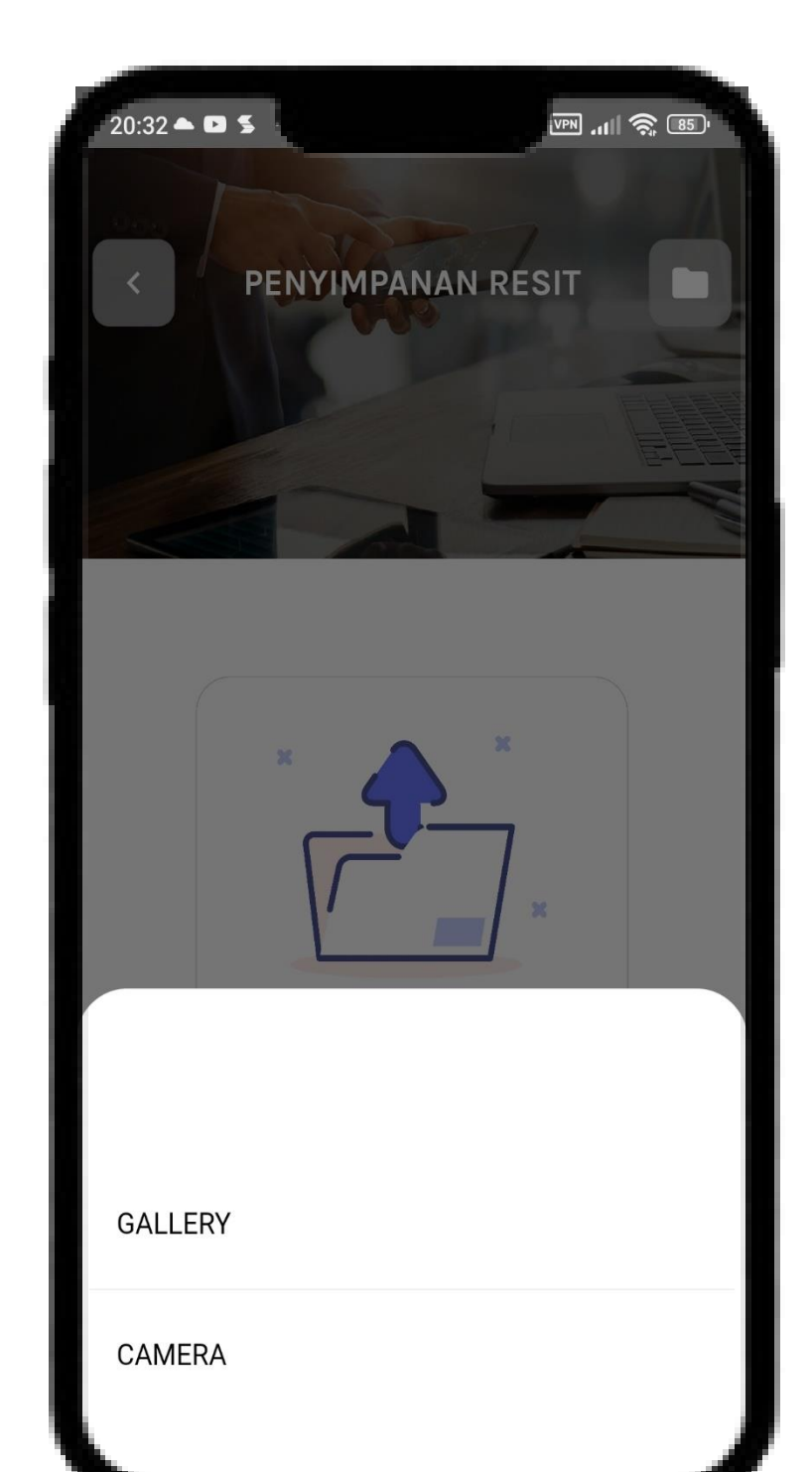

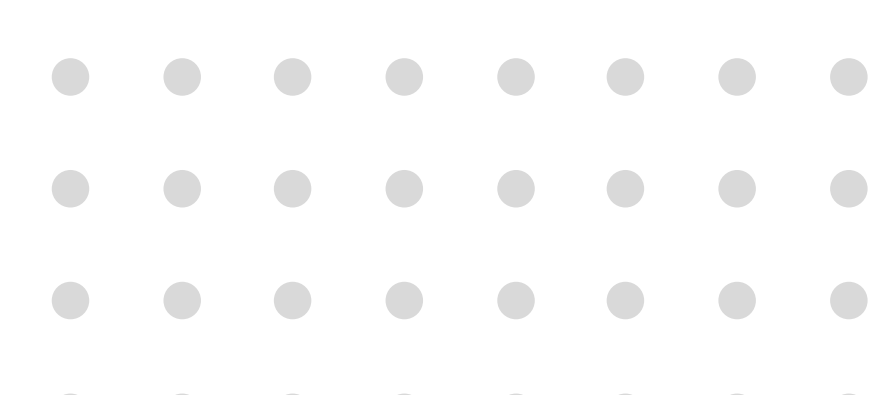

# **Tab Pintasan** Penyimpanan Resit.

## 1. Klik Penyimpanan Resit.

2. Muat naik resit melalui :

Gallery

Camera

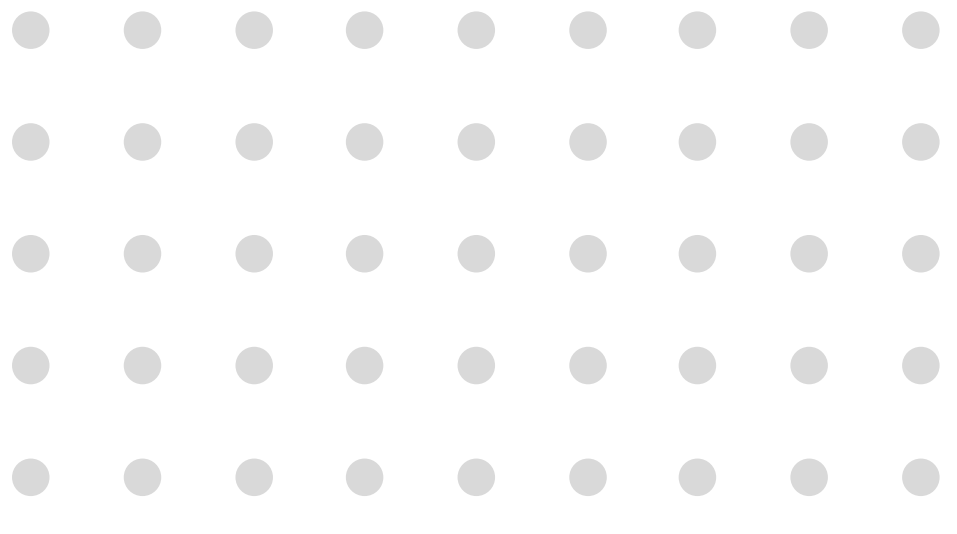

VPN .11 🥱 85'

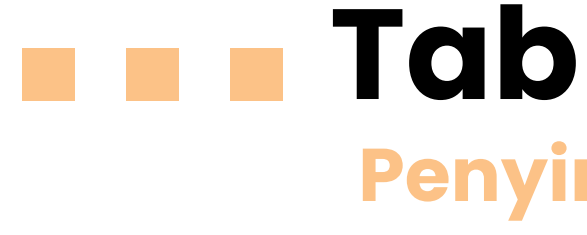

VPN .111 🕱 📧

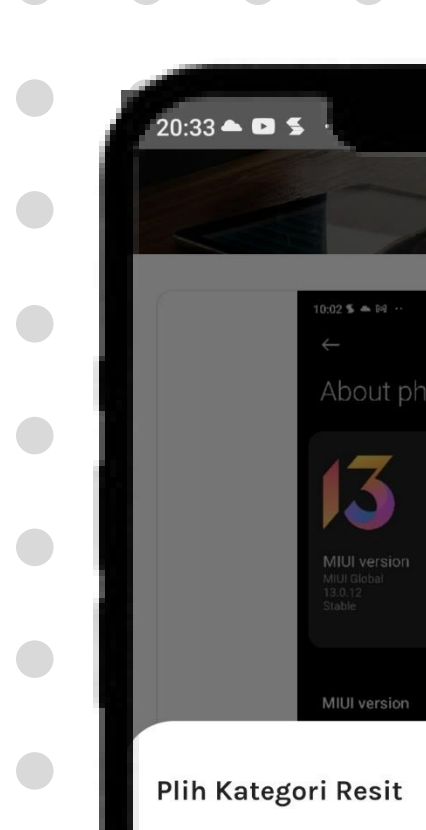

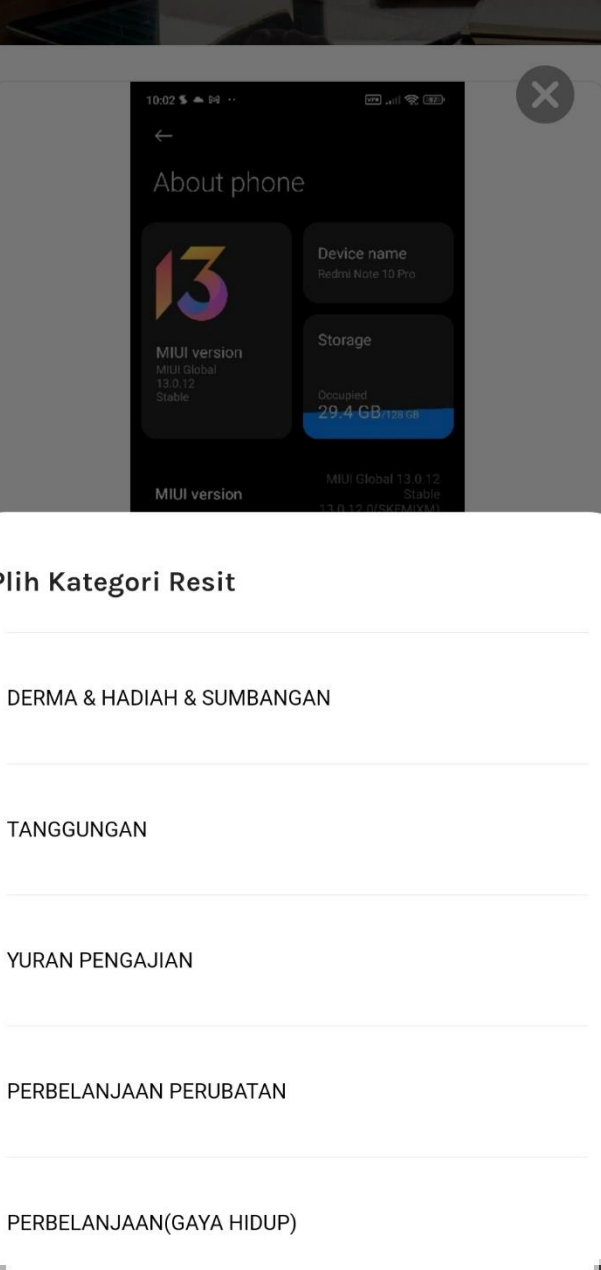

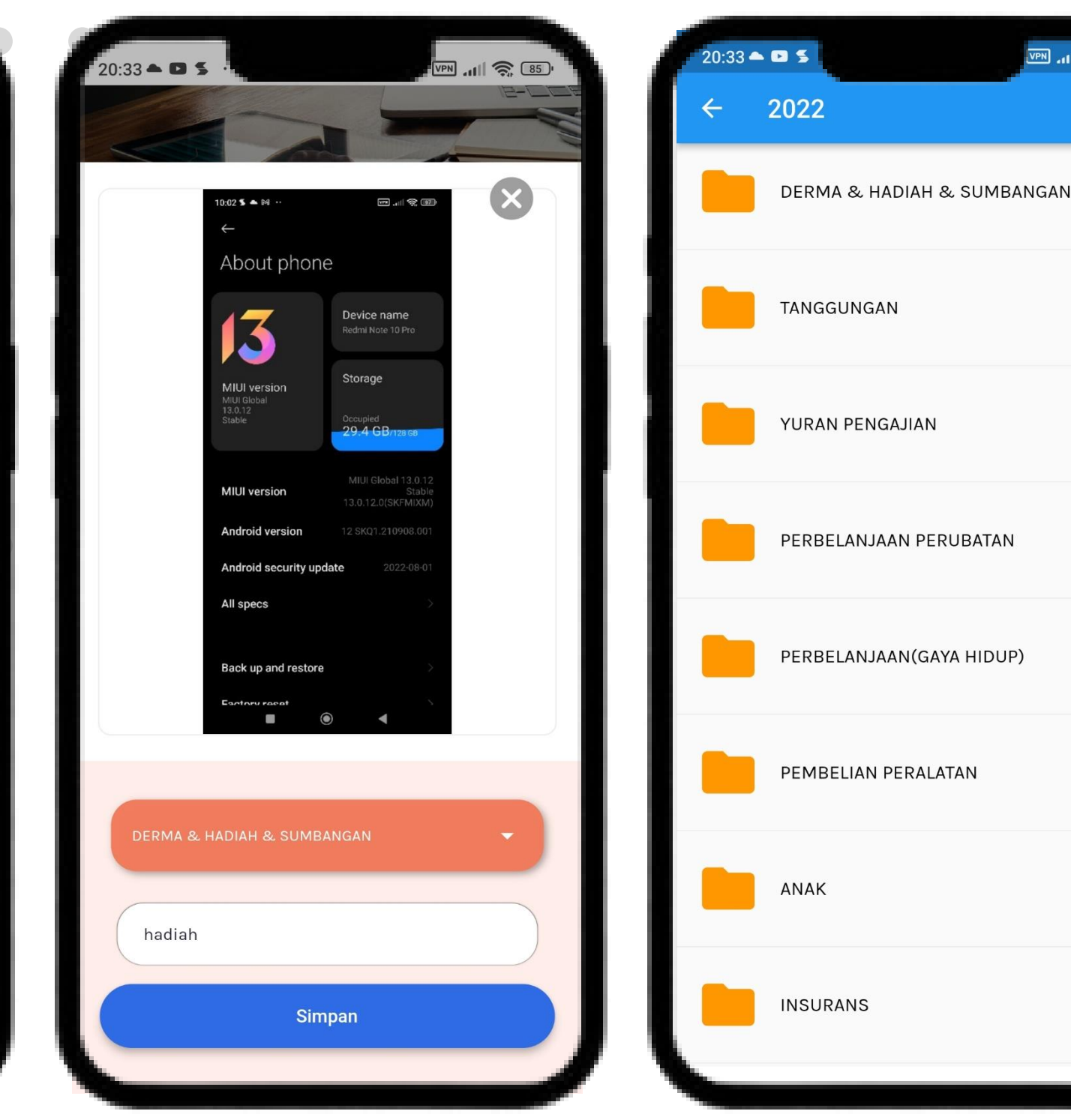

## Tab Pintasan Penyimpanan Resit.

### 1. Pilih Kategori Resit :

- Derma & Hadiah & Sumbangan
- Tanggungan
- Yuran Pengajian
- Perbelanjaan Perubatan
- Perbelanjaan (Gaya Hidup)
- 2. Namakan Resit.
- 3. Resit diasingkan mengikut kategori.

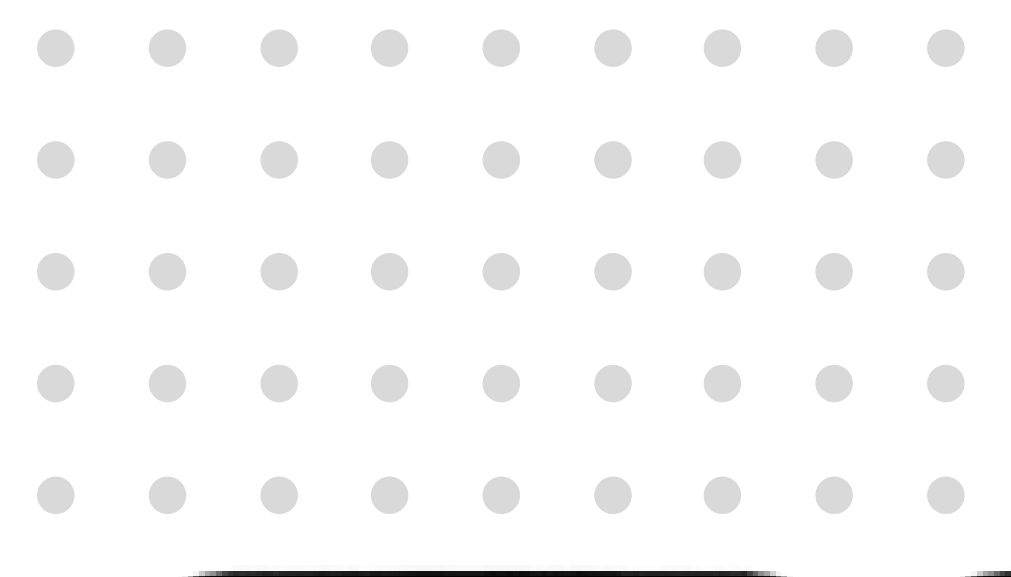

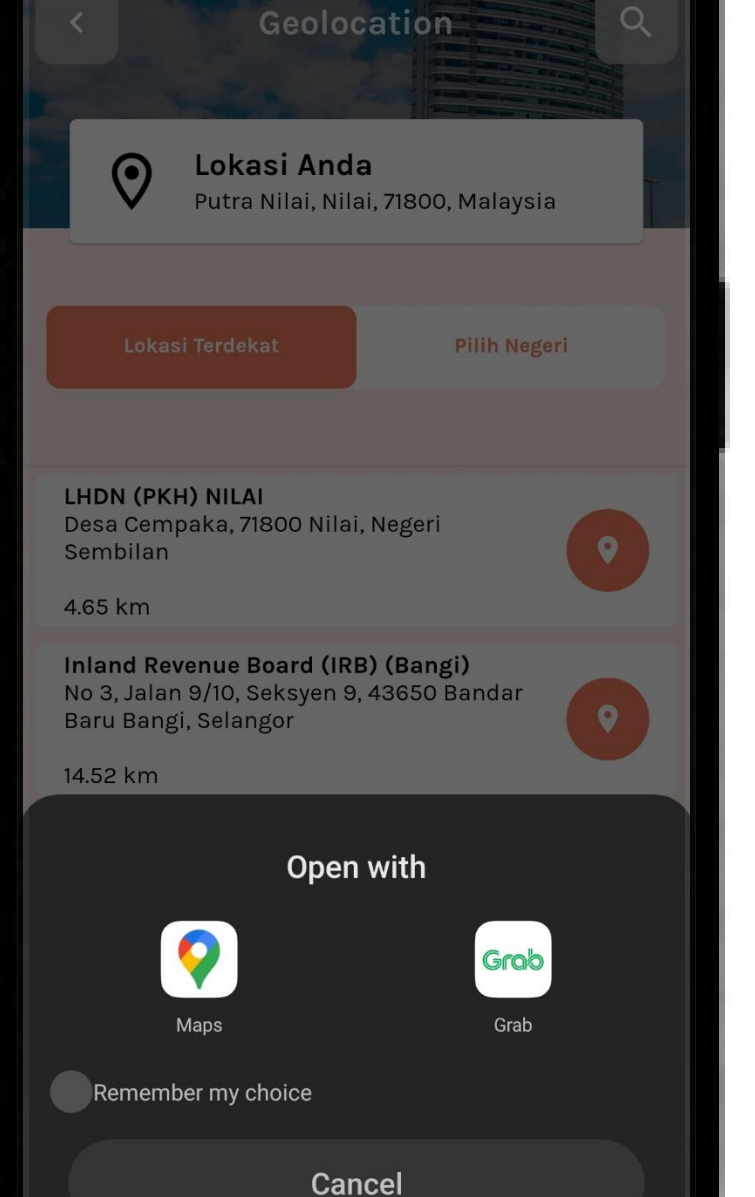

20:34 🌥 🖬 🛸

# **Tab Pintasan** Geolokasi

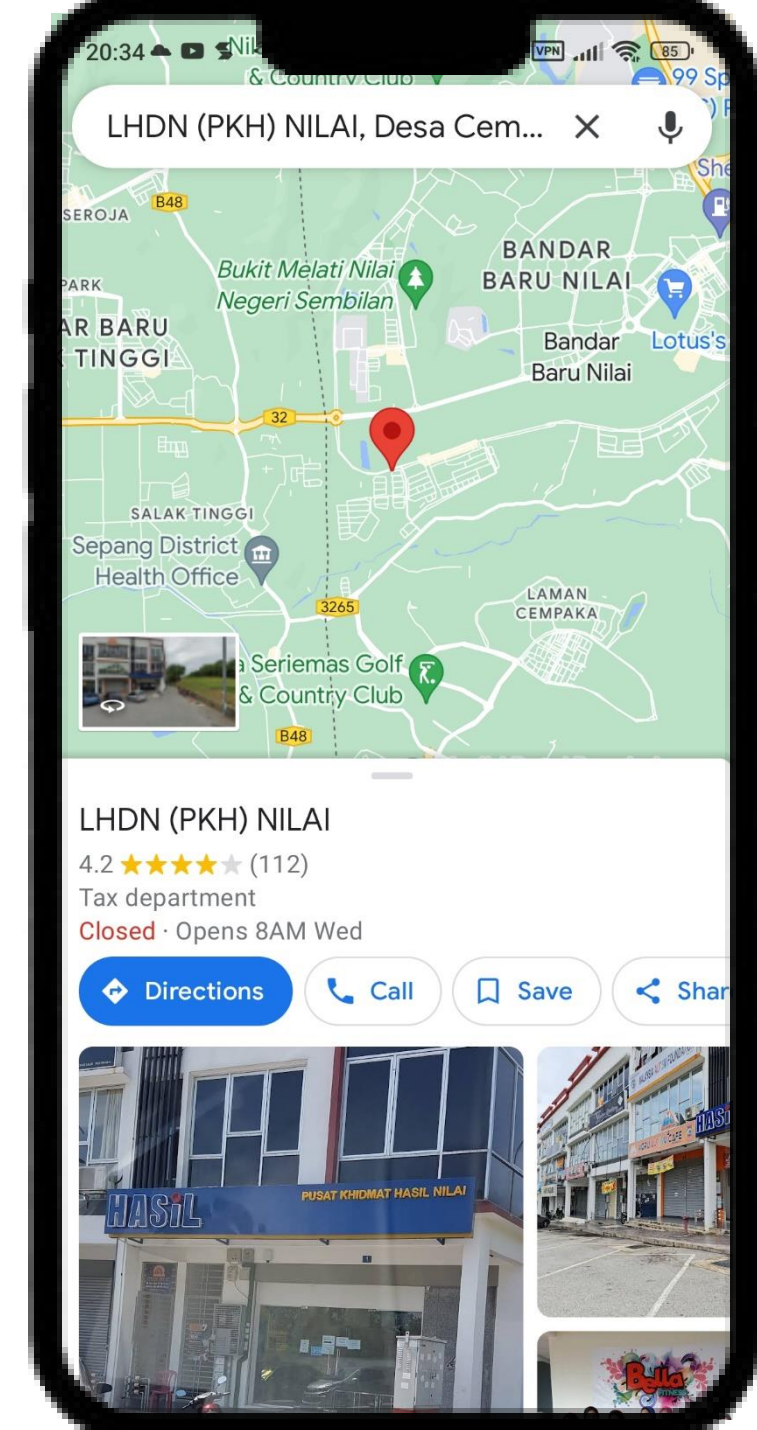

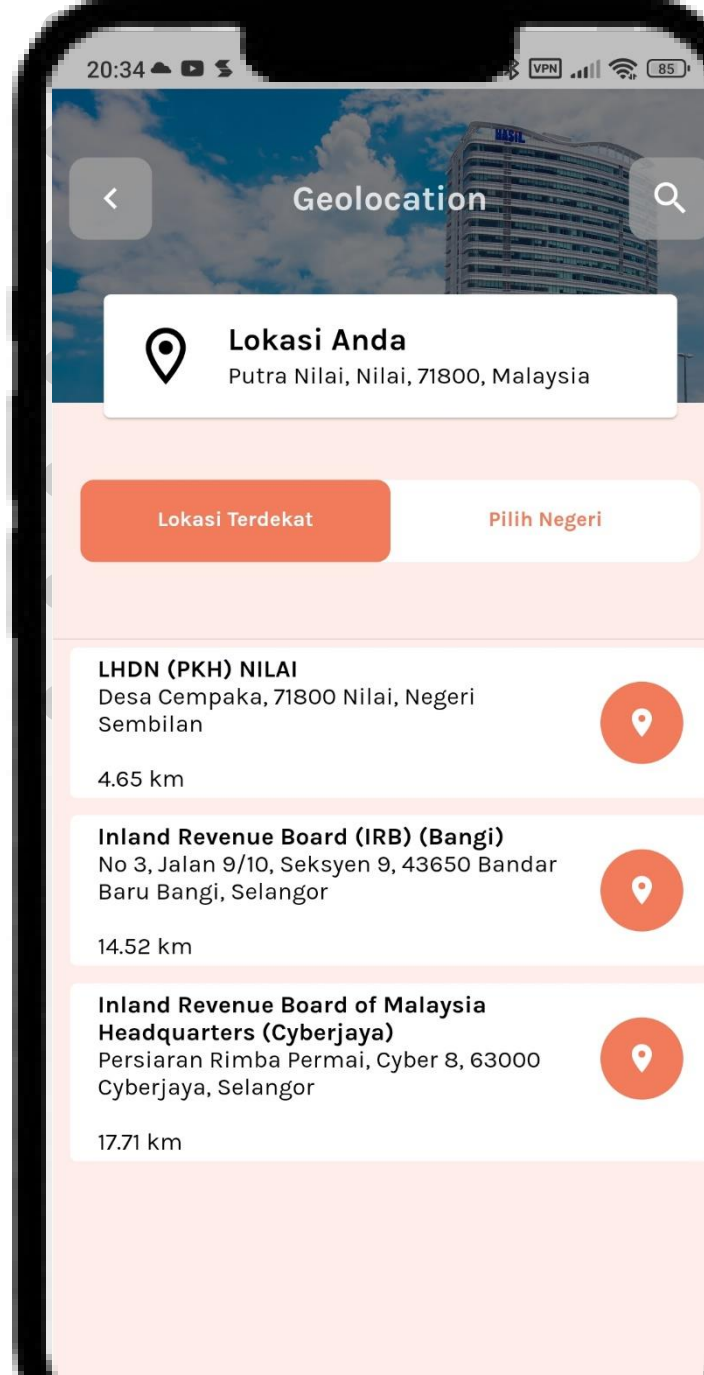

- 1. Klik Geolokasi.
- 2. Pilih tab carian :
  - Pilih Negeri
  - Lokasi Terdekat
- 3. Pilih Aplikasi.
- 4. Klik butang **Teruskan** perjalanan.

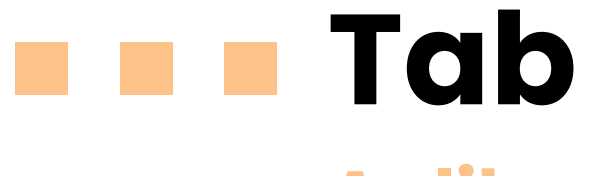

1.

•

•

- Pilihan Aplikasi : 2.
  - - Bantuan Keluarga Malaysia
  - GeoHasil •
  - HASIL Event •
  - HASIL InfoQ •
  - KalkulatorPCB •
  - **IRBM CATA 2019** •
  - **IRBM SGATAR**

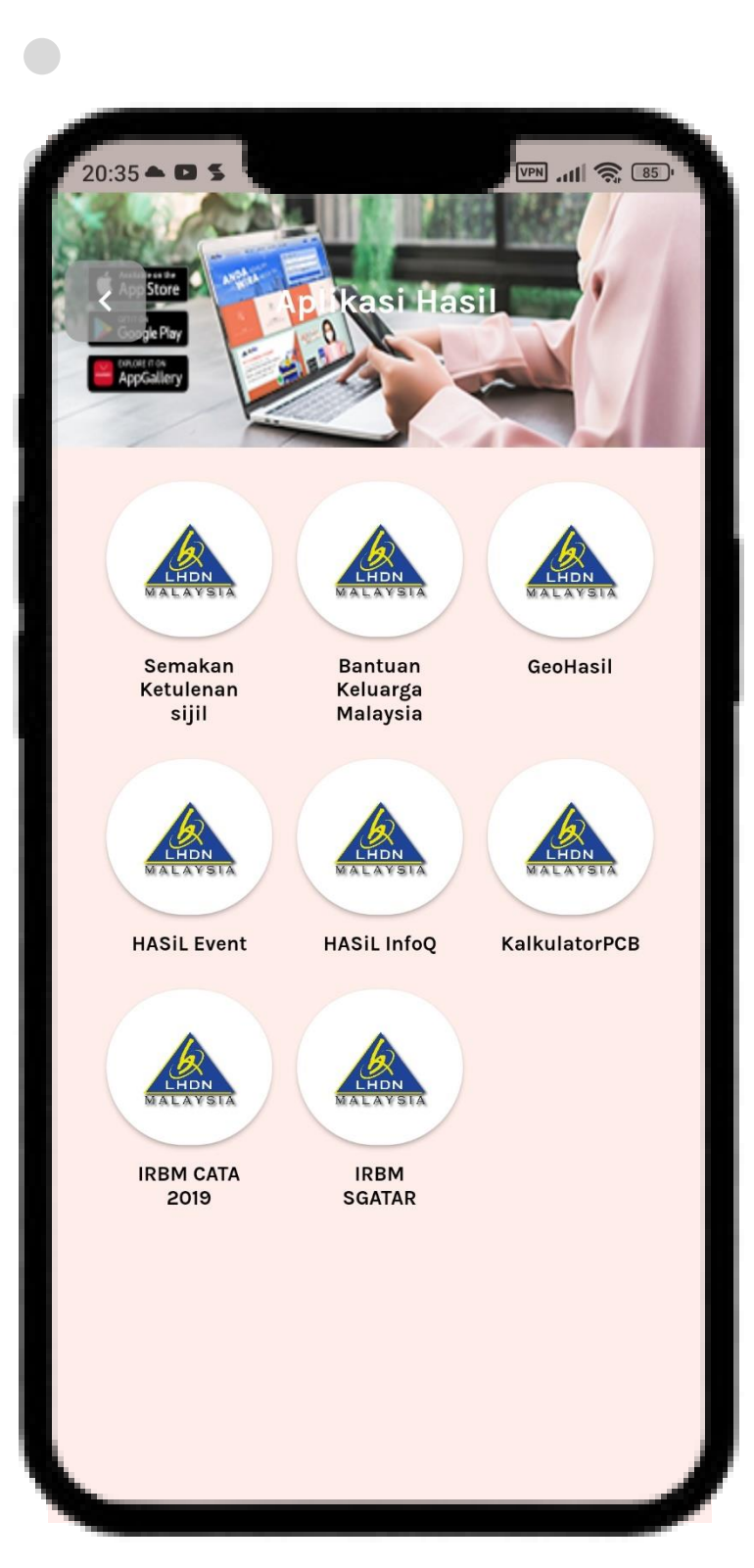

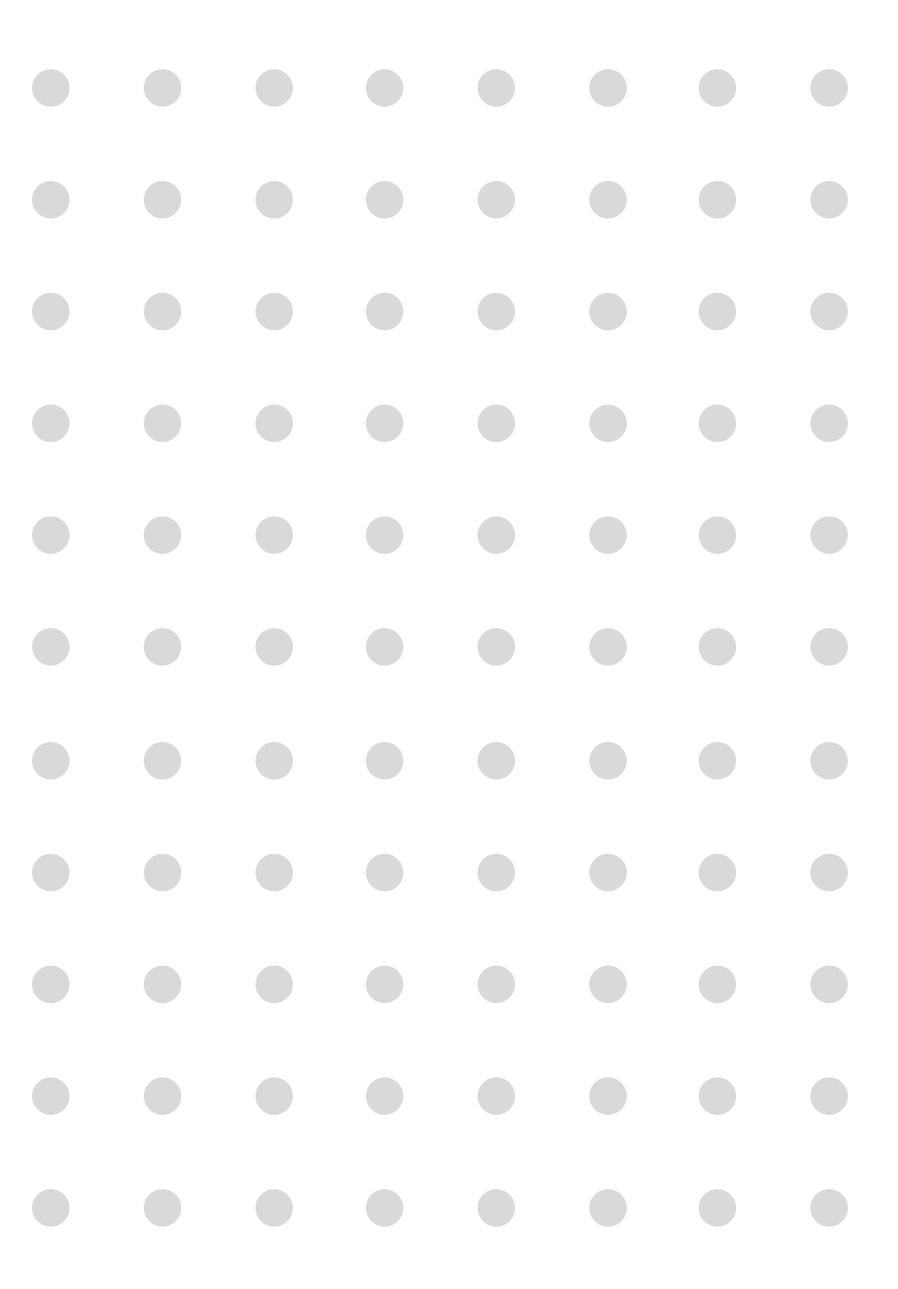

# **Tab Pintasan** Aplikasi Hasil

## Klik Aplikasi Hasil.

Semakan Ketulenan Sijil

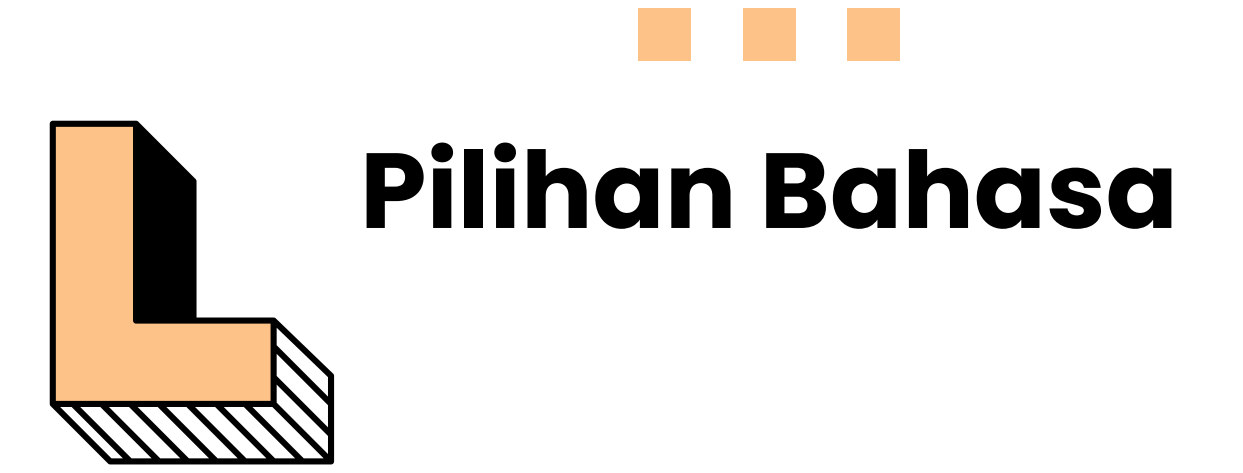

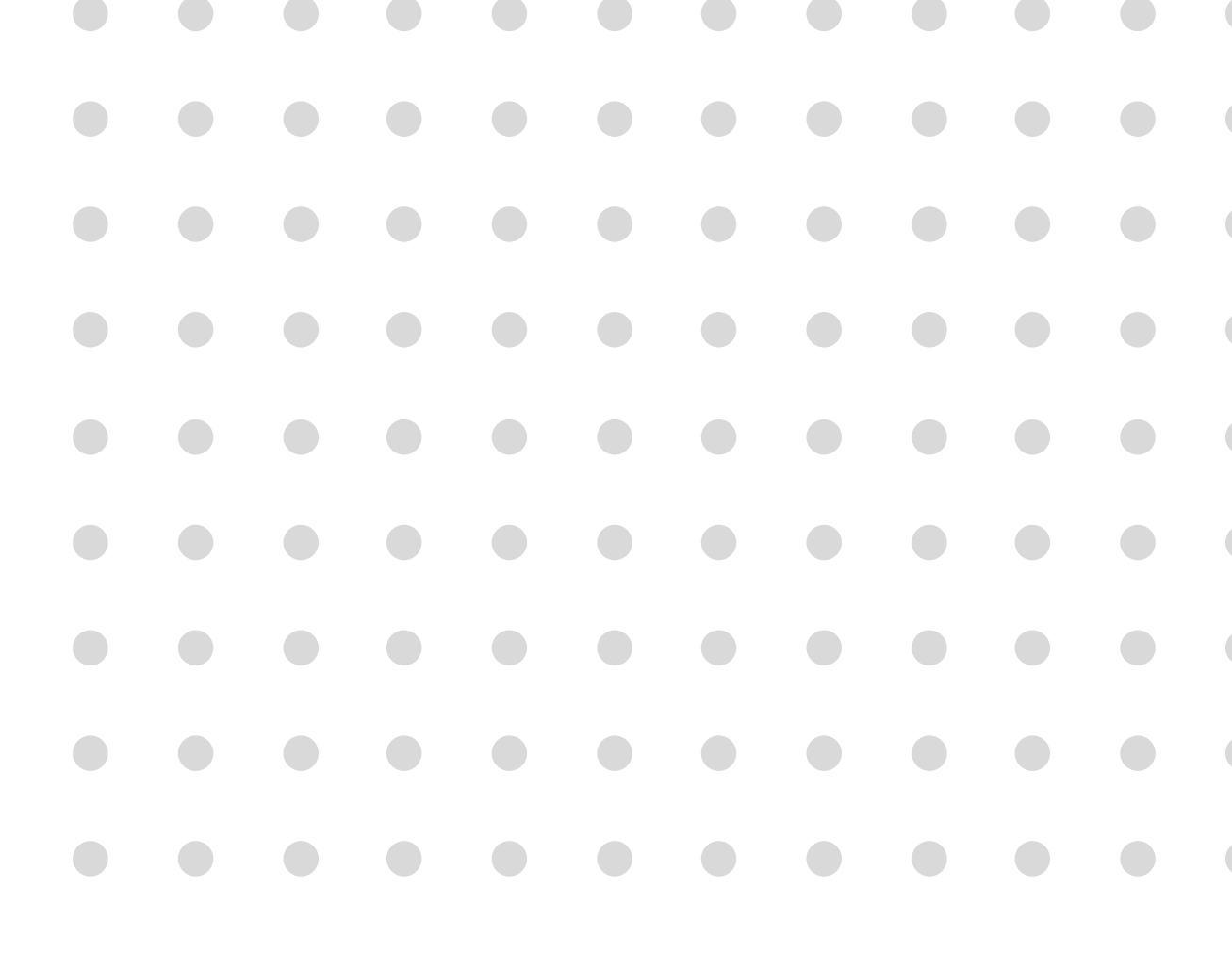

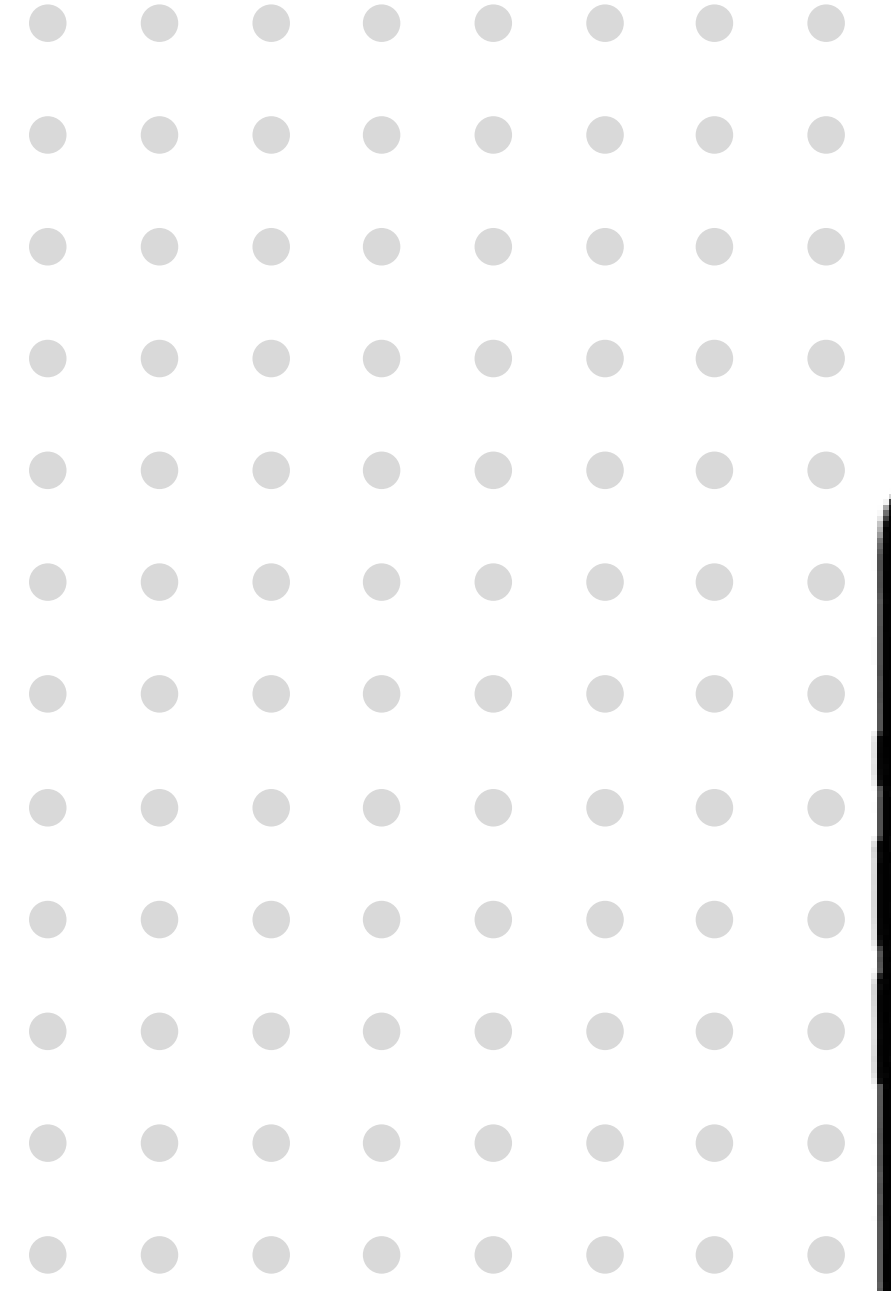

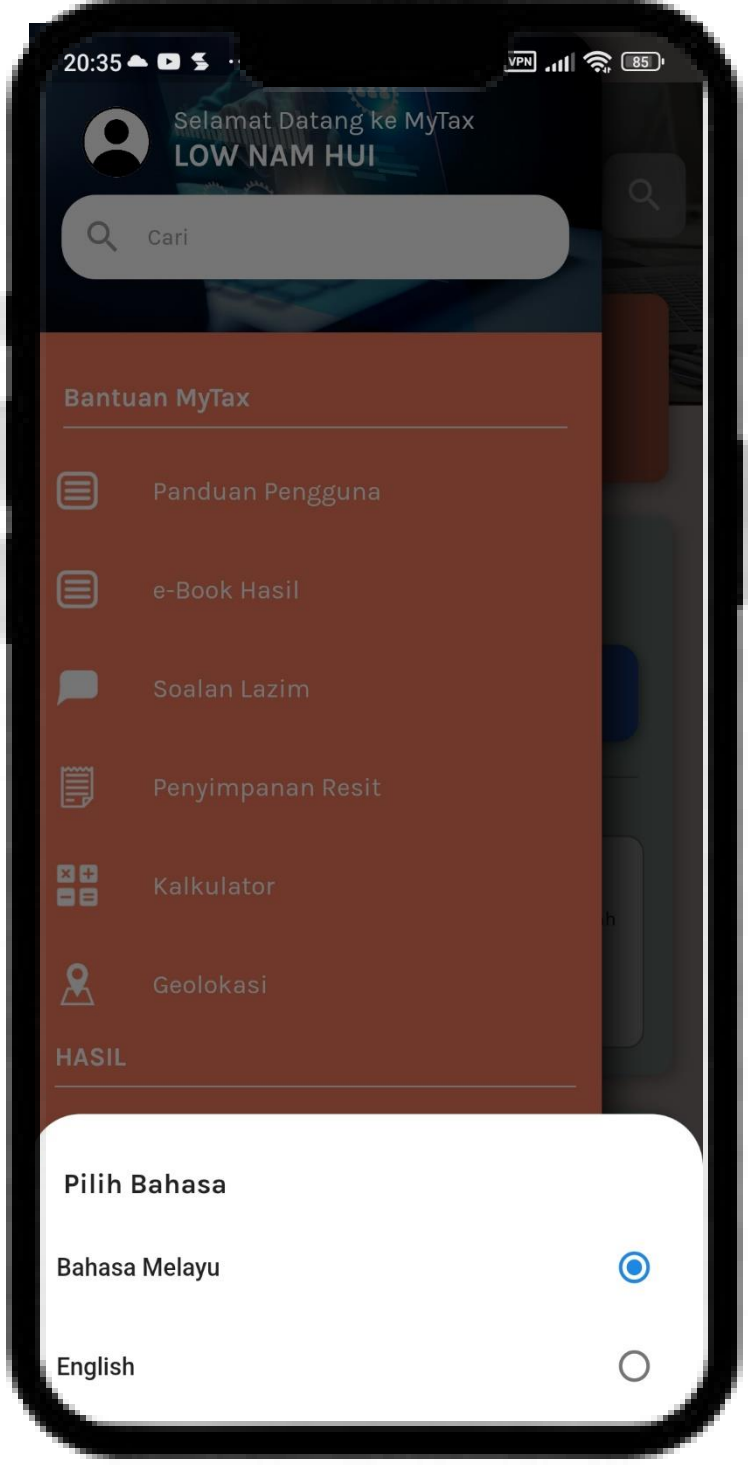

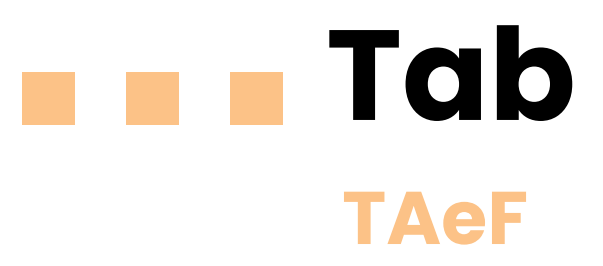

- 1. Klik Pilih Bahasa.
- 2. Pilih Bahasa :

•

- Bahasa Melayu
  - English

# Tab Pintasan

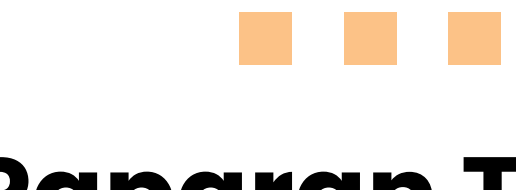

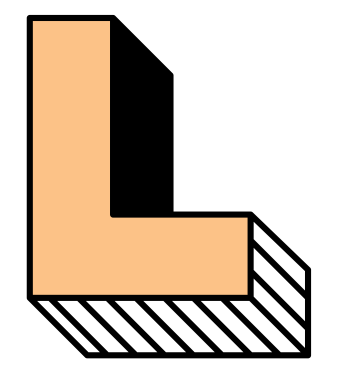

# Paparan Tema

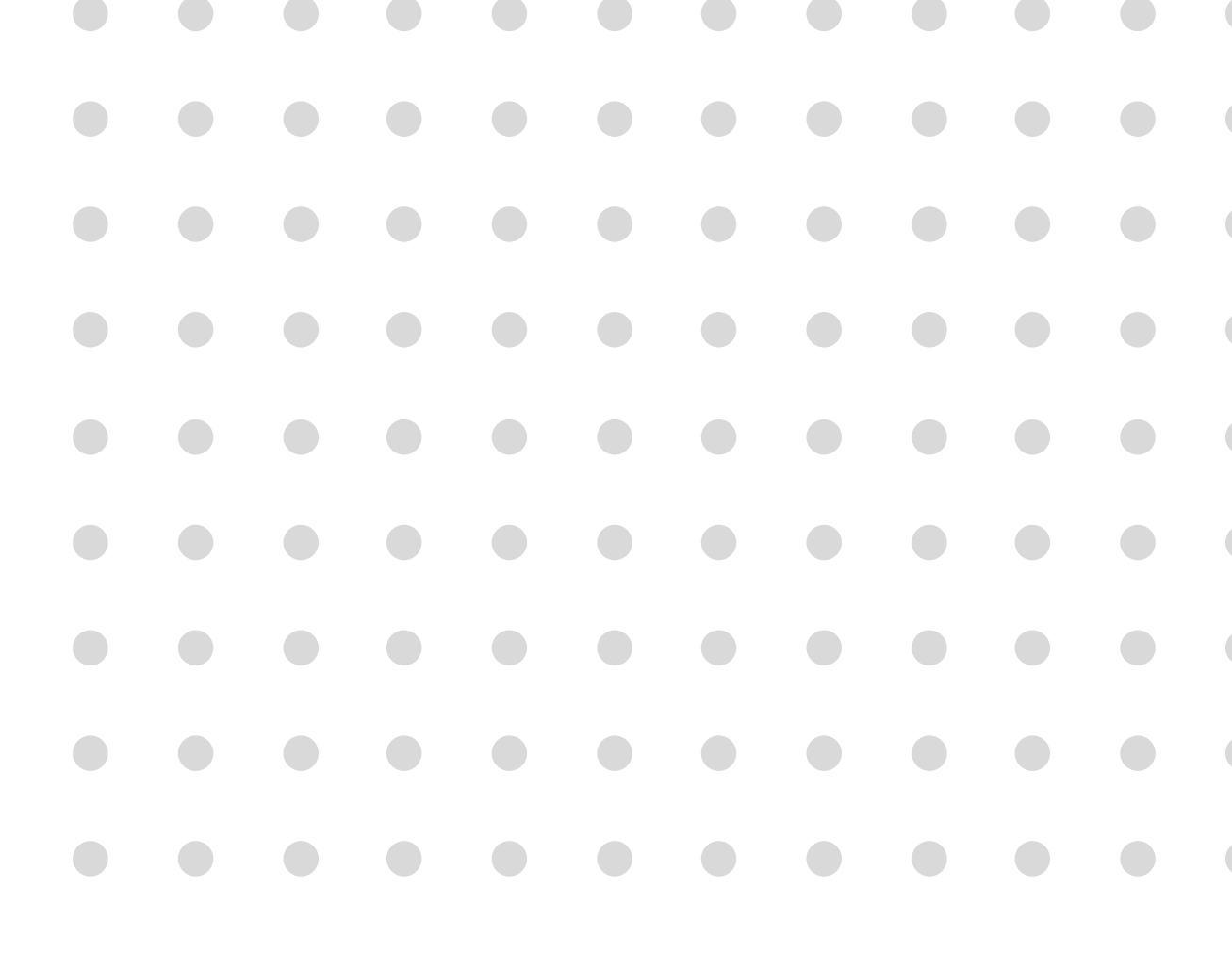

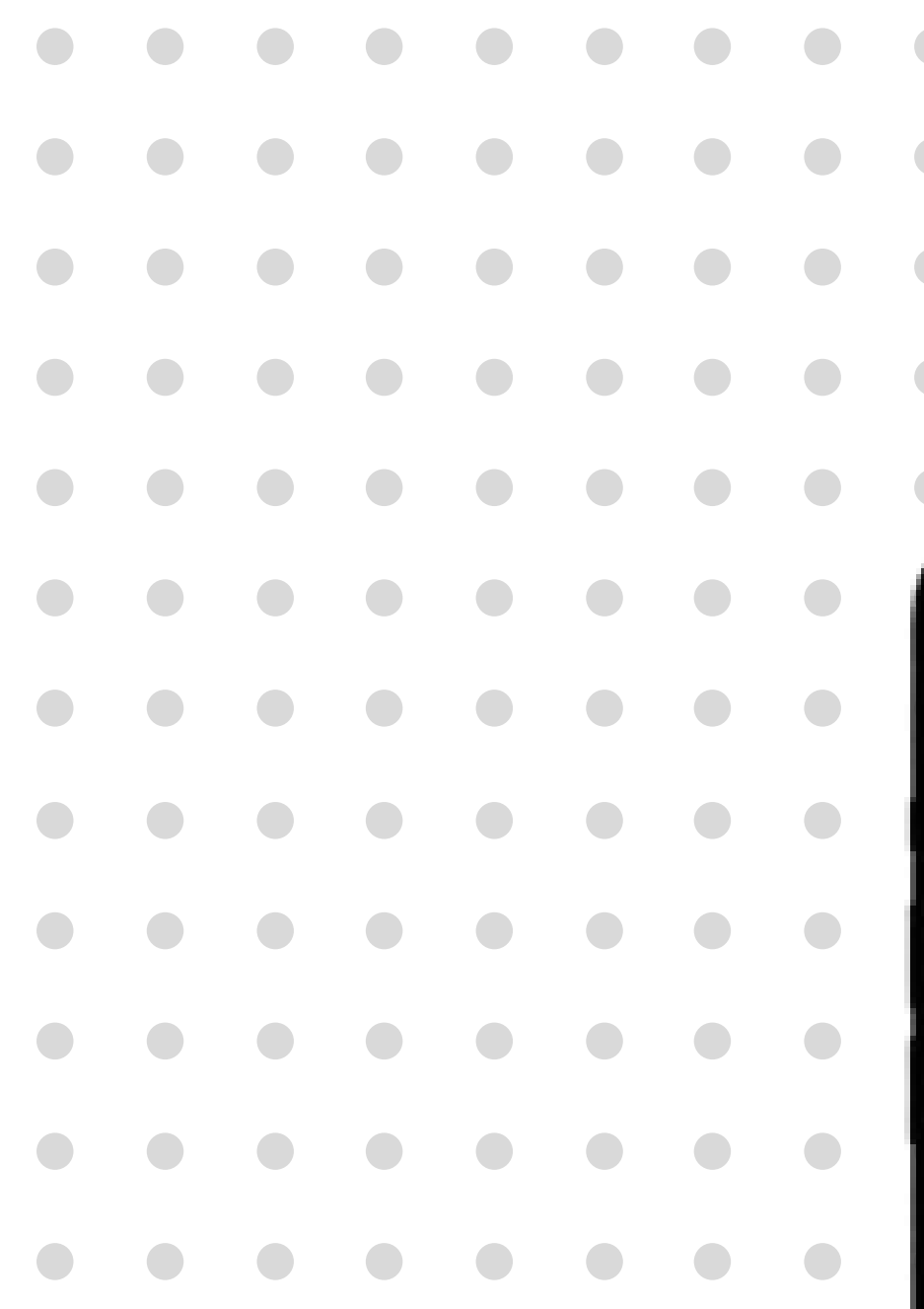

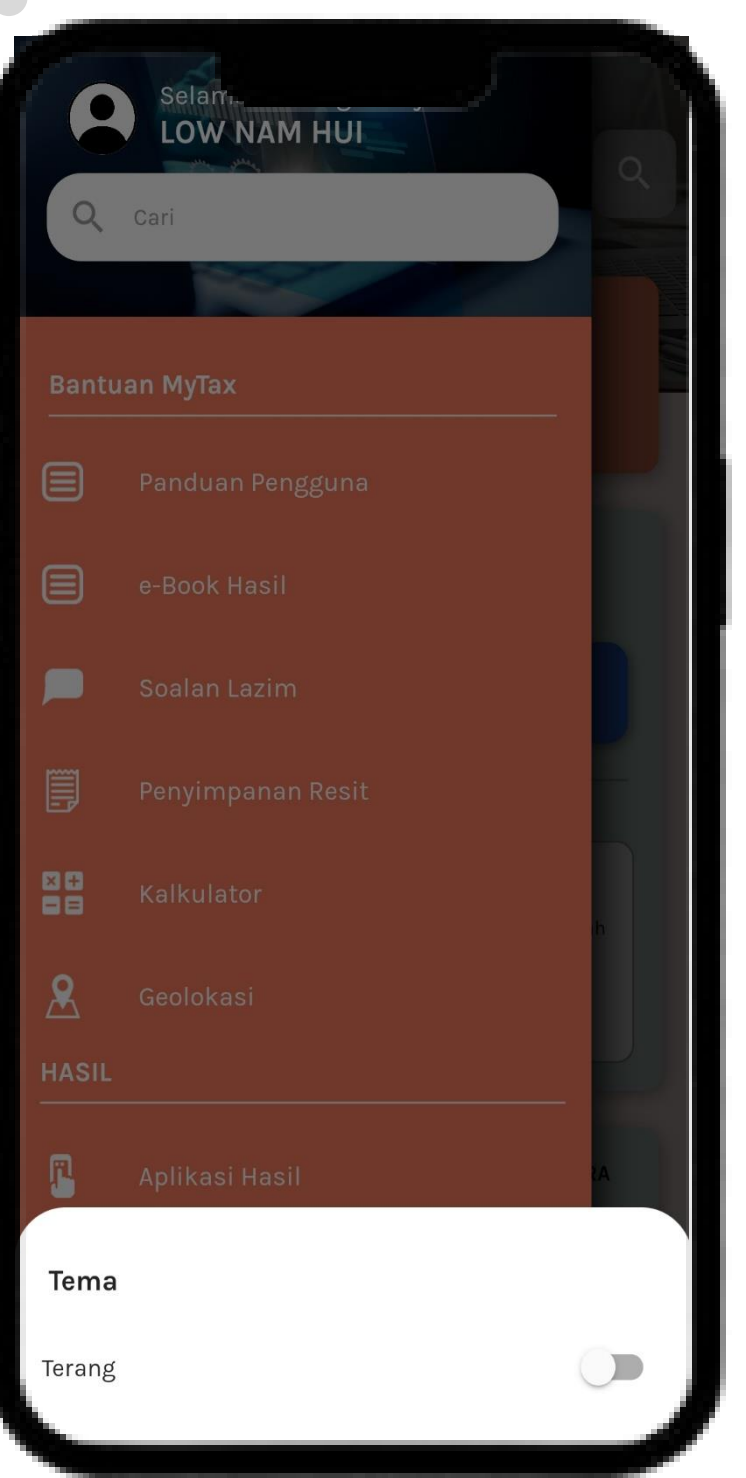

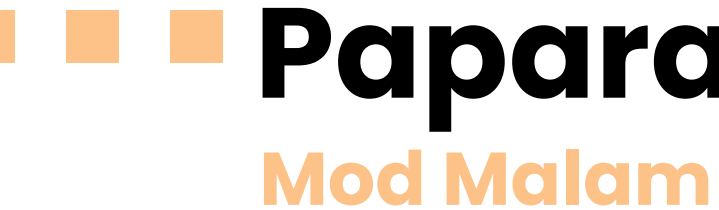

- 1. Klik **Tema**.
- Klik butang **Gelap (Mod Malam)**. 2.
- 3. Paparan gelap akan dipaparkan.
- 4. Lakukan langkah yang sama untuk menukarkan ke
  - paparan Cerah (Mod Siang).

# Paparan Tema

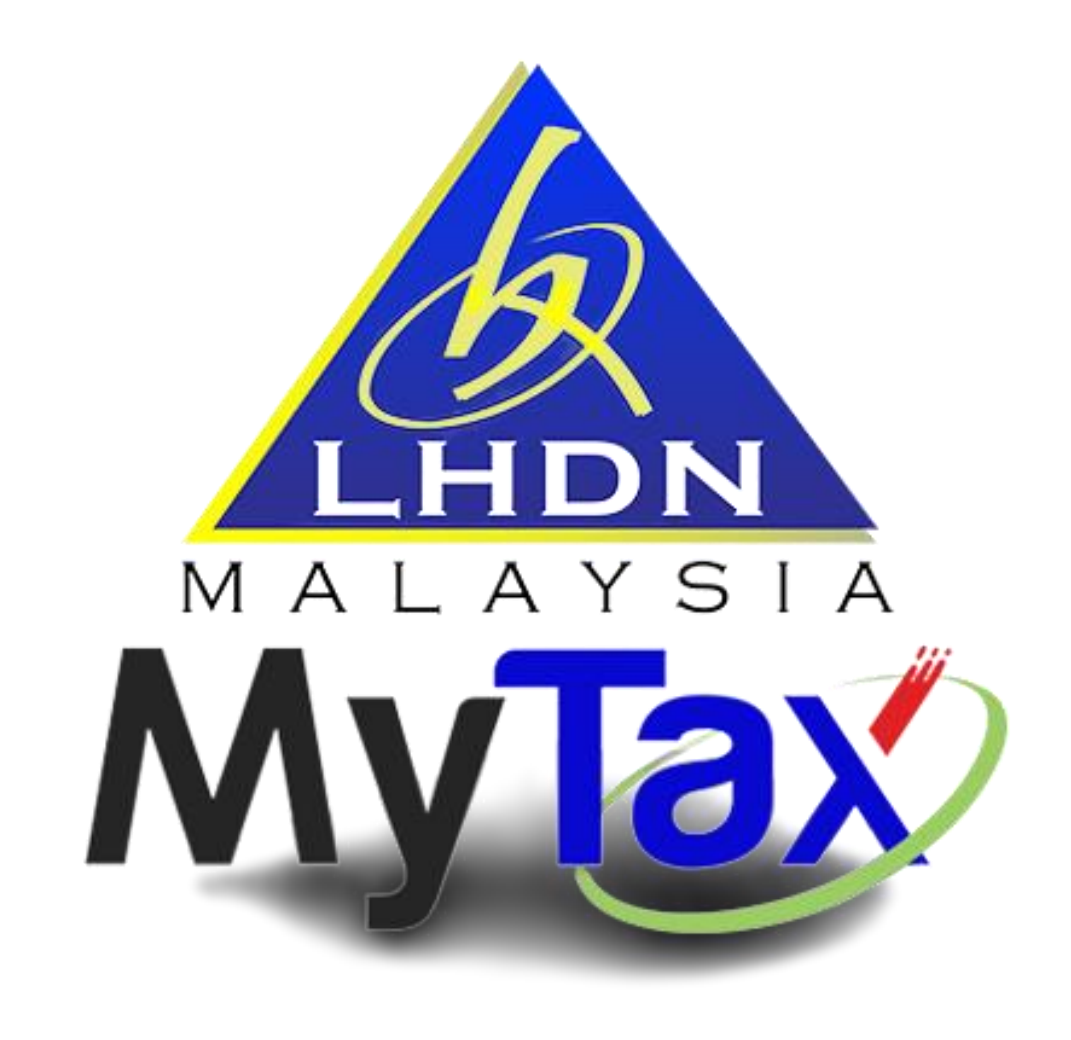

# **Terima Kasih**

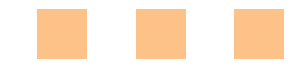

MyTax 2.0 – Bahasa Malaysia 3/11/2022